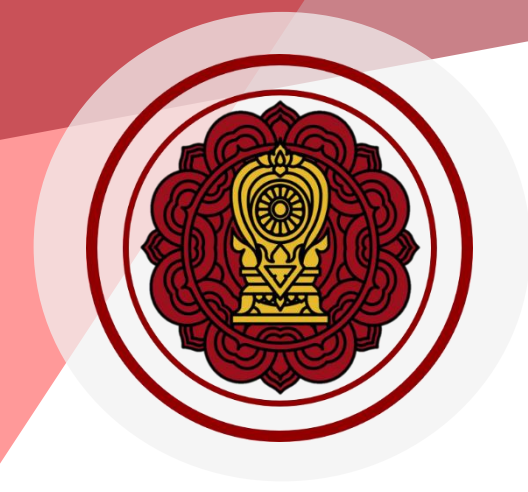

# สำนักงานคณะกรรมการส่งเสริมการศึกษาเอกชน

# คู่มือการใช้งานระบบสารสนเทศด้านการประกันคุณภาพการศึกษา (E-SAR) พ.ศ.2566 สำหรับโรงเรียนเอกชน ประเภทสามัญศึกษา

สารบัญ

| หัว | มเรื่อง                                                                             | หน้า      |
|-----|-------------------------------------------------------------------------------------|-----------|
| 1.  | เริ่มต้นการใช้งานระบบ                                                               |           |
|     | 1.1. ลำดับการใช้งานระบบสารสนเทศด้านการประกันคุณภาพการศึกษา (E-SAR)                  | 8         |
|     | 1.2. ขั้นตอนการสร้างรายงานผลการประเมินตนเองของสถานศึกษา (Self Assessment Report (SA | R)) สามัญ |
|     | ศึกษา                                                                               | 10        |
| 2.  | การเข้าใช้งานระบบ                                                                   |           |
|     | 2.1. การสมัครเข้าใช้งานระบบ Single Sign-On                                          | 12        |
|     | 2.2. การเข้าสู่ระบบ                                                                 | 13        |
|     | 2.3. การเพิ่มผู้ใช้งานระบบ                                                          | 15        |
|     | วิธีเพิ่มผู้ใช้งาน                                                                  | 15        |
|     | 2.4. การกำหนดสิทธิ์                                                                 | 16        |
|     | วิธีกำหนดสิทธิ์ผู้ใช้งาน                                                            | 17        |
| 3.  | การใช้งานเมนู                                                                       |           |
|     | 3.1. สิทธิ์โรงเรียนในระบบประเภทสามัญศึกษา                                           | 18        |
|     | 3.1.1. เจ้าหน้าที่                                                                  | 18        |
|     | 3.1.2. ผู้บริหาร/ผู้อำนวยการ                                                        | 18        |
| 4.  | การสร้างรายงานผลการประเมินตนเองของสถานศึกษา (SAR)                                   |           |
|     | 4.1. สร้างรายงานผลการประเมินตนเองของสถานศึกษา (SAR) สามัญศึกษา                      | 19        |
|     | วิธีบันทึกข้อมูล                                                                    | 21        |
|     | เพิ่มข้อมูลบทสรุปของผู้บริหาร (Executive Summary)                                   | 21        |
|     | เพิ่มข้อมูลพื้นฐานของโรงเรียน   หลักสูตรการศึกษา   ระดับที่เปิดสอนในปัจจุบัน        | 22        |
|     | เพิ่มข้อมูลประวัติโรงเรียน                                                          | 23        |
|     | เพิ่มข้อมูลวิสัยทัศน์ พันธกิจ                                                       | 23        |
|     | เพิ่มข้อมูลผู้บริหาร ครู บุคลากรทางการศึกษาและบุคลากรทั่วไปในโรงเรียน (เฉพาะที่บรระ | ຈຸ) 25    |
|     | เพิ่มข้อมูลจำนวนครู จำแนกตามระดับและกลุ่มสาระการเรียนรู้                            | 26        |
|     | เพิ่มข้อมูลจำนวนห้องเรียน/ผู้เรียนจำแนกตามระดับที่เปิดสอน                           | 27        |
|     | เพิ่มข้อมูลผลการดำเนินงานตามแผนปฏิบัติการประจำปีของสถานศึกษา ระดับปฐมวัย            | 28        |
|     | เพิ่มข้อมูลผลการดำเนินงานตามแผนปฏิบัติการประจำปีของสถานศึกษา ระดับการศึ             | กษาขั้น   |
|     | พื้นฐาน                                                                             | 31        |
|     | เพิ่มข้อมูลผลสัมฤทธิ์ทางการเรียนของผู้เรียนและข้อมูลการวัดผลต่างๆ ระดับปฐมวัย       | 34        |

สารบัญ (ต่อ)

| หัวเรื่อง หน้า                                                                             |
|--------------------------------------------------------------------------------------------|
| เพิ่มข้อมูลผลสัมฤทธิ์ทางการเรียนของผู้เรียนและข้อมูลการวัดผลต่างๆ ระดับการศึกษาขั้นพื้นฐาเ |
| จำนวน และร้อยละของนักเรียนที่มีผลการเรียนระดับ 3 ขึ้นไป                                    |
| เพิ่มข้อมูลผลสัมฤทธิ์ทางการเรียนของผู้เรียนและข้อมูลการวัดผลต่างๆ ระดับการศึกษาขั้นพื้นฐาเ |
| ผลการทดสอบทางการศึกษาระดับชาติขั้นพื้นฐาน O-NET36                                          |
| เพิ่มข้อมูลผลสัมฤทธิ์ทางการเรียนของผู้เรียนและข้อมูลการวัดผลต่างๆ ระดับการศึกษาขั้นพื้นฐาเ |
| การประเมินการทดสอบความสามารถพื้นฐานของผู้เรียนระดับชาติ (National Test : NT)               |
| เพิ่มข้อมูลผลสัมฤทธิ์ทางการเรียนของผู้เรียนและข้อมูลการวัดผลต่างๆ ระดับการศึกษาขั้นพื้นฐาง |
| ผลการประเมินความสามารถด้านการอ่านของผู้เรียน (Reading Test : RT)                           |
| เพิ่มข้อมูลผลสัมฤทธิ์ทางการเรียนของผู้เรียนและข้อมูลการวัดผลต่างๆ ระดับการศึกษาขั้นพื้นฐาเ |
| ผลการประเมินทางการศึกษาระดับชาติ ด้านอิสลามศึกษา (I-NET) ของโรงเรียนเอกชนสอนศาสน           |
| อิสลาม3                                                                                    |
| เพิ่มข้อมูลผลสัมฤทธิ์ทางการเรียนของผู้เรียนและข้อมูลการวัดผลต่างๆ ระดับการศึกษาขั้นพื้นฐาเ |
| ผลการทดสอบความสามารถด้านภาษาอังกฤษ (โครงการ EP : English program)                          |
| เพิ่มข้อมูลจำนวนนักเรียนที่จบหลักสูตร                                                      |
| เพิ่มข้อมูลนวัตกรรม/แบบอย่างที่ดี (Innovation /Best Practice ) และรางวัลที่สถานศึกษาได้รับ |
|                                                                                            |
| เพิ่มข้อมูลการดำเนินงานตามนโยบายและจุดเน้นกระทรวงศึกษาธิการ                                |
| เพิ่มข้อมูลคุณลักษณะของผู้เรียนที่เป็นไปตามผลลัพธ์ที่พึงประสงค์ของการศึกษาตามมาตรฐาเ       |
| การศึกษาของชาติ พ.ศ. 2561 จากการดำเนินงานของโรงเรียน4                                      |
| เพิ่มข้อมูลหน่วยงานภายนอกที่โรงเรียนเข้าร่วมเป็นสมาชิกชิก                                  |
| เพิ่มข้อมูลการประเมินคุณภาพภายนอกในรอบของ สมศ. ที่ผ่านมา                                   |
| เพิ่มข้อมูลการประเมินคุณภาพตามมาตรฐานของการศึกษา : ระดับปฐมวัย44                           |
| เพิ่มข้อมูลการประเมินคุณภาพตามมาตรฐานของการศึกษา : ระดับการศึกษาขั้นพื้นฐาน                |
| เพิ่มข้อมูลจุดเด่น                                                                         |
| เพิ่มข้อมูลจุดควรพัฒนา40                                                                   |
| เพิ่มข้อมูลแนวทางการพัฒนาของสถานศึกษา และความต้องการช่วยเหลือ                              |
| เพิ่มข้อมูลความโดดเด่นของสถานศึกษา4                                                        |
| เพิ่มข้อมูลภาคผนวก                                                                         |
| 4.2. การส่งรายงานถึงผู้บริหาร/ผู้อำนวยการ4                                                 |
| 4.2.1. ส่งรายงานผลการประเมินตนเองของสถานศึกษา (SAR) สามัญศึกษา                             |

| หัวเรื่อง                                                   | หน้า |
|-------------------------------------------------------------|------|
| 4.3. ผู้บริหาร/ผู้อำนวยการพิจารณาตรวจสอบเพื่อรับรองรายงาน   |      |
| 4.3.1. รายงานผลการประเมินตนเองของสถานศึกษา (SAR) สามัญศึกษา |      |
| 4.3.1.1. กรณีต้องการให้ปรับแก้รายงาน                        |      |
| วิธีบันทึกข้อมูล                                            |      |
| 4.3.1.2. กรณีต้องการรับรองรายงาน                            | 51   |
| วิธีบันทึกข้อมูล                                            | 51   |
| 4.4. ติดตามการทำงาน                                         | 52   |
| 4.4.1. สถานะปรับแก้ไข                                       | 52   |
| 4.4.2. สถานะรายงานสมบูรณ์                                   | 53   |
| 5. รายละเอียดการใช้งานที่ควรทราบ                            |      |
| 5.1. วิธีกรอกข้อมูลบทสรุปของผู้บริหาร (Executive Summary)   | 55   |
| 5.2. ตัวอย่างการเขียนบทสรุปของผู้บริหาร (Executive Summary) | 57   |
| 5.3. วิธีการแนบเอกสารภาคผนวก                                |      |
| 5.4. การใช้เครื่องมือ Text Editor                           | 61   |

สารบัญ (ต่อ)

| รูปภาพที่ 1 ภาพรวมลำดับการใช้งานระบบสารสนเทศด้านการประกันคุณภาพการศึกษา (E-SAR)                           |
|----------------------------------------------------------------------------------------------------|
| รูปภาพที่ 2 ขั้นตอนการสร้างรายงานผลการประเมินตนเองของสถานศึกษา                                            |
| รูปภาพที่ 3 แสดงสถานะปรับแก้ไข                                                                            |
| รปภาพที่ 4 แสดงสถาบะรายงาบสมบรณ์ 11                                                                       |
|                                                                                                    |
| รูปภาพที่ 5 หน้าลงทะเบียนผู้ใช้งานใหม่12                                                                  |
| รูปภาพที่ 6 หน้าเข้าสู่ระบบ Single Sign-On13                                                              |
| รูปภาพที่ 7 หน้าการเข้าสู่ระบบ ผู้ดูแลระบบโรงเรียน (Admin School)14                                       |
| รูปภาพที่ 8 หน้าการเข้าสู่ระบบ เจ้าหน้าที่โรงเรียน14                                                      |
| รูปภาพที่ 9 หน้าระบบสารสนเทศด้านการประกันคุณภาพการศึกษา (E-SAR)                                           |
| รูปภาพที่ 10 หน้าเพิ่มผู้ใช้งานระบบ                                                                       |
| รูปภาพที่ 11 หน้ากำหนดสิทธิ์ผู้ใช้งานระบบ16                                                               |
| รูปภาพที่ 12 หน้ากำหนดสิทธิ์ผู้ใช้งานระบบ เจ้าหน้าที่โรงเรียน17                                           |
| รูปภาพที่ 13 หน้ากำหนดสิทธิ์ผู้ใช้งานระบบ ผู้อำนวยการโรงเรียน                                             |
| รูปภาพที่ 14 หน้าหลักแสดงเมนูการใช้งาน                                                                    |
| รูปภาพที่ 15 หน้าจัดการรายงานผลการประเมินตนเองของสถานศึกษา (SAR) สามัญศึกษา                               |
| รูปภาพที่ 16 หน้าพิมพ์รายงานผลการประเมินตนเองของสถานศึกษา (SAR) สามัญศึกษา                                |
| รูปภาพที่ 17 หน้ายืนยันการส่งรายงานถึงผู้บริหาร                                                           |
| รูปภาพที่ 18 หน้าบันทึกบทสรุปของผู้บริหาร (Executive Summary)21                                           |
| รูปภาพที่ 19 หน้าบันทึกข้อมูลพื้นฐานโรงเรียน หลักสูตรการศึกษา ระดับที่เปิดสอนในปัจจุบัน                   |
| รูปภาพที่ 20 หน้าบันทึกข้อมูลประวัติโรงเรียน23                                                            |
| รูปภาพที่ 21 หน้าบันทึกข้อมูลวิสัยทัศน์ พันธกิจ23                                                         |
| รูปภาพที่ 22 หน้าบันทึกข้อมูลผู้บริหาร ครู บุคลากรทางการศึกษาและบุคลากรทั่วไปในโรงเรียน (เฉพาะที่บรรจุ)25 |
| รูปภาพที่ 23 หน้าบันทึกข้อมูลจำนวนครู จำแนกตามระดับและกลุ่มสาระการเรียนรู้รียนรู้                         |
| รูปภาพที่ 24 หน้าบันทึกข้อมูลจำนวนห้องเรียน/ผู้เรียนจำแนกตามระดับที่เปิดสอน                               |
| รูปภาพที่ 25 หน้าบันทึกผลการดำเนินงานตามแผนปฏิบัติการประจำปีของสถานศึกษา ระดับปฐมวัย(1)28                 |
| รูปภาพที่ 26 หน้าบันทึกผลการดำเนินงานตามแผนปฏิบัติการประจำปีของสถานศึกษา ระดับปฐมวัย(2)                   |
| รูปภาพที่ 27 หน้าแสดงโครงการผลการดำเนินงานตามแผนปฏิบัติการประจำปีของสถานศึกษา ระดับปฐมวัย30               |

สารบัญรูปภาพ

# สารบัญรูปภาพ (ต่อ)

| หัวเรื่อง หน้า                                                                                            |
|----------------------------------------------------------------------------------------------------|
| รูปภาพที่ 28 หน้าบันทึกผลการดำเนินงานตามแผนปฏิบัติการประจำปีของสถานศึกษาศึกษา                             |
| รูปภาพที่ 29 หน้าบันทึกผลการดำเนินงานตามแผนปฏิบัติการประจำปีของสถานศึกษาศึกษา                             |
| รูปภาพที่ 30 หน้าแสดงโครงการผลการดำเนินงานตามแผนปฏิบัติการประจำปีของสถานศึกษา                             |
| รูปภาพที่ 31 หน้าบันทึกผลสัมฤทธิ์ทางการเรียนของผู้เรียนและข้อมูลการวัดผลต่างๆ ระดับปฐมวัย                 |
| รูปภาพที่ 32 หน้าแสดงผลบันทึก                                                                             |
| รูปภาพที่ 33 หน้าบันทึกผลสัมฤทธิ์ทางการเรียนของผู้เรียนและข้อมูลการวัดผลต่างๆ ระดับการศึกษา ขั้นพื้นฐาน   |
| จำนวน และร้อยละของนักเรียนที่มีผลการเรียนระดับ 3 ขึ้นไป                                                   |
| รูปภาพที่ 34 หน้าบันทึกผลสัมฤทธิ์ทางการเรียนของผู้เรียนและข้อมูลการวัดผลต่างๆ                             |
| รูปภาพที่ 35 หน้าบันทึกผลสัมฤทธิ์ทางการเรียนของผู้เรียนและข้อมูลการวัดผลต่างๆ ระดับการศึกษาขั้นพื้นฐาน    |
| การประเมินการทดสอบความสามารถพื้นฐานของผู้เรียนระดับชาติ (National Test : NT)                              |
| รูปภาพที่ 36 หน้าบันทึกผลสัมฤทธิ์ทางการเรียนของผู้เรียนและข้อมูลการวัดผลต่างๆ ระดับการศึกษาขั้นพื้นฐาน    |
| ผลการประเมินความสามารถด้านการอ่านของผู้เรียน (Reading Test : RT)                                          |
| รูปภาพที่ 37 หน้าบันทึกผลสัมฤทธิ์ทางการเรียนของผู้เรียนและข้อมูลการวัดผลต่างๆ ระดับการศึกษาขั้นพื้นฐาน    |
| ผลการประเมินทางการศึกษาระดับชาติ ด้านอิสลามศึกษา (I-NET) ของโรงเรียนเอกชนสอนศาสนาอิสลาม 3 <sup>-</sup>    |
| รูปภาพที่ 38 หน้าบันทึกผลสัมฤทธิ์ทางการเรียนของผู้เรียนและข้อมูลการวัดผลต่างๆ ระดับการศึกษาขั้นพื้นฐาน    |
| ผลการทดสอบความสามารถด้านภาษาอังกฤษ (โครงการ EP : English program)                                         |
| รูปภาพที่ 39 หน้าบันทึกจำนวนนักเรียนที่จบหลักสูตร                                                         |
| รูปภาพที่ 40 หน้าบันทึกนวัตกรรม/แบบอย่างที่ดี (Innovation /Best Practice ) และรางวัลที่สถานศึกษาได้รับ 3! |
| รูปภาพที่ 41 หน้าบันทึกการดำเนินงานตามนโยบายและจุดเน้นกระทรวงศึกษาธิการ                                   |
| รูปภาพที่ 42 หน้าบันทึกคุณลักษณะของผู้เรียนที่เป็นไปตามผลลัพธ์ที่พึงประสงค์ของการศึกษาตามมาตรฐาน          |
| การศึกษาของชาติ พ.ศ. 2561 จากการดำเนินงานของโรงเรียน4                                                     |
| รูปภาพที่ 43 หน้าบันทึกหน่วยงานภายนอกที่โรงเรียนเข้าร่วมเป็นสมาชิก                                        |
| รูปภาพที่ 44 หน้าบันทึกการประเมินคุณภาพภายนอกในรอบของ สมศ. ที่ผ่านมา 43                                   |
| รูปภาพที่ 45 หน้าบันทึกการประเมินคุณภาพตามมาตรฐานของการศึกษา : ระดับปฐมวัย                                |
| รูปภาพที่ 46 หน้าบันทึกการประเมินคุณภาพตามมาตรฐานของการศึกษา : ระดับการศึกษาขั้นพื้นฐาน                   |
| รูปภาพที่ 47 หน้าบันทึกจุดเด่น                                                                            |
| รูปภาพที่ 48 หน้าบันทึกจุดควรพัฒนา                                                                        |
| รูปภาพที่ 49 หน้าบันทึกแนวทางการพัฒนาของสถานศึกษา และความต้องการช่วยเหลือ                                 |
| รูปภาพที่ 50 หน้าบันทึกความโดดเด่นของสถานศึกษา4                                                           |

# สารบัญรูปภาพ (ต่อ)

| หัวเรื่อง                                                 | หน้า |
|-----------------------------------------------------------|------|
| รูปภาพที่ 51 หน้าบันทึกข้อมูลภาคผนวก                      | 48   |
| รูปภาพที่ 52 หน้ายืนยันการส่งรายงานถึงผู้บริหาร           | 49   |
| รูปภาพที่ 53 หน้ารับรองรายงาน กรณีต้องการให้ปรับแก้รายงาน | 50   |
| รูปภาพที่ 54 หน้ารับรองรายงาน กรณีต้องการรับรองรายงาน     | 51   |
| รูปภาพที่ 55 หน้าแสดงสถานะปรับแก้ไข                       | 52   |
| รูปภาพที่ 56 หน้าดูรายละเอียดการดำเนินงานสถานะปรับแก้ไข   | 52   |
| รูปภาพที่ 57 หน้าแสดงสถานะรายงานสมบูรณ์                   | 53   |
| รูปภาพที่ 58 หน้าดูรายละเอียดการดำเนินงานรายงานสมบูรณ์    | 53   |
| รูปภาพที่ 59 หน้าส่งออกข้อมูล                             | 54   |

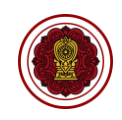

- 1. เริ่มต้นการใช้งานระบบ
  - 1.1. ลำดับการใช้งานระบบสารสนเทศด้านการประกันคุณภาพการศึกษา (E-SAR)

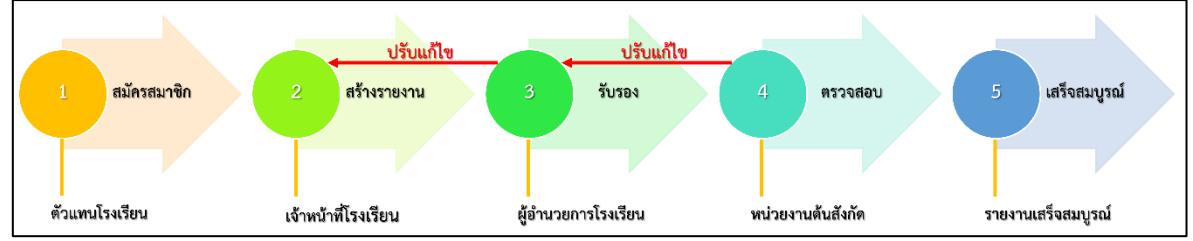

รูปภาพที่ 1 ภาพรวมลำดับการใช้งานระบบสารสนเทศด้านการประกันคุณภาพการศึกษา (E-SAR) <u>ลำดับการใช้งานระบบสารสนเทศด้านการประกันคุณภาพการศึกษา (E-SAR)</u> มีดังนี้

- 1. การสมัครสมาชิก โดยเป็นการสมัครสมาชิกผู้ใช้งานกำหนดตัวแทนของโรงเรียน ซึ่งได้แก่
  - 1) เจ้าหน้าที่ คือผู้ดำเนินการสร้างรายงาน
  - 2) ผู้อำนวยการโรงเรียน คือผู้ดำเนินการรับรองรายงาน

**ผู้ดำเนินการ :** ผู้ดูแลระบบโรงเรียน (Admin School) ทำการเพิ่มเจ้าหน้าที่และผู้อำนวยการของโรงเรียนและ กำหนดสิทธิ์การใช้งานระบบ โดยในการสมัครควรใช้ข้อมูลติดต่อ และอีเมลที่ใช้งานได้ปกติหรือใช้งานประจำ

 การสร้างรายงาน เจ้าหน้าที่เข้าสู่ระบบเพื่อสร้างรายงานผลการประเมินตนเองของสถานศึกษา (Self Assessment Report (SAR)) โดยกรอกข้อมูลต่างๆ ให้ถูกต้องครบถ้วน

**ผู้ดำเนินการ :** เจ้าหน้าที่โรงเรียนเข้าสู่ระบบด้วยสิทธิ์เจ้าหน้าที่ (*Username เจ้าหน้าที่*) เพื่อสร้างรายงาน กรอกข้อมูลต่างๆ ให้ถูกต้องครบถ้วน และกดส่งรายงานถึงผู้อำนวยการเพื่อรับรองรายงาน

 การรับรองรายงาน ผู้อำนวยการเข้าสู่ระบบเพื่อยืนยันการรับรองรายงาน และส่งรายงานถึง หน่วยงานต้นสังกัดตรวจสอบ หากทำการยืนยันแล้วทางโรงเรียนจะไม่สามารถแก้ไขรายงานได้

**ผู้ดำเนินการ :** ผู้อำนวยการเข้าสู่ระบบเพื่อตรวจสอบรายงาน (*Username ผู้อำนวยการ)* โดยสามารถเลือก ปรับแก้ไขเพื่อส่งกลับไปยังเจ้าหน้าที่ให้แก้ไขรายงานให้ถูกต้อง หรือเลือกยืนยันการส่งรายงาน เพื่อส่งถึง หน่วยงานต้นสังกัดให้ตรวจสอบ ซึ่งหากกดยืนยันการส่งรายงานแล้วทางโรงเรียนจะไม่สามารถแก้ไขรายงานได้

- 4. การตรวจสอบรายงาน หน่วยงานต้นสังกัด และหน่วยงานที่กำกับดูแล ซึ่งได้แก่
  - 1) สำนักงานคณะกรรมการส่งเสริมการศึกษาเอกชน (สช.)
  - 2) สำนักงานศึกษาธิการจังหวัด (ศธจ.)
  - สำนักงานการศึกษาเอกชนจังหวัด

ทำการตรวจสอบรายงานผลการประเมินตนเองของสถานศึกษา (Self Assessment Report (SAR)) จากนั้นทำการแจ้งผลให้ทางโรงเรียนทราบทางระบบและทางอีเมล ในกรณีต้องปรับแก้รายงานให้แก้ไขให้ ถูกต้อง

**ผู้ดำเนินการ :** หน่วยงานต้นสังกัด ทำการตรวจสอบรายงานของโรงเรียน และระบบจะแจ้งผลให้โรงเรียน ทราบผ่านทางอีเมลของเจ้าหน้าที่และผู้อำนวยการ หรือดูได้จากสถานะในระบบสารสนเทศด้านการประกัน

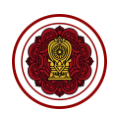

คุณภาพการศึกษา (E-SAR) (สช. ส่วนกลาง ตรวจสอบโรงเรียนในกรุงเทพมหานคร และศธจ./สช.จังหวัด ตรวจสอบโรงเรียนส่วนภูมิภาคที่รับผิดชอบ) หากต้นสังกัดตรวจสอบแล้วสถานะในระบบสารสนเทศด้าน การประกันคุณภาพการศึกษา (E-SAR) ของโรงเรียนจะแสดงผล 2 กรณี

กรณีที่ 1 รายงานสมบูรณ์ หมายถึง เสร็จสิ้นกระบวนการส่งรายงาน

กรณีที่ 2 ปรับแก้ไข หมายถึง มีการแจ้งให้โรงเรียนต้องแก้ไขรายงาน โดยโรงเรียน<u>ต้องใช้สิทธิ์</u> <u>เจ้าหน้าที่ในการเข้าไปแก้ไขรายงาน</u>และส่งผู้อำนวยการอีกครั้งเพื่อรับรองรายงานส่งถึงต้นสังกัด

5. รายงานเสร็จสมบูรณ์ เมื่อทางหน่วยงานต้นสังกัดทำการปรับสถานะรายงานเป็นรายงานเสร็จ สมบูรณ์ ทางโรงเรียนจะสามารถพิมพ์รายงานฉบับสมบูรณ์ออกจากระบบได้

**ผู้ดำเนินการ :** การจัดทำรายงานในระบบจะถือว่าเสร็จเรียบร้อยอย่างสมบูรณ์เมื่อหน่วยงานต้นสังกัด ทำการตรวจสอบและปรับสถานะรายงานในระบบเป็น รายงานสมบูรณ์ โดยโรงเรียนสามารถพิมพ์รายงาน ฉบับสมบูรณ์ได้ (โดยไม่มีลายน้ำฉบับร่าง) ถือเป็นการจบกระบวนการจัดทำรายงานในระบบสารสนเทศด้าน การประกันคุณภาพการศึกษา (E-SAR)

<u>หมายเหตุ :</u> โรงเรียนควรเข้าตรวจสอบสถานะในระบบสารสนเทศด้านการประกันคุณภาพการศึกษา (E-SAR) อย่างสม่ำเสมอจนกว่าสถานะในระบบจะเป็น <u>รายงานสมบูรณ์</u> เพราะหากเป็นสถานะอื่น จะถือว่าโรงเรียน ยังไม่ส่งรายงานต่อต้นสังกัดในปีการศึกษานั้น

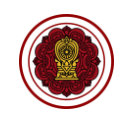

# 1.2. ขั้นตอนการสร้างรายงานผลการประเมินตนเองของสถานศึกษา (Self Assessment Report (SAR)) สามัญศึกษา

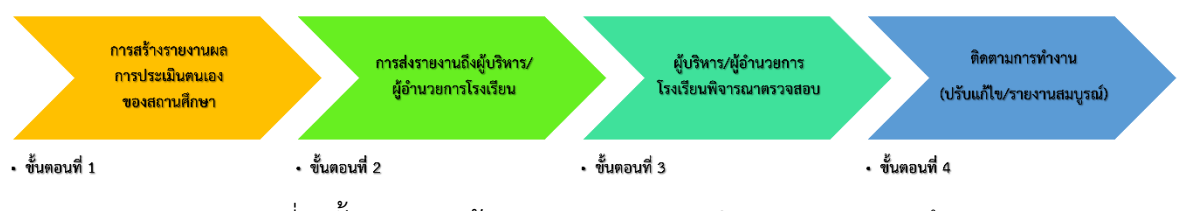

รูปภาพที่ 2 ขั้นตอนการสร้างรายงานผลการประเมินตนเองของสถานศึกษา

(Self Assessment Report (SAR)) สามัญศึกษา

# <u>ขั้นตอนการสร้างรายงานผลการประเมินตนเองของสถานศึกษา (Self Assessment Report (SAR))</u> สามัญศึกษา มีดังนี้

### ขั้นตอนที่ 1 การสร้างรายงานผลการประเมินตนเองของสถานศึกษา

เจ้าหน้าที่จัดทำการสร้างรายงานผลการประเมินตนเองของสถานศึกษา โดยมีหัวข้อแบบฟอร์มใน 5 ส่วน

กรอกข้อมูลให้ครบถ้วนตามลำดับ

ส่วนที่ 1 บทสรุปของผู้บริหาร (Executive Summary)

ส่วนที่ 2 ข้อมูลพื้นฐานโรงเรียน

ส่วนที่ 3 ผลการดำเนินงาน

ส่วนที่ 4 สรุปผลการประเมินคุณภาพตามมาตรฐานการศึกษาของสถานศึกษา

ส่วนที่ 5 ภาคผนวก

# ขั้นตอนที่ 2 การส่งรายงานถึงผู้บริหาร/ผู้อำนวยการโรงเรียน

เจ้าหน้าที่จัดทำรายงานผลการประเมินตนเองของสถานศึกษาเรียบร้อยแล้วจะต้องทำการส่งถึงผู้บริหาร หรือผู้อำนวยการโรงเรียนตรวจสอบ

# ขั้นตอนที่ 3 ผู้บริหาร/ผู้อำนวยการโรงเรียนพิจารณาตรวจสอบ

เมื่อเจ้าหน้าที่กดยืนยันการส่งรายงานถึงผู้บริหาร/ผู้อำนวยการโรงเรียนรับรองรายงาน โดยจะได้รับอีเมล แจ้งเตือนจากระบบให้ผู้บริหาร/ผู้อำนวยการโรงเรียนใช้ชื่อผู้ใช้งาน และรหัสผ่าน เพื่อส่งต่อไปยังหน่วยงานต้น สังกัดให้ทำการพิจารณาตรวจสอบต่อไป

# ขั้นตอนที่ 4 ติดตามการทำงาน (ปรับแก้ไข/รายงานสมบูรณ์)

การติดตามการทำงาน เมื่อผู้บริหาร/ผู้อำนวยการโรงเรียนยืนยันการส่งรายงานให้หน่วยงานต้นสังกัด พิจารณา <u>ยังไม่ถือว่าการส่งรายงานของโรงเรียนเรียบร้อยสมบูรณ์ เป็นเพียงการส่งรายงานเพื่อรอตรวจสอบ</u> <u>เท่านั้น</u> โรงเรียนจึงต้องติดตามสถานะรายงานในระบบสารสนเทศด้านการประกันคุณภาพการศึกษา (E-SAR) อยู่เสมอจนกว่าจะมีสถานะ รายงานสมบูรณ์ จึงจะถือว่าโรงเรียนส่งรายงานเรียบร้อย โดยหน่วยงานต้นสังกัด จะทำการตรวจสอบและปรับสถานะรายงานได้ 2 สถานะ คือ ปรับแก้ไข และรายงานสมบูรณ์

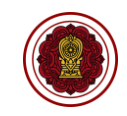

|                                                          |                           | คันหา                                                                     |
|----------------------------------------------------------|---------------------------|---------------------------------------------------------------------------|
| สำคับ <sup>1</sup> ่ รายงานผลการประเมินตนเองของสถานศึกษา | 11 สถานะ 11               | 11 แก้ไขล่าสุด <sup>11</sup> ทีมพ/ดาวบโหะ                                 |
| 1 ปีการศึกษา 2565                                        | ปรับแก้ไข รายละเอียด      | 31 ม.ค. 66 15:31 น. 🖍 แก้ใบรายงาน                                         |
| สดง 1 ถึง 1 จาก 1 แถว                                    |                           | ก่อนหน้า 1 ถัด                                                            |
| c                                                        |                           | v                                                                         |
| ç                                                        | จูบภาพทว แสดงสถานะบ       | รับแกเข                                                                   |
| ายงานผลการประเมินตนเองของสถานศึกษา                       | วิกรา เพพ 2 แสดงสถานะบ    | รับแกเข                                                                   |
| ร<br>ายงานผลการประเมินตนเองของสถานศึกษา<br>สดง (50       | รูบมา เพพ ว แสดงสถานะบ    | รับแกเข<br>คันหา                                                          |
| ายงานผลการประเมินตนเองของสถานศึกษา<br>สดง (50            | า<br>สถานะ าน<br>สถานะ าน | รับแกเข<br>คันหา<br>แก้ไซต่าสุด <sup>11</sup> เป็ <del>หิมห/ดาวบโหเ</del> |

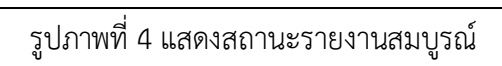

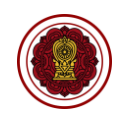

### 2. การเข้าใช้งานระบบ

### 2.1. การสมัครเข้าใช้งานระบบ Single Sign-On

1) คลิกปุ่ม ลงทะเบียนผู้ใช้งานใหม่ จากนั้นคลิกปุ่ม ลงทะเบียนเข้าใช้งานระบบ

 คลิกเลือก หรือระบุข้อมูลให้ครบถ้วน ในขั้นตอนที่ 1 กรอกข้อมูลส่วนตัว ขั้นตอนที่ 2 กำหนด รหัสผ่าน ขั้นตอนที่ 3 แนบไฟล์ คลิกปุ่ม ถัดไป จนถึงขั้นตอนที่ 4 ลงทะเบียนเรียบร้อย

| ชื่อผู้ใช้งาน                                                                                                    |                                                                                                    | ลงทะเบียนผู้ใช้งานใหม่                                                                               |                                                                                                    |  |
|----------------------------------------------------------------------------------------------------|----------------------------------------------------------------------------------------------------|----------------------------------------------------------------------------------------------------|----------------------------------------------------------------------------------------------------|--|
| กรอกชื่อผู้ใช้งาน                                                                                                    |                                                                                                    | ผู้ดูแลระบบของโรงเรียน (Admin School)                                                                |                                                                                                    |  |
| รหัสผ่าน                                                                                                    |                                                                                                    | 1 โรงเรียนสามารถสมัครได้ 1 คนเท่านั้น                                                                |                                                                                                    |  |
| กรอกรหัสผ่าน                                                                                                    |                                                                                                    | ชื่อผู้ใช้งาน จะขึ้นต้นด้วย @ และ ดามด้วยรหัสโรงเรียน<br>รี่งมาร้องรรับมรับ / รช อัมมรับ / รช อัมมร์ |                                                                                                    |  |
|                                                                                                    |                                                                                                    | ศกษาธิการจังหวัด / สช.จังหวัด / สช.อำเภอ<br>สช.ส่วนกลาง                                              |                                                                                                    |  |
| เข้าสู่ระบบ                                                                                                    |                                                                                                    | ขั้นดอนการสมัคร Single Sign-On ( SSO )                                                               |                                                                                                    |  |
| <br>ลืมรหัสผ่านใช่หรือไม่?                                                                                                    |                                                                                                    | ลงทะเบียนผู้ใช้งานใหม่                                                                               |                                                                                                    |  |
| <ul> <li>สอบถามเกี่ยวกับการใช้งานระ<br/>ดิดต่อผู้ดูและบบ 02-282-1000</li> <li>หรือ ส่งนถ์ดิดต่อที่ regis.suppo</li> <li>หรือ ที่ Line OpenChat (สแกน เ<br/>หรือ ดึกษาจากวิดีโอการอบรมยัย</li> <li>จำนักงานคณะกรรมการส่งเสริมการศึกษาเอกชน 2565</li> </ul>                                                                                                    | บบ หากพบปัญหาการใช้งาน<br>ต่อ 330,340 ในเวลาทำการ (จั<br>rt@opec.go.th<br>QR Code)<br>นหลัง คลิกที่นี่             | นทร์-ศุกร์ เวลา 8.30-16.30 น.)                                                                       | สำนวนผู้ใช่งานปัจจุบัน : 6 คน<br>สถิติน้เข่าชนอ็งปัจจุบัน : 2.541.510 ตน (เริ่มนับอากวันที 20 ต.ต.64) |  |
| เลือกรูปแบบการลงทะเบียน                                                                                                    |                                                                                                    |                                                                                                    | MINGLE DANUDADE : 2/012/210 NR (MARDA III/RI/ 20 DIN: 01)                                             |  |
| สำหรับผู้ดูแลระบบของโรงเรียน (Admin School)                                                                                                    | สำหรับศึกษาธิการจังหวัด / สช.จัง                                                                                   | งหวัด / สช.อำเภอ                                                                                     | สำหรับเจ้าหน้าที่ สช.ส่วนกลาง                                                                         |  |
| 🕑 ລາກສະເບີຍາມເອົາໃຮ້ການຈະບບ<br>(0) ສືອຫຈາມສວາມສາງຈອກສາປະເທີຍານ                                                                                                    | 🕑 ลงทะเบียนเข้าใช้งานระบบ                                                                                          |                                                                                                    | 🔒 แบบฟอร์มชงใช้งานระบบ Single Sign เจ้าหน้าที่ สช.                                                    |  |
| 🕒 ส่วอย่างเอกสารแต่งสั่งผู้ดูแลของโรงเรียน                                                                                                    | 🕒 ตัวอย่างแอกสารแห่งทั้งศึกษาธิการซังหวัด/สข จังหวัด/สข อำเภอ<br>🗸 รออนุมิติ 3 วันฟาการหลีงจากซีนเอกสารผ่านระบบ    |                                                                                                    | นำเอกสารแบบพ่อร์มมาขึ้นที่กลุ่มสารสนเทศ กลุ่มงานทะเบียน                                               |  |
| <ul> <li>1 โรงส์ขมสมิตร์ได้ 1 สนมาร์นั้น</li> <li>รออนุมิติ 3 วินาร์การหนังจากขึ้นแลกรายกำหระบบ</li> <li>กรณืบมีขึ้นหยุ่งและระบบของโรงส์ขน (Admin School) ไปก่องคอนเคนเด็มก่อนแล้วสมิตร์ไหม่</li> <li>และสารที่เงื่อนเชื้อมาใจสมิตร์</li> <li>1.แล้งสืบแต่เชื้อ</li> <li>2.แลกสารในร้องสู้โรงสีขากที่อไปเวียนกิจการหรือไบของปลียาแปงอยู่ในในอนุญาต/ต่อหาน</li> </ul> | สำหรับศึกษามิเทศก์<br>🕑 ลงทะเบี                                                                                    | วียนเข้าใช้งานระบบ                                                                                   |                                                                                                    |  |
| 407¥                                                                                                    | <ul> <li>ตัวอย่างเอกสารแต่งตั้งผู้ใช้งานระบบง<br/>(E-SAR)</li> <li>รออบมัติ 3 วันทาการหลังจากขึ้นเอกสาร</li> </ul> | ส้านประกันคุณภาพการศึกษาของโรงเรียนเอกชน<br>เศาหระบบ                                                 |                                                                                                    |  |
| ขึ้นตอบที่ 1<br>ตรางข้ามอร่างเอ้า                                                                                                    | ขั้นดอนที่ 2<br>ถ้าหมอรรัสย่าง                                                                                     | ขั้นตอนที่ 3<br>แหนไปล้                                                                              | ขึ้นตอนที่ 4<br>องษาชีเพเรียงร้อง                                                                     |  |
| * ศึกษาธิการจังหวัด/สช.จังหวัด                                                                                                    | เลือกข้อนอ                                                                                                    |                                                                                                    | •                                                                                                    |  |
| * ประเภทโรงเรียน                                                                                                    | เลือกข้อมูล                                                                                                    |                                                                                                    | ~                                                                                                    |  |
| * โรงเรียน                                                                                                    | เลือกข้อมล                                                                                                    |                                                                                                    | •                                                                                                    |  |
| * รหัสบัตรประชาชน                                                                                                    |                                                                                                    |                                                                                                    |                                                                                                    |  |
| * คำนำหน้า                                                                                                    | เลือกข้อมูล                                                                                                    | ~                                                                                                    |                                                                                                    |  |
| * ชื่อ                                                                                                    |                                                                                                    |                                                                                                    |                                                                                                    |  |
| * นามสกุล                                                                                                    |                                                                                                    |                                                                                                    |                                                                                                    |  |
| * วันเกิด                                                                                                    |                                                                                                    | Ē                                                                                                    |                                                                                                    |  |
| * ตำแหน่ง                                                                                                    | เลือกตำแหน่ง                                                                                                    | ~                                                                                                    |                                                                                                    |  |
| * เบอร์มือกือ                                                                                                    |                                                                                                    |                                                                                                    |                                                                                                    |  |
|                                                                                                    | ปี ยกเล็ก <mark>ถัดไป →</mark>                                                                                     |                                                                                                    |                                                                                                    |  |

รูปภาพที่ 5 หน้าลงทะเบียนผู้ใช้งานใหม่

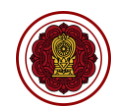

### 2.2. การเข้าสู่ระบบ

- 1) คลิกปุ่ม เข้าสู่ระบบ Single Sign-On
- 2) กรอก ชื่อผู้ใช้งาน และ รหัสผ่าน จากนั้นคลิกปุ่ม เข้าสู่ระบบ
- 3) คลิกเลือก ระบบสารสนเทศด้านการประกันคุณภาพการศึกษา E-SAR

| ຍ້າສູ່ຈະບບ Single Sign-On                                                                                                    | ช่าวประชาสัมพันธ์                                                                                          |                                                                                                    |
|----------------------------------------------------------------------------------------------------|----------------------------------------------------------------------------------------------------|----------------------------------------------------------------------------------------------------|
| ชื่อผู้ใช้งาน                                                                                                    |                                                                                                    | ลงทะเบียนผู้ใช้งานใหม่                                                                                              |
|                                                                                                    | 1                                                                                                    | √ ผู้ดูแลระบบของโรงเรียน (Admin School)                                                                             |
| รหัสผ่าน                                                                                                    |                                                                                                    | 1 โรงเรยนสามารถสมัครได 1 คนเทานิน<br>ชื่อผู้ใช้งาน จะขึ้นตันด้วย @ และ ตามด้วยรหัสโรงเรียน                          |
|                                                                                                    | <b>a</b>                                                                                                   | 🗸 ศึกษาธิการจังหวัด / สช.จังหวัด / สช.อำเภอ                                                                         |
| เข้าสู่ระบบ                                                                                                    |                                                                                                    | √ สช.สวนกลาง                                                                                                    |
|                                                                                                    | ลืมรหัสผ่านใช่หรือไม่?                                                                                     | ขนตอนการสมคร single sign-on ( SSO )<br>ลงทะเบียนผู้ใช้งานใหม่                                                       |
| <ul> <li>สอบกามเกี่ยวกับการใช้งา<br/>ดิดต่อมัดแลระบบ 02-282-10<br/>หรือ ส่งเมล์ติดต่อที่ regis.su<br/>หรือ ที่ Line OpenChat (สแม<br/>หรือ ที่กษาจากวิดีโอการอบระ<br/></li> </ul> | นระบบ หากพบปัญหาการ<br>000 ต่อ 330,340 ในเวลาทำ<br>pport@opec.go.th<br>กน QR Code)<br>มย้อนหลัง คลิกที่นี่ | ใช้งาน<br>การ (จันทร์-ศุกร์ เวลา 8.30-16.30 น.)                                                                     |
| © สำนักงานคณะกรรมการส่งเสริมการศึกษาเอกชน 2565                                                                                                    |                                                                                                    | 🐮 จำนวนผู้ใช้งานปัจจุบัน : 1,401 คน<br>.,เป สถิติผู้เข้าชมถึงปัจจุบัน : 3,070,827 คน (เริ่มนับจากวันที่ 20 ธ.ค. 64) |

รูปภาพที่ 6 หน้าเข้าสู่ระบบ Single Sign-On

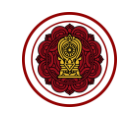

| ຈະບບ Single Sign-Or                                                                                                    | l หน้าแรก ผู้ใช้งานระบบของโรงเรียน                                                                                                    |                                                                                       | Ļ∎ ≗                                              |  |  |
|----------------------------------------------------------------------------------------------------|----------------------------------------------------------------------------------------------------|---------------------------------------------------------------------------------------|---------------------------------------------------|--|--|
| หน้าหลัก                                                                                                    |                                                                                                    |                                                                                       |                                                   |  |  |
|                                                                                                    | PESO<br>ศูบย์บริการการศึกษาเอกชนออนไดน์                                                                                                    | ORSS<br>ระบบยิ่นเรื่องออนไลน์                                                         | PFS<br>ระบบจัดการข้อมูลชาวต่างประเทศในโรงเรียนเอก |  |  |
|                                                                                                    | PSIS<br>ระบบบริหารจัดการเงินอุดหนุน                                                                                                    | REGIS<br>ระบบงานทะเบียน สำหรับโรงเรียนเอกชน                                           | <b>E-DOC</b><br>ระบบรับ-ส่งหนังสืออิเล็กทรอนิกส์  |  |  |
| กลุ่มผู้ใช้งาน :<br>ผู้ดูแลระบบโรงเรียน<br>โรงเรียน :                                                                                                    | PEDC<br>ระบบศูนย์กลางการบูรณาการข้อมูลทะเบียนโรงเรี.                                                                                                    | PMIS<br>ระบบสำรวจแววความสามารถพิเศษโรงเวียนเอกชน                                      | E-SAR<br>ระบบสารสนเทศดำนการประกันคุณภาพการศึกษา   |  |  |
| รูป                                                                                                    | ภาพที่ 7 หน้าการเข้าสู่ระเ                                                                                                    | บบ ผู้ดูแลระบบโรงเรียน (Admi                                                          | n School)                                         |  |  |
| ຣະບບ Single Sign-On                                                                                                    | หน้าแรก                                                                                                    |                                                                                       |                                                   |  |  |
| หน้าหลัก                                                                                                    |                                                                                                    |                                                                                       |                                                   |  |  |
| กลุ่มผู้ใช้งาน :<br>เร่าหน้าที่โรงเรียน                                                                                                    | REGIS<br>ระบบงานทะเบียน สำหรับโรงเรียนเอกชน                                                                                                    | E-SAR<br>ระบบสารสนเทศคำนการประกันคุณภาพการศึกษา                                       |                                                   |  |  |
| รูปภาพที่ 8 หน้าการเข้าสู่ระบบ เจ้าหน้าที่โรงเรียน                                                                                                    |                                                                                                    |                                                                                       |                                                   |  |  |
| E-SAR<br>ຣະບບສາຣສມເກສດ້ານກາຣປຣະກັນ<br>ກຸດມການກາຣສັກນາ                                                                                                    | หน้าหลัก<br>ระบบบริหารจัดการ > หน่าหดัก                                                                                                    |                                                                                       | 👩 ออกจากระบบ                                      |  |  |
| โจ้าหน้าที่โรงเรียน     รายงานผลการประเบ็นดนเองของลถานศึกษา ปีการศึกษา 2565     ระบบสารสนเทศล่านการประกับคุณภาพการศึกษา (E-SAR) เมื่อไปโรงเรียนในระบบ สามารถสร้าง     รายงานประเมินคุณภาพการศึกษาตั้งแต่วันที่ 15 พ.ย. 65 ถึงวันที่ 24 ก.พ. 66     สร้างรายงาน |                                                                                                    |                                                                                       |                                                   |  |  |
| ■ รายงานผลการประเมินตนเองของสถามศึกษา<br>(SAR) สามัญศึกษา                                                                                                    | ประเสรี<br>รหัสโรงเ<br>(จ) ด่านคะ<br>(ช) ประเภา<br>(ช) อ่านคะ<br>(ช) ประเภา<br>(ช) อ่านคะ<br>(ช) ประเภา<br>(ช) อ่านคะ<br>(ช) อ่านคะ<br>(ช) | ฐิสุข<br>รียน :<br>มางพระ อำเภอศรีราขา จังหวัดชลบุรี<br>ทโรงเรียน: ในระบบ (สามัญปกติ) |                                                   |  |  |

รูปภาพที่ 9 หน้าระบบสารสนเทศด้านการประกันคุณภาพการศึกษา (E-SAR)

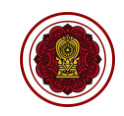

### 2.3. การเพิ่มผู้ใช้งานระบบ

โรงเรียนทุกโรงเรียนจะต้องทำการสมัคร Admin School เพื่อทำหน้าที่เพิ่มผู้ใช้งานระบบได้

| ระบบ Single Sign-On หน้าแรก ผู้ใช้งานระบบของโร                | รงเรียน                                                  | Ç <b>≊</b> 2.                                    |
|---------------------------------------------------------------|----------------------------------------------------------|--------------------------------------------------|
| ผู้ใช้งานระบบของโรงเรียน                                      |                                                          |                                                  |
| เพิ่มเจ้าหน้าพื่ของโรงเรียน C ประวัติการยกเด็กผู้ใช้งาน       |                                                          |                                                  |
| ขื่อผู้ใช้งานระบบ                                             | ชื่อ - นามสกุล                                           |                                                  |
| Q ดับหา 🔀 เริ่มใหม่                                           |                                                          |                                                  |
| แสดง 50 ¢ แกว                                                 |                                                          | ค้นหา                                            |
| สำคับ ใ∛ ชื่อผู้ใช้งานระบบ ∜ กลุ่มผู้ใช้งาน ∜ เลชประจำด้วประช | ภาชน <sup>†↓</sup> ชื่อ - นามสกุล <sup>↑↓</sup> สิหธิ์กา | 1∛                                               |
| 1 ผู้ดูแลระบบโรงเรียน<br>(Admin School)                       | PESO ORSS<br>E-DOC PEDC                                  | PSIS REGIS                                       |
| 2 เจ้าหน้าที่โรงเรียน                                         | REGIS                                                    | 🔒 กำหนดสิทธิ์ 🕼 แก้ไข 🖉 วีเชื้อรหัสผ่าน 📋 ยกเลิก |
| 3 เจ้าหน้าที่โรงเรียน                                         | REGIS                                                    | 🔒 กำหนดสิทธิ์ 🍞 แก้ไข 💋 วีเชื่อรหัสผ่าน 📋 ยกเลิก |
| เพิ่มผู้ใช้งานระบบ                                            |                                                          |                                                  |
| เลขประจำดัวประชาชน / รหัสประจำดัว สช. *                       | 🕫 เชื่อมโยงข้อมูดกั                                      | บระบบงานทะเบียน (Regis)                          |
| ชื่อบุคลากร (เชื่อมโยงข้อมูลมาจากระบบ Regis) *                |                                                          |                                                  |
| ชื่อผู้ใช้งานระบบ (Username) *                                |                                                          |                                                  |
| รหัสผ่าน *                                                    |                                                          |                                                  |
| ยืนยันรนัสผ่าน *                                              |                                                          |                                                  |
| <u> ពីបាទ *</u>                                               |                                                          |                                                  |
|                                                               | <b>ງ ນັນທິກ</b> 💙 ພ້ອນຄສັນ                               |                                                  |

### รูปภาพที่ 10 หน้าเพิ่มผู้ใช้งานระบบ

### วิธีเพิ่มผู้ใช้งาน

- 1) คลิกปุ่ม เข้าสู่ระบบ Single Sign-On
- 2) กรอก ชื่อผู้ใช้งาน และ รหัสผ่าน จากนั้นคลิกปุ่ม เข้าสู่ระบบ
- 3) คลิกเลือก ระบบสารสนเทศด้านการประกันคุณภาพการศึกษา E-SAR
- 4) คลิกที่เมนู ผู้ใช้งานระบบของโรงเรียน
- 5) คลิกที่ปุ่ม เพิ่มเจ้าหน้าที่ของโรงเรียน
- กรอก เลขประจำตัวประชาชน/รหัสผระจำตัว สช. จากนั้นกดปุ่ม เชื่อมโยงข้อมูลกับระบบงาน ทะเบียน (Regis)
- 7) กรอก ชื่อผู้ใช้งานระบบ (Username)
- 8) กรอก รหัสผ่าน และกรอก รหัสผ่านอีกครั้ง
- 9) กรอก อีเมล จากนั้นคลิกปุ่ม บันทึก

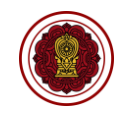

# 2.4. การกำหนดสิทธิ์

โรงเรียนทุกโรงเรียนจะต้องทำการสมัคร Admin School เพื่อทำหน้าที่กำหนดสิทธิ์การใช้ระบบงาน ให้บุคลากรในโรงเรียน

| ระบบ Single Sign-On หน้าแรก                                          | ผู้ใช้งานระบบของโรงเรียน                                                                          |                                                       | ¢₀ 2                                              |  |  |
|----------------------------------------------------------------------|---------------------------------------------------------------------------------------------------|-------------------------------------------------------|---------------------------------------------------|--|--|
| หน้าหลัก                                                             |                                                                                                   |                                                       |                                                   |  |  |
| guduân                                                               | O<br>ารการศึกษาเอกชนออนไลน์                                                                       | ORSS<br>ระบบขึ้นเรื่องออนไดน์                         | PFS<br>ระบบจัดการข้อมูลชาวต่างประเทศในโรงเรียนเอก |  |  |
| PSIS<br>TELLUL                                                       | งารจัดการเงินอุดหนุน                                                                              | REGIS<br>ระบบงานทะเบียน สำหรับโรงเรียนเอกชน           | <b>E-DOC</b><br>ระบบรับ-ส่งหนังสืออิเล็กทรอนิกส์  |  |  |
| กลุ่มผู้ใช้งาน :<br>ผู้ดูแลระบบโรงเรียน PED<br>โรงเรียน :            | C<br>ย์กลางการบูรณาการข้อมูลทะเบียนโรงเรี                                                         | PMIS<br>ระบบสำรวจแววความสามารถพิเศษโรงเรียนเอกชน      | E-SAR<br>ระบบสารสนเทศดำนการประกันคุณภาพการศึกษา   |  |  |
| ระบบ Single Sign-On หน้าแรก                                          | ผู้ใช้งานระบบของโรงเรียน                                                                          |                                                       | 4 <b>0</b> 2                                      |  |  |
| ผู้ใช้งานระบบของโรงเรียน                                             |                                                                                                   |                                                       |                                                   |  |  |
| <ul> <li>เพิ่มเจ้าหบ้าที่ของโรงเรียน</li> <li>ประวัติการย</li> </ul> | กเล็กผู้ใช้งาน                                                                                    |                                                       |                                                   |  |  |
| ชื่อผู้ใช้งานระบบ                                                    | ชื่อ - นา                                                                                         | มสกุล                                                 |                                                   |  |  |
| Q ศับหา                                                              | 😅 เริ่มใหม่                                                                                       |                                                       |                                                   |  |  |
| แสดง 50 🗢 แถว                                                        |                                                                                                   |                                                       | ด้นหา                                             |  |  |
| สำลับ <sup>†∣</sup> ชื่อผู้ใช้งานระบบ <sup>†↓</sup> กลุ่มผู้ใช้งาน   | 💷 เลขประจำดัวประชาชน 🏦 ชื่อ - นามสกุล                                                             | 1↓ สิทธิ์การไข้งานระบบ 1↓                             | 11                                                |  |  |
| 1 ผู้ดูแลระบบโรงเรีย<br>(Admin School)                               | nu<br>)                                                                                           | PESO ORSS PSIS REGIS<br>E-DOC PEDC                    | 🏝 กอดถอนผู้ดูแลระบบโรงเรียน (Admin School)        |  |  |
| 2 เจ้าหน้าที่โรงเรีย                                                 | ц                                                                                                 | REGIS                                                 | 🔓 กำหนดสิทธิ์ 🔀 แก้ไข 🖉 วีเช็ดรหัสผ่าน 📋 ยกเลิก   |  |  |
| 3 เจ้าหน้าที่โรงเรียบ                                                | u                                                                                                 | REGIS                                                 | 🔓 กำหนดสิทธิ์ 🕼 แก้ไข 🖉 วีเช็ดวหัสผ่าน 🥫 ยกเลิก   |  |  |
| กำหนดสิทธิ์การใช้งานระบบ                                             |                                                                                                   |                                                       |                                                   |  |  |
| ชื่อผู้ใช้งานระบบ                                                    |                                                                                                   |                                                       |                                                   |  |  |
| เลขประจำตัวประชาชน                                                   |                                                                                                   |                                                       |                                                   |  |  |
| ชื่อบุคลากร                                                          |                                                                                                   |                                                       |                                                   |  |  |
|                                                                      | ORSS : ระบบยื่นเรื่องออนไลน์                                                                      |                                                       |                                                   |  |  |
|                                                                      | PFS : ระบบจัดการข้อมูลชาวต่างประ                                                                  | ะเทศในโรงเรียนเอกชน                                   |                                                   |  |  |
|                                                                      | <ul> <li>PSIS : ระบบบริหารจัดการเงินอุดหนุ</li> <li>REGIS : ระบบบริหารจัดการเงินอุดหนุ</li> </ul> | นระบริเทมอออน                                         |                                                   |  |  |
|                                                                      | <ul> <li>E-DOC : ระบบรับ-ส่งหนังสืออิเล็กทร</li> </ul>                                            | รอนิกส์                                               |                                                   |  |  |
|                                                                      | PEDC : ระบบศูนย์กลางการบูรณากา                                                                    | ารข้อมูลทะเบียนโรงเรียนและประวัติผู้เรียน ครู บุคลากร | าโรงเรียนเอกชน                                    |  |  |
|                                                                      | PMIS : ระบบสำรวจแววความสามาระ<br>ด จะแนนแนว                                                       | ถพิเศษโรงเรียนเอกชน                                   |                                                   |  |  |
|                                                                      | <ul> <li>ครูแนะแนว</li> <li>E-SAR : ระบบสารสนเทศด้านการปร</li> </ul>                              | ะะกันคุณภาพการศึกษา                                   |                                                   |  |  |
| ่ ผู้จัดทำรายงาน E-SAR                                               |                                                                                                   |                                                       |                                                   |  |  |
|                                                                      | 🔁 บันทึก 🏷 ย้อนกลับ                                                                               |                                                       |                                                   |  |  |
| L                                                                    |                                                                                                   |                                                       |                                                   |  |  |

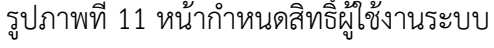

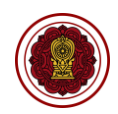

# วิธีกำหนดสิทธิ์ผู้ใช้งาน

- 1) คลิกปุ่ม เข้าสู่ระบบ Single Sign-On
- 2) กรอก ชื่อผู้ใช้งาน และ รหัสผ่าน จากนั้นคลิกปุ่ม เข้าสู่ระบบ
- 3) คลิกเลือก ระบบสารสนเทศด้านการประกันคุณภาพการศึกษา E-SAR
- 4) คลิกที่เมนู ผู้ใช้งานระบบของโรงเรียน จากนั้นคลิกปุ่ม กำหนดสิทธิ์
- 5) คลิกเลือกที่ 🗆 หน้าข้อมูลที่ต้องการ จากนั้นคลิกปุ่ม บันทึก

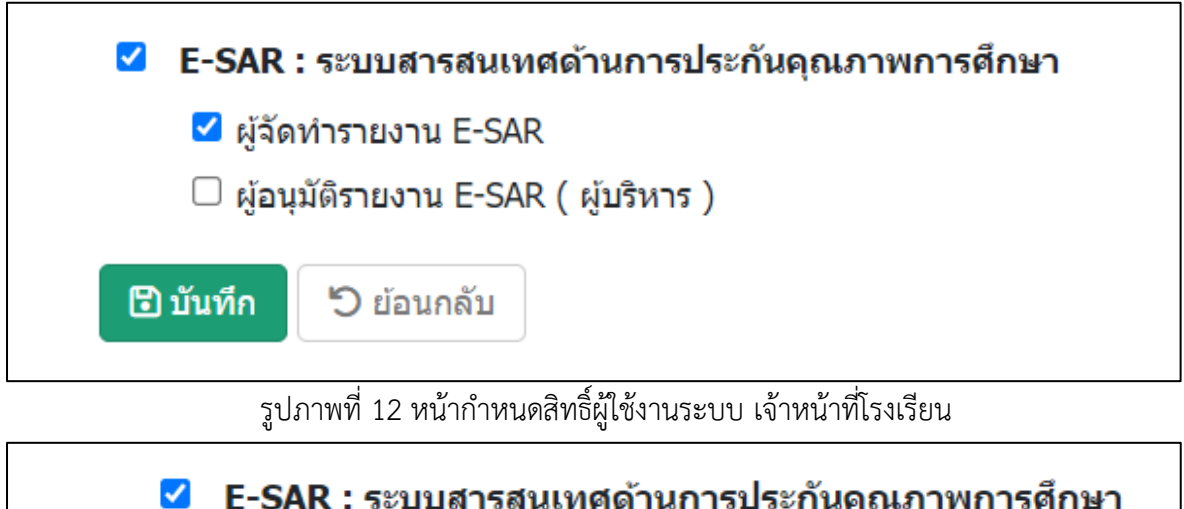

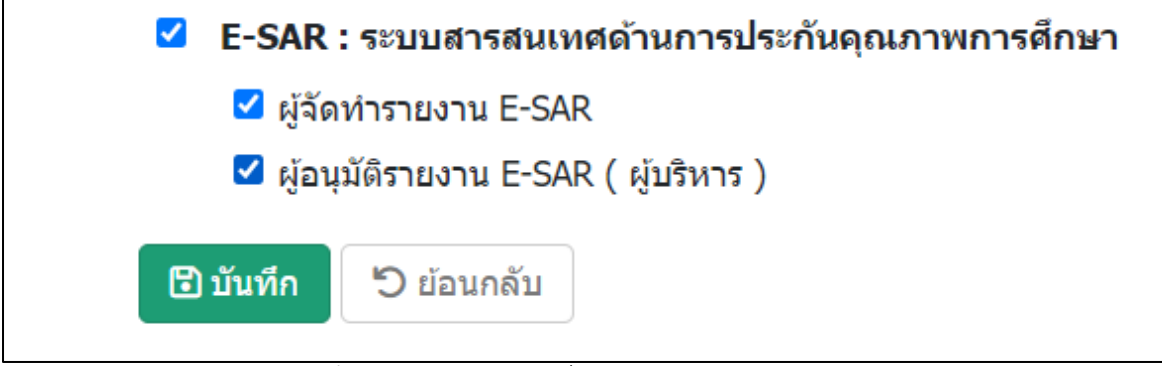

รูปภาพที่ 13 หน้ากำหนดสิทธิ์ผู้ใช้งานระบบ ผู้อำนวยการโรงเรียน

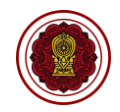

3. การใช้งานเมนู

จะสามารถเห็นและใช้งานเมนูได้ตามสิทธิ์ผู้ใช้งานระบบ

- 3.1. สิทธิ์โรงเรียนในระบบประเภทสามัญศึกษา
  - 3.1.1. เจ้าหน้าที่
  - 3.1.2. ผู้บริหาร/ผู้อำนวยการ

เมนูที่สามารถใช้งานได้ ประกอบด้วย

- หน้าหลัก
- ข่าวประชาสัมพันธ์
- รายงานผลการประเมินตนเองของสถานศึกษา (SAR) สามัญศึกษา

| ເບດອາຊິມເກສດ້ານກາຣປຣະກັນ<br>ຄຸດມາາທາຣອີກບາ                | หน้าหลัก<br>ระบบบริหารจัดการ > หน้าหลัก |                                                                                                    | 🤯 ออกจากระบบ |
|-----------------------------------------------------------|-----------------------------------------|----------------------------------------------------------------------------------------------------|--------------|
| เจ้าหน้าที่โรงเรียน<br>♣ หน้าหลัก<br>ஊ ย่าวประชาสัมพัชธ์  | P                                       | รายงานผลการประเมินตนเองของสถานศึกษา ปีการศึกษา 2565<br>ระบบสารสมเทศค่านการประกันคุณภาพการศึกษา (E-SAR) เปิดให้โรงเรียนในระบบ สามารถสร้าง<br>รายงานประเมินคุณภาพการศึกษาตั้งแต่วันที่ 15 พ.ย. 65 ถึงวันที่ 24 ก.พ. 66 | สร้างรายงาน  |
| 🖗 รายงานผลการประเม็นสมเองของสถานศึกษา<br>(SAR) สามัญศึกษา |                                         | <b>ประเสริฐสุข</b><br>ร <del>ห้สโรงเรียน :</del><br>© ดำบลมางพระ อำเภอศรีราชา จังหวัดชลมุรี<br>ໝີ ประเภทโรงเรียน: ในระบบ (สามัญปกติ)<br>ช                                                                            |              |

รูปภาพที่ 14 หน้าหลักแสดงเมนูการใช้งาน

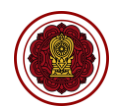

### 4. การสร้างรายงานผลการประเมินตนเองของสถานศึกษา (SAR)

### 4.1. สร้างรายงานผลการประเมินตนเองของสถานศึกษา (SAR) สามัญศึกษา

คลิกที่เมนู รายงานผลการประเมินตนเองของสถานศึกษา (SAR) สามัญศึกษา คลิกปุ่ม แก้ไขรายงาน คลิกที่ปุ่ม ปรับปรุงข้อมูล จากนั้นคลิกเลือกหรือระบุข้อมูล (ดูวิธีบันทึกข้อมูล) ให้ครบถ้วน จากนั้น คลิกปุ่ม ส่งรายงานถึงผู้บริหาร กรณีต้องการพิมพ์รายงาน ให้คลิกปุ่ม พิมพ์/ดาวน์โหลด

| รายงานผลการประเมินตนเองของสถานศึกษา                                                               |                      |                |                                   |                 |                      |
|---------------------------------------------------------------------------------------------------|----------------------|----------------|-----------------------------------|-----------------|----------------------|
| จำนวนทั้งหมด 1 รายการ                                                                             |                      |                |                                   |                 |                      |
| แสดง แถว                                                                                          |                      |                |                                   | ค้นหา           |                      |
| ลำดับ <sup>†⊥</sup> รายงานผลการประเมินดนเลงของสถานศึกษา <sup>□⊥</sup>                             | สถานะ 🏦              | รายละเอียด 🛝   | แก้ไซล่าสุด 🌐                     | ดำเนินการ ำ     | พิมพ์∕ดาวน์โหลด 1⊥   |
| 1 ปีการศึกษา 2565                                                                                 | ยังไม่ดำเนินการ      | รายละเอียด     | 23 ธ.ค. 65 <mark>1</mark> 2:06 น. | แก้ไขรายงาน     | 🖪 พิมพ์/ดาวน์โหลด    |
| ส่วนที่ 1 บทสรุปของผู้บริหาร (Executive Summary)                                                  |                      |                |                                   |                 |                      |
| บทสรุปของผู้บริหาร (Executive Summary)                                                            |                      |                |                                   | 🕼 ປຈັບປຸຊ       | งข้อมูล              |
| ส่วนที่ 2 ข้อมูลพื้นฐานโรงเรียน                                                                   |                      |                |                                   |                 |                      |
| ข้อมูลพื้นฐานของโรงเรียน   หลักสูตรการศึกษา   ระดับที่เปิดสอนในปัจจุบ่                            | วัน                  |                |                                   | 🕼 ປຣັບປຣຸ       | งข้อมูล              |
| ประวัติโรงเรียน                                                                                   |                      |                |                                   | 🖺 ປຈັນປຸຈຸ      | งข้อมูล              |
| วิสัยทัศน์ พันธกิจ                                                                                |                      |                |                                   | 🖺 ປຈັນປຸຈຸ      | งข้อมูล              |
| ผู้บริหาร ครู บุคลากรทางการศึกษาและบุคลากรทั่วไปในโรงเรียน (เฉพาะ                                 | ที่บรรจุ)            |                |                                   | 🖹 ປຈັບປຸຈຸ      | งข้อมูล              |
| จำนวนครู จำแนกตามระดับและกลุ่มสาระการเรียนรู้                                                     |                      |                |                                   | 🖺 ປຈັບປຸຈຸ      | งข้อมูล              |
| จำนวนห้องเรียน/ผู้เรียนจำแนกตามระดับที่เปิดสอน                                                    |                      |                |                                   | 🖹 ປຈັບປຸຈ       | <b>ນ</b> ບ້อນູລ      |
| ส่วนที่ 3 ผลการดำเนินงาน                                                                          |                      |                |                                   |                 |                      |
| <b>ผลการดำเนินงานตามแผนปฏิบัติการประจำปีของสถานศึกษา</b><br>ระดับปฐมวัย                           |                      |                |                                   | 🖪 ປຈັບປຸຈຸ      | มข้อมูล              |
| ระดับการศึกษาขั้นพื้นฐาน                                                                          |                      |                |                                   | 🖺 ປຈັບປຈຸ       | งข้อมูล              |
| <b>ผลสัมฤทธิ์ทางการเรียนของผู้เรียนและข้อมูลการวัดผลต่างๆ</b><br>ระดับปฐมวัย                      |                      |                |                                   | 🖺 ປຈັບປຈຸ       | มข้อมูล              |
| ระดับการศึกษาขั้นพื้นฐาน                                                                          |                      |                |                                   |                 |                      |
| จำนวน และร้อยละของนักเรียนที่มีผลการเรียนระดับ 3 ขึ้นไป                                           |                      |                |                                   | 🖺 ປຈັນປຸຈຸ      | มข้อมูล              |
| ผลการทดสอบทางการศึกษาระดับชาติขั้นพื้นฐาน O-NET                                                   |                      |                |                                   | 🖺 ປຈັນປຸຈຸ      | งข้อมูล              |
| การประเมินการทดสอบความสามารถพื้นฐานของผู้เรียนระดับชาติ (                                         | (National Test : NT) |                |                                   | 🖺 ປຈັນປຸຈຸ      | งข้อมูล              |
| ผลการประเมินความสามารถด้านการอ่านของผู้เรียน (Reading Te                                          | est : RT)            |                |                                   | 🖺 ປຈັນປຸຈຸ      | งข้อมูล              |
| ผลการประเมินทางการศึกษาระดับชาติ ด้านอิสลามศึกษา (I-NET)                                          | ของโรงเรียนเอกชนสอน  | เศาสนาอิสลาม   |                                   | 🖺 ປຈັນປຸຈຸ      | งข้อมูล              |
| ผลการทดสอบความสามารถด้านภาษาอังกฤษ (โครงการ EP : En                                               | glish program)       |                |                                   | 🖺 ປຈັນປຸຈຸ      | <u>ນບ້ອນູ</u> ล      |
| จำนวนนักเรียนที่จบหลักสูตร                                                                        |                      |                |                                   | 🖺 ປຈັນປຸຈຸ      | งข้อมูล              |
| นวัตกรรม/แบบอย่างที่ดี (Innovation /Best Practice ) และรางวัลที่ส                                 | สถานศึกษาได้รับ      |                |                                   | 🖺 ປຈັບປຸຈ       | <u>ນບ້อมูล</u>       |
| คุณลักษณะของผู้เรียนที่เป็นไปตามผลลัพธ์ที่พึ่งประสงค์ของการศึกษา (Da<br>การศึกษาของชาติ พ.ศ. 2561 | esired Outcomes of   | Education, DOE | E Thailand) ตามมาตรฐา             | ານ 🖹 ປະັບປຸຈຸ   | งข้อมูล              |
| หน่วยงานภายนอกที่โรงเรียนเข้าร่วมเป็นสมาชิก                                                       |                      |                |                                   | 🖺 ປຈັນປຈຸ       | งข้อมูล              |
| การประเมินคุณภาพภายนอกในรอบของ สมศ. ที่ผ่านมา                                                     | <i>a</i>             | ย้อนก          | ລັບ <b>ພິ</b> ມพ์/ເ               | ดาวน์โหลด ไว้ไล | iงรายงานถึงผู้บริหาร |

รูปภาพที่ 15 หน้าจัดการรายงานผลการประเมินตนเองของสถานศึกษา (SAR) สามัญศึกษา

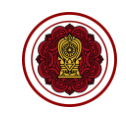

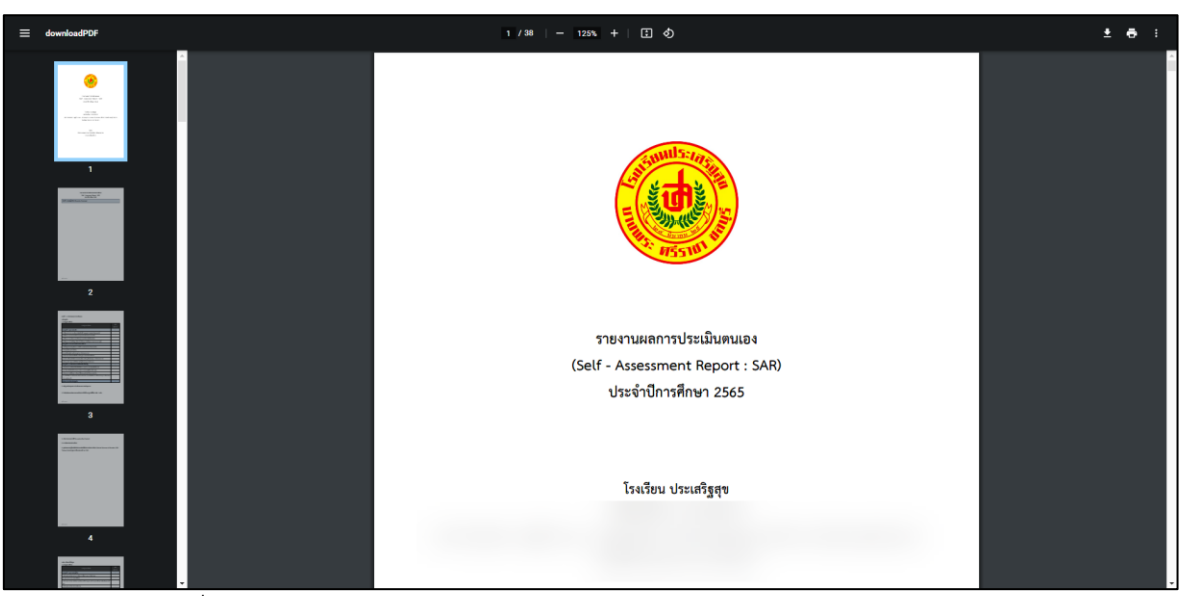

รูปภาพที่ 16 หน้าพิมพ์รายงานผลการประเมินตนเองของสถานศึกษา (SAR) สามัญศึกษา

| ยืนยันการส่งรายงานถึงผู้บริหาร                                                                                            | ×    |
|----------------------------------------------------------------------------------------------------|------|
| *** หากทำการยืนยันส่งรายงานถึงผู้บริหาร เจ้าหน้าที่จะไม่สามารถแก้ไขรายงานผลการเมินคุณภาพการศึกษา (SAR) ของ<br>โรงเรียนได้ |      |
| ระบุรายละเอียด                                                                                                    |      |
|                                                                                                    |      |
|                                                                                                    |      |
|                                                                                                    |      |
|                                                                                                    |      |
|                                                                                                    |      |
| ยกเลิก บันทึกข้                                                                                                    | อมูล |

รูปภาพที่ 17 หน้ายืนยันการส่งรายงานถึงผู้บริหาร

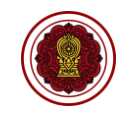

| * บทสรุปของผู้บริหาร (Executive Summary)                                                                                                    |                                    |
|----------------------------------------------------------------------------------------------------|------------------------------------|
| บทสรุปผู้บริหาร เป็นการสรุปผลการประเมินตนเองของผู้บริหารที่มีความสำคัญ เป็นส่วนที่ผู้บริหารเป็นผู้เขียนขึ้นจากผลการประเมินตนเองที่เป็นผลลัพซ์ (Outcome) ที่เกิด-<br>ดำเนินงานอย่างเป็นรูปธรรม กระขับ รวบรัด เฉพาะประเด็นสำคัญ สามารถวัดและประเมินผลได้ มีที่มาของหลักฐานและข้อมูลขัดเจน สื่อ ให้เห็นถึงผลกระทบในสิ่งที่โรงเรีย<br>ทำเพื่อพัฒนาคุณภาพการศึกษา ทั้งด้านคุณภาพของเด็ก/นักเรียนด้านกระบวนการบริหารและการจัดการ ด้านการจัดประสบการณ์/ การจัดการเรียนการสอนที่เน้นผู้เรียนเป็น<br>ด้านปีจจัยพื้นฐาน ส่าหรับใช้เป็นเอกสารที่อ่างถึงเพื่อการพัฒนาโรงเรียนเป็นประจำ รวมทั้งมีการปรับปรุงเอกสารอยู่เสมอตามผลการประเมินที่พบ | จากการ<br>เนได้ลงมือ<br>แสำคัญ และ |
| X ि 🗎   ← →   B I <del>S</del>                                                                                                    |                                    |
|                                                                                                    |                                    |
|                                                                                                    |                                    |
|                                                                                                    |                                    |
|                                                                                                    |                                    |
|                                                                                                    |                                    |
|                                                                                                    |                                    |
|                                                                                                    |                                    |
| ระดับปฐมวัย                                                                                                    |                                    |
| * หลักฐานสนับสนุนผลการประเมินดนเองตามระดับคุณภาพ ย้อนกลับ บ้                                                                                                    | ันทึกข้อมูล                        |
|                                                                                                    |                                    |

#### รูปภาพที่ 18 หน้าบันทึกบทสรุปของผู้บริหาร (Executive Summary)

# วิธีบันทึกข้อมูล

คลิกปุ่ม ปรับปรุงข้อมูล

# <u>ส่วนที่ 1 บทสรุปของผู้บริหาร (Executive Summary)</u>

# เพิ่มข้อมูลบทสรุปของผู้บริหาร (Executive Summary)

1) คลิกเลือกหรือระบุข้อมูล จากนั้นคลิกปุ่ม บันทึกข้อมูล

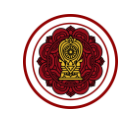

| ม้านเลขที่<br>                                                                | อาคาร<br>                                                                   | หมู่ที่<br>6                                                           | 02DN                         |
|-------------------------------------------------------------------------------|-----------------------------------------------------------------------------|------------------------------------------------------------------------|------------------------------|
| ขอย                                                                           | กบน                                                                         | ด่าบล                                                                  | อำเภอ                        |
| จังหวัด                                                                       | รทัสไปรษณีย์                                                                | ລະທິດຈູດ ລວນທີ່ຈູດ                                                     | <b>ติ</b> เปิดแผนที่จากพิกัด |
| ความจุทั้งหมด (คน)<br>1655<br>** กรณีข้อมูลที่อยู่ไม่ถูกต้อง ให้ผู้ดูแลระบบโร | จำนวนห้องเรียน (ห้อง)<br>37<br>เงเรียน ( Admin School ) แจ้งแก้ไขที่ระบบศูน | อายุเริ่มดัน (ปี)<br>2<br>ยับริการการศึกษาเอกชนออนไลน์ ( PESO ) หรือ ส | อายุสิ้นสุด (ปี)<br>         |
| ตอ 330 ณเวลาทาการ (จนทร-ศุกร เวลา 8<br>*เบอร์โทรศัพท์                         | <ul> <li>30-1630 น.)</li> <li>*เบอร์โทรศัพท์มือถือ</li> </ul>               | หมายเลขโทรสาร                                                          | อีเมล                        |
| เว็บไซด์                                                                      |                                                                             | ใลน์แอด<br>                                                            | เฟซมุ๊ก                      |
| ระดับที่เปิดสอนในปัจจุบัน (เลือกได้ม<br>ปกดี (สามัญศึกษา)<br>Ingish Program   | าากกว่า 1. ข้อ)<br>รึกษา 🔳 ประถมศึกษา 🔳 มัธยม                               | เศึกษาตอนต้น 🗌 มัธยมศึกษาตอนป                                          | ดาย                          |

รูปภาพที่ 19 หน้าบันทึกข้อมูลพื้นฐานโรงเรียน หลักสูตรการศึกษา ระดับที่เปิดสอนในปัจจุบัน

# <u>ส่วนที่ 2 ข้อมูลพื้นฐานโรงเรียน</u>

เพิ่มข้อมูลพื้นฐานของโรงเรียน | หลักสูตรการศึกษา | ระดับที่เปิดสอนในปัจจุบัน

1) คลิกเลือก ระบุข้อมูล หรือคลิกที่หน้า 🗆 ข้อมูลที่ต้องการ จากนั้นคลิกปุ่ม บันทึกข้อมูล

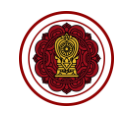

| * ประวัติโรงเรียน                                                         |                    |
|---------------------------------------------------------------------------|--------------------|
| ** เรื่องราวการก่อตั้งโรงเรียน ตั้งแต่อดีตจนถึงปัจจุบัน โดยอธิบายพอสังเขป |                    |
| X 1 (a)   ← →   B I <del>S</del>                                          |                    |
|                                                                           |                    |
|                                                                           |                    |
|                                                                           | ย้อนกลับ ปันทึกข้อ |

# รูปภาพที่ 20 หน้าบันทึกข้อมูลประวัติโรงเรียน

# เพิ่มข้อมูลประวัติโรงเรียน

1) คลิกเลือกหรือระบุข้อมูล จากนั้นคลิกปุ่ม บันทึกข้อมูล

| วิสัยทัศน์   พันธกิจ           |                       |
|--------------------------------|-----------------------|
| * ปรัชญา                       |                       |
| X ⓑ ⓓ   ← →   B I <del>S</del> |                       |
|                                |                       |
|                                |                       |
|                                |                       |
|                                |                       |
|                                |                       |
| * วสยทศน                       |                       |
| X ि 🛍 ≪ ≫ B I S                |                       |
|                                |                       |
|                                | ย้อนกลับ บันทึกข้อมูล |

รูปภาพที่ 21 หน้าบันทึกข้อมูลวิสัยทัศน์ พันธกิจ

# เพิ่มข้อมูลวิสัยทัศน์ พันธกิจ

1) คลิกเลือกหรือระบุข้อมูล จากนั้นคลิกปุ่ม บันทึกข้อมูล

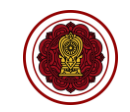

| ริหารสถานศึกษา                                                            |                                                                                                   |                                              |                                     |                                |                                 |                  |                |                            |                                  |                   |              |                             |                           |                                |
|---------------------------------------------------------------------------|---------------------------------------------------------------------------------------------------|----------------------------------------------|-------------------------------------|--------------------------------|---------------------------------|------------------|----------------|----------------------------|----------------------------------|-------------------|--------------|-----------------------------|---------------------------|--------------------------------|
| เหน่ง                                                                     | สาปาหบ้าร์                                                                                        | ia ชื่อ                                      |                                     | 1                              | ามสกุล                          |                  |                |                            | ระดับการศึกษา                    |                   |              | tu                          | เอร์มือถือ                |                                |
| ງໍ່ຈັນໃນວນຸญາຕ                                                            | (เลือกข                                                                                           | ĭอมูล → (                                    |                                     | )(                             |                                 |                  |                |                            | . เลือกข้อมูล                    | 1                 |              | _)(                         |                           |                                |
| งู้จัดการ                                                                 | (เลือกว                                                                                           | iอมูล 🗸                                      |                                     |                                |                                 |                  |                |                            | เลือกข้อมูล                      | i                 |              | -)(                         |                           |                                |
| งู้อ่านวยการโรงเรียน                                                      | าย                                                                                                | ~                                            |                                     |                                |                                 |                  |                |                            | ปริญญาเอเ                        | n                 |              | -                           |                           |                                |
| <mark>มวนครู</mark> , บุคลากรห                                            | ทางการศึกษา และบุ                                                                                 | คลากรอื่นๆ (เฉพาะท์                          | าี่บรรจุ)                           |                                |                                 |                  |                |                            |                                  |                   |              |                             |                           |                                |
| นวนครูที่สอนระดับชั้น                                                     | เตรียมอนุบาล                                                                                      |                                              |                                     |                                |                                 |                  |                |                            |                                  |                   |              |                             |                           | <ul> <li>เพิ่มข้อมู</li> </ul> |
| นวนครูที่สอนระดับขั้น เ                                                   | อนุบาล                                                                                            |                                              |                                     |                                |                                 |                  |                |                            |                                  |                   |              |                             |                           |                                |
|                                                                           |                                                                                                   |                                              |                                     |                                | ส่ำกว่าปริญญาต<br>ชาย หญ่       | รี ปรีต<br>ง ชาย | ญญาตรี<br>หญิง | ป.บัณฑิ<br>ชาย             | เ ป<br>หญิง ชาย                  | ริญญาโท<br>หญิง   | ปริญเ<br>ชาย | ญาเอก<br>หญิง               | รวม                       |                                |
| ัทย / Thai Teacher                                                        |                                                                                                   |                                              |                                     |                                | 0 0                             | o                | 9              | 0                          | 0 0                              | 1                 | 0            | 0                           | 10                        |                                |
| ต่างชาติ / Non-Thai Tea                                                   | acher                                                                                             |                                              |                                     |                                | 0 0                             | 0                | 0              | 0                          | 0 0                              | 0                 | 0            | 0                           | 0                         |                                |
| นวนรวมทั้งหมด                                                             |                                                                                                   |                                              |                                     |                                | 0 0                             | 0                | 9              | 0                          | 0 0                              | 1                 | 0            | 0                           | 10                        |                                |
|                                                                           |                                                                                                   |                                              |                                     |                                |                                 |                  |                |                            |                                  |                   | _            |                             |                           |                                |
| นวนครูที่สอนระดับชั้น '                                                   | ประถมศึกษา                                                                                        |                                              |                                     |                                | danta a-                        |                  | uo net         |                            |                                  | a na nir          |              |                             |                           |                                |
|                                                                           |                                                                                                   |                                              |                                     |                                | หากวาบระบูญาม<br>ชาย หณ         | ง ยาย            | หญิง           | 8าย                        | เ บ<br>หญิง ชาย                  | รเบเบาเท<br>หเบิง | ยาย          | เ <sup>ญา</sup> ย้อน<br>หญง | เกลับ                     | บันทึกข้อมุ                    |
|                                                                           |                                                                                                   |                                              |                                     | ຈຸ)                            |                                 |                  |                |                            |                                  |                   |              |                             |                           | >                              |
| ฐไทย / Tha<br>ต่ำกว่าปริ                                                  | ai Teacher                                                                                        | រទ្រឹតរ                                      | ถาตรี                               | ءاء <u>)</u>                   | โณฑิต                           |                  |                | ารีถ                       | เถาโท                            |                   |              | 150                         | ายาน                      | ><br>10                        |
| รูไทย / Tha<br>ต่ำกว่าปรี                                                 | ai Teacher<br>ໃນນາສາ                                                                              | ປຈີญ                                         | ญาตรี                               | ຈູງ<br>ປ.ປ                     | โณฑิต                           | A.               |                | ปริญ                       | บุญาโท                           | A.                |              | ปริถ                        | บูญาเล                    | <b>&gt;</b><br>ນກ              |
| รูไทย / Tha<br>ต่ำกว่าปรี<br>ชาย                                          | ai Teacher<br>ริญญาตรี<br>หญิง                                                                    | ปริญเ<br>ชาย                                 | ญาตรี<br>หญิง                       | จ <b>ุ</b> )<br>ป.เ<br>ชาย     | วัณฑิต<br>ห                     | ญิง              | 5              | ปริถ<br>ชาย                | บญาโท<br>หะ                      | ญิง               | 1            | ปริส<br>ชาย                 | ภัญาเล                    | ><br>วก<br>หญิง                |
| รูไทย / Th<br>ต่ำกว่าปรี<br>ชาย<br>0                                      | ai Teacher<br>สิญญาตรี<br>หญิง<br>0                                                               | ปริญเ<br>ชาย<br>0                            | ญาตรี<br>หญิง<br>0                  | ຈຸ່)<br>ຢ.ເ<br>ຍາຍ<br>0        | วัณฑิต<br>ห<br>0                | ญิง              | t<br>0         | ปริญ<br>ชาย                | บูญาโท<br>หะ<br>0                | บิ๊ง              |              | ปริส<br>ชาย                 | ນີ້ທີ່                    | วก<br>หญิง<br>0                |
| รูไทย / Th<br>ต่ำกว่าปรี<br>ชาย<br>0<br>รูต่างชาติ /                      | ai Teacher<br>ເບຼູູບຼາສາ<br>ເທີນູ<br>ເບັນ<br>ເບັນ<br>ເບັນ<br>ເບັນ<br>ເບັນ<br>ເບັນ<br>ເບັນ<br>ເບັນ | ปริญเ<br>ชาย<br>0<br>Teacher                 | ญาตรี<br>หญิง<br>0                  | ຈຸ່)<br>ປ.ເ<br>ຮາຍ<br>0        | วัณฑิต<br>ห<br>0                | ญิง              | ۲<br>۵         | ปริญ<br>ชาย                | <sub>ย</sub> ญาโท<br>หะ<br>0     | ขึ้ง              |              | ปริ <i>ธ</i><br>ชาย         | ນົ້ານີ້.                  | ><br>หญิง<br>0                 |
| รูไทย / Th<br>ต่ำกว่าปรี<br>ชาย<br>0<br>รูต่างชาติ /<br>ต่ำกว่าปรี        | ai Teacher<br>ริญญาตรี<br>หญิง<br>0<br>Non-Thai                                                   | ปริญเ<br>ชาย<br>0<br>Teacher<br>ปริญเ        | ญาตรี<br>หญิง<br>0                  | ຈູ)<br>ປ.ເ<br>0<br>ປ.ເ         | มัณฑิต<br>ห<br>0<br>มัณฑิต      | ល្ងិរ            | 2<br>0         | ปริญ<br>ชาย<br>            | บุญาโท<br>หย<br>(0               | ີ່ນັ້ງ            |              | ปริถ<br>ชาย<br>ปริถ         | ນັ້ນນີ້ມາ                 | ><br>ภก<br>หญิง<br>0<br>ภก     |
| รูไทย / Th<br>ต่ำกว่าปรี<br>ชาย<br>0<br>รูต่างชาติ /<br>ต่ำกว่าปรี<br>ชาย | ai Teacher<br>ริญญาตรี<br>หญิง<br>0<br>Non-Thai<br>ริญญาตรี<br>หญิง                               | ປຈີญແ<br>ຮາຍ<br>0<br>Teacher<br>ປຈີญເ<br>ຮາຍ | ญาตรี<br>หญิง<br>0<br>ญาตรี<br>หญิง | ຈູ)<br>ອາຍ<br>(0<br>ປ.1<br>ຮາຍ | มัณฑิต<br>ห<br>0<br>มัณฑิต<br>ห | ญิง              | s<br>0<br>3    | ปริญ<br>มาย<br>ปริญ<br>มาย | บุญาโท<br>หย<br>0<br>มญาโท<br>หย | ນີ້ງ<br>ມີ        |              | ปริส<br>ชาย<br>ปริส<br>ชาย  | ນັ້ນດີ້ມາສະ<br>ກັນເປັນການ | ><br>หญิง<br>0<br>ภก<br>หญิง   |

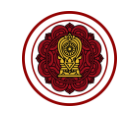

| จำนวนครู และบุคลากรทางการศึกษา (เฉพาะที่บรรจุ) × |               |          |       |      |      |         |       |          |
|--------------------------------------------------|---------------|----------|-------|------|------|---------|-------|----------|
| ต่ำกว่าปริญญาตรี                                 | ปริญเ         | บูาตรี   | ປ.ບັຄ | นฑิต | ปริญ | บูญาโท  | ปริญภ | บาเอก    |
| ชาย หญิง                                         | ชาย           | หญิง     | ชาย   | หญิง | ชาย  | หญิง    | ซาย   | หญิง     |
| 0 0                                              | 0             | 9        | 0     | 0    | 0    | 1       | 0     | 0        |
|                                                  |               |          |       |      |      |         |       |          |
|                                                  |               |          |       |      |      |         | ยกเลิ | ก บันทึก |
| จำนวนครูที่สอนกิจกรรมท่                          | งัฒนาผู้เรียน |          |       |      |      |         |       | ×        |
| รายการ :                                         |               |          |       |      |      | จำนวน : |       |          |
| ( ลูกเสือ                                        |               |          |       |      |      | 0       |       |          |
| เนตรนารี                                         |               |          |       |      |      | 0       |       |          |
| (12228/28                                        |               |          |       |      |      |         |       |          |
|                                                  |               |          |       |      |      |         |       |          |
| ผู้บำเพ็ญประโยชน์                                |               |          |       |      |      | 0       |       |          |
| กิจกรรมชุมนุม ชมรม                               | 1             |          |       |      |      | 0       |       |          |
| ( กิจกรรมแนะแนว                                  |               |          |       |      |      | 0       |       |          |
| กิจกรรมเพื่อสังคม แส                             | ละสาธารณเ     | ไระโยชน์ |       |      |      | 0       |       |          |
|                                                  |               |          |       |      |      |         |       |          |
|                                                  |               |          |       |      |      |         | ยกเลิ | ก บันทึก |

รูปภาพที่ 22 หน้าบันทึกข้อมูลผู้บริหาร ครู บุคลากรทางการศึกษาและบุคลากรทั่วไปในโรงเรียน (เฉพาะที่บรรจุ) เพิ่มข้อมูลผู้บริหาร ครู บุคลากรทางการศึกษาและบุคลากรทั่วไปในโรงเรียน (เฉพาะที่บรรจุ)

- 1) คลิกเลือกหรือระบุข้อมูล จากนั้นคลิกปุ่ม บันทึกข้อมูล
- คลิกปุ่ม เพิ่มข้อมูล ให้ระบุข้อมูล จากนั้นคลิกปุ่ม บันทึก
- 3) คลิกปุ่ม 🔼 ให้ระบุข้อมูล จากนั้นคลิกปุ่ม บันทึก

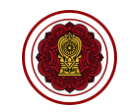

| ** ข้อมูลที่แสดงเชื่อมมาจากระบบงานทะเบียน สำหรับโรงเรียนเอกชน (Regis) | เจ้าหน้าที่สามารถแก้ไขข้อมูลได้ก | ารณีข้อมูลไม่ตรงกับตอนที่รายงาน |         |          |                      |                 |
|-----------------------------------------------------------------------|----------------------------------|---------------------------------|---------|----------|----------------------|-----------------|
| จำนวนครูที่สอนชั้นอนุบาล ( วุฒิการศึกษาปฐมวัย )                       |                                  |                                 |         |          |                      |                 |
| สอนตรงวุฒิ ( มีวุฒิการศึกษาปฐมวัย )                                   | คน                               |                                 |         |          |                      |                 |
| สอนไม่ตรงรุฒิ ( ไม่มีรุฒิการศึกษาปฐมวัย )                             | ev.                              |                                 |         |          |                      |                 |
| จำนวนรวมทั้งหมด 1                                                     | คน                               |                                 |         |          |                      |                 |
| จำนวนครู จำแนกตามระดับและกลุ่มสาระการเรียนรู้                         |                                  |                                 |         |          |                      |                 |
| ระดับ/กลุ่มสาระการเรียนรู้                                            | ประณมศึก                         | าษา (คน)<br>ไม่สระวาศั          | รวม     | มัธยมศึก | ษา (คน)<br>ไม่คระวดใ | รวม             |
| ภาษาไทย                                                               | 1                                |                                 | 1       | 0        | 0                    | 0               |
| คณิตศาสตร์                                                            | 0                                | 0                               | 0       | 0        | 0                    | 0               |
| วิทยาศาลตร์และเทคโนโลยี                                               | 0                                | 0                               | 0       | 0        | 0                    | 0               |
| สังคมศึกษา ศาสนา และวัฒนธรรม                                          | 2                                | 0                               | 2       | 1        | 0                    | 1               |
| สูยศึกษาและพลศึกษา                                                    | 2                                | 0                               | 2       | 0        | 0                    | 0               |
| คิลปะ                                                                 | 2                                | 0                               | 2       | 0        | 0                    | 0               |
| การงานอาชีพ                                                           | 0                                | 0                               | 0       | 0        | 0 ย้อนกล้            | ับ บันทึกข้อมูล |
| * จำนวนครูที่ได้รับการขึ้นทะเบียนเป็น                                 | มู้คัดกรองของก <sup>.</sup>      | ระทรวงศึกษาธิก                  | าร(คน): |          |                      |                 |
| 0                                                                     |                                  |                                 |         |          |                      |                 |
| * ครูที่มีวุฒิทางการศึกษาพิเศษ(คน):                                   |                                  |                                 |         |          |                      |                 |
| 0                                                                     |                                  |                                 |         |          |                      |                 |
| * ขัดเรียนที่มีความต้องการพิเศษ มีนัต                                 | เรษิการ(คน)                      |                                 |         |          |                      |                 |
|                                                                       | 13 M(113(M16).                   |                                 |         |          |                      |                 |
| 0                                                                     |                                  |                                 |         |          |                      |                 |
| * นักเรียนที่มีความต้องการพิเศษ ไม่มีข                                | บัตรพิการ(คน):                   |                                 |         |          |                      |                 |
| 0                                                                     |                                  |                                 |         |          |                      |                 |
|                                                                       |                                  |                                 |         |          | ยกเลี                | งันทึก          |

รูปภาพที่ 23 หน้าบันทึกข้อมูลจำนวนครู จำแนกตามระดับและกลุ่มสาระการเรียนรู้

# เพิ่มข้อมูลจำนวนครู จำแนกตามระดับและกลุ่มสาระการเรียนรู้

- 1) คลิกเลือกหรือระบุข้อมูล จากนั้นคลิกปุ่ม บันทึกข้อมูล
- 2) คลิกปุ่ม เพิ่มข้อมูล ให้ระบุข้อมูล จากนั้นคลิกปุ่ม บันทึก

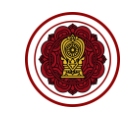

| กรียมอนุบาล                   |                              |             |                   |     |     |                                  |        |                  |            |
|-------------------------------|------------------------------|-------------|-------------------|-----|-----|----------------------------------|--------|------------------|------------|
| ສັບອັ້ນເรีຍນ                  | จำนวนห้องเรียน               |             | จำนวนผู้เรียนปกติ |     | ¢   | ว่านวนผู้เรียนที่มีความต้องการพิ | ine .  | จำนวนรวมทั้งหมด  |            |
|                               |                              | ชาย         | หญิง              | รวม | ชาย | หญิง                             | 5730   | 10               |            |
| รียมอนุบาล                    | 1                            | 3           | 7                 | 10  | 0   | 0                                | Ū      | 10               |            |
| นวนรวมทั้งหมด<br>อนประถมศึกษา | ห้องเรียน ( 1 )              | 3           | 7                 | 10  | 0   | 0                                | 0      | 10               | + เพิ่มข้ะ |
| de ale de au                  | davando stan                 |             | จำนวนผู้เรียนปกติ |     | 4   | ว่านวนผู้เรียนที่มีความต้องการพิ | iae    | án na san turna  |            |
| HOOMSON                       | A IT TRADUCT                 | ชาย         | หญิง              | รวม | ชาย | หญิง                             | รวม    | O TO JUS JUNORUM |            |
| รุขาลปีที่ 1                  | 3                            | 48          | 47                | 95  | o   | 0                                | 0      | 95               |            |
| รุบาลปีที่ 2                  | З                            | 50          | 55                | 105 | 0   | 0                                | 0      | 105              |            |
| บาลปีที่ 3                    | 3                            | 53          | 56                | 109 | 0   | o                                | 0      | 109              |            |
| นวนรวมทั้งหมด                 | ห้องปกติ 9 ห้อง EP 0         | 151         | 158               | 309 | 0   | 0                                | 0      | 309              | ย้อนกล้    |
| ตรียมอนุบาล                   |                              |             |                   |     |     |                                  |        |                  | :          |
| ระดับการศึกษ                  | ٦                            |             |                   |     |     |                                  |        |                  |            |
| เตรียมอนุบ                    | าล                           |             |                   |     |     |                                  |        |                  |            |
| ้าบาบห้องเรียง                | เปกติ·                       | บักเรียบ    | สาย -             |     |     | บักเรียบ                         | หก็ง : |                  |            |
|                               |                              | ( Interview | 010.              |     |     | (                                | mgo .  |                  |            |
|                               |                              |             |                   |     |     |                                  |        |                  |            |
| จำนวนผู้เรียน ที              | <i>เ</i> มื่ความต้องการพิเศษ |             |                   |     |     |                                  |        |                  |            |
| นักเรียน ชาย :                | นักเรียน                     | หญิง :      |                   |     |     |                                  |        |                  |            |
|                               |                              |             |                   |     |     |                                  |        |                  |            |
|                               |                              |             |                   |     |     |                                  |        |                  |            |
|                               |                              |             |                   |     |     |                                  |        | ຍກເລີກ           | บันทึก     |
| <b>่อนประถมศึก</b> ษ          | ภ                            |             |                   |     |     |                                  |        |                  | 3          |
| ระดับการศึกษ                  | ٦                            |             |                   |     |     |                                  |        |                  |            |
| เลือกข้อแล                    |                              |             |                   |     |     |                                  |        |                  |            |
|                               |                              | ъa          |                   |     |     | сa                               |        |                  |            |
| วานวนหองเรยเ<br>              | เปกต:                        | นกเรยน      | ชาย :             |     |     | นกเรยน                           | หญง :  |                  |            |
| 0                             | )                            | 0           |                   |     |     | 0                                |        |                  |            |
| วำนวนผ้เรียน ที               | ี่มีความต้องการพิเศษ         |             |                   |     |     |                                  |        |                  |            |
| <b>ง</b><br>วักเรียน ชาย :    | นักเรียน                     | หญิง:       |                   |     |     |                                  |        |                  |            |
|                               |                              | -           |                   |     |     |                                  |        |                  |            |
| 0                             |                              |             | 1                 |     |     |                                  |        |                  |            |

รูปภาพที่ 24 หน้าบันทึกข้อมูลจำนวนห้องเรียน/ผู้เรียนจำแนกตามระดับที่เปิดสอน

# เพิ่มข้อมูลจำนวนห้องเรียน/ผู้เรียนจำแนกตามระดับที่เปิดสอน

- 1) คลิกปุ่ม 🔽 ให้ระบุข้อมูล จากนั้นคลิกปุ่ม บันทึก
- คลิกปุ่ม เพิ่มข้อมูล ให้ระบุข้อมูล จากนั้นคลิกปุ่ม บันทึก

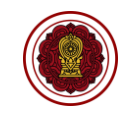

| ยุทธศาสตร์ของโรงเรียน                |          | ×             |
|--------------------------------------|----------|---------------|
| * ชื่อยุทธศาสตร์ของโรงเรียน          |          |               |
|                                      |          |               |
|                                      |          | ยกเลิก บันทึก |
| ระดับปฐมวัย                          |          |               |
| * ชื่อโครงการ                        |          |               |
|                                      |          |               |
| * เป้าหมายเชิงปริมาณ (ร้อยละ)        |          |               |
|                                      |          |               |
| * รายละเอียด เป้าหมายเชิงคุณภาพ<br>๔ |          |               |
|                                      |          |               |
| * ผลสำเร็จเชิงปริมาณ (ร้อยละ)        |          |               |
|                                      |          |               |
| * รายละเอียด ผลส่าเร็จเชิงคุณภาพ     |          |               |
|                                      |          |               |
|                                      |          |               |
|                                      | ย้อนกลับ | บันทึกข้อมูล  |

รูปภาพที่ 25 หน้าบันทึกผลการดำเนินงานตามแผนปฏิบัติการประจำปีของสถานศึกษา ระดับปฐมวัย(1) ส่วนที่ 3 ผลการดำเนินงาน

ข้อมูลผลการดำเนินงานแบ่งออกเป็น 2 ระดับ ได้แก่ ระดับปฐมวัย และระดับการศึกษาขั้นพื้นฐาน โดยทั้งสองระดับมีขั้นตอนการกรอกข้อมูลที่เหมือนกัน ให้โรงเรียนกรอกข้อมูลผลการดำเนินงานเฉพาะระดับ ที่เปิดสอนเท่านั้น

### เพิ่มข้อมูลผลการดำเนินงานตามแผนปฏิบัติการประจำปีของสถานศึกษา ระดับปฐมวัย

- 1) คลิกปุ่ม สร้างยุทธศาสตร์ ให้ระบุข้อมูล คลิกปุ่ม บันทึก จากนั้นคลิกปุ่ม Ok
- 2) คลิกปุ่ม เพิ่มโครงการ ให้ระบุข้อมูล
  - กรอกชื่อโครงการ
  - กรอกเป้าหมายเชิงปริมาณ (ร้อยละ)
  - กรอกเป้าหมายเชิงคุณภาพ (ใส่คำอธิบาย หรือบรรยายรายละเอียดของเป้าหมาย ไม่ควรใส่ เป็นระดับคุณภาพ)
  - กรอกผลสำเร็จเชิงปริมาณ (ร้อยละ)
  - กรอกผลสำเร็จเชิงคุณภาพ (ใส่คำอธิบาย หรือบรรยายรายละเอียดของผลสำเร็จ ไม่ควรใส่ เป็นระดับคุณภาพ)

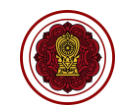

| * สอดคล้องกับมาตรฐานการศึกษาของสถานศึกษา <mark>(สามารถเลือกได้มากกว่า 1 ข้อ)</mark>                                            |
|----------------------------------------------------------------------------------------------------|
| 🗆 มาตรฐานที่ 1 คุณภาพของเด็ก                                                                                                   |
| 🗆 มาตรฐานที่ 2 กระบวนการบริหารและการจัดการ                                                                                     |
| 🗆 มาตรฐานที่ 3 การจัดประสบการณ์ที่เน้นเด็กเป็นสำคัญ                                                                            |
| * สอดคล้องกับผลลัพธ์ที่พึงประสงค์ของการศึกษา (Desired Outcomes of Education, DOE Thailand) ตามมาตรรานการศึกษาของชาติ พ.ศ. 2561 |
| (สามารถเลือกได้มากกว่า 1 ข้อ)                                                                                                  |
| 1. ผู้เรียนรู้ (Learner Person) เพื่อสร้างงานและคุณภาพชีวิตที่ดี                                                               |
| 🗆 มีความเพียร ใฝ่เรียนรู้                                                                                                    |
| 🗆 มีทักษะการเรียนรู้ตลอดชีวิตเพื่อก้าวทันโลกยุคดิจิทัลและโลกในอนาคต                                                            |
| 🗆 มีสมรรถนะ (competency) ที่เกิดจากความรู้ ความรอบรู้ด้านต่าง ๆ                                                                |
| 🗆 มีสุนทรียะ รักษ์และประยุกด์ใช้ภูมิปัญญาไทย                                                                                   |
| 🗆 มีทักษะชีวิต                                                                                                    |
| 2. ผู้ร่วมสร้างสรรค์นวัตกรรม (Innovative Co-creator) เพื่อสังคมที่มั่นคง มั่งคั่ง และยั่งยืน                                   |
| 🗆 มีทักษะทางปัญญา                                                                                                    |
| 🗆 ทักษะศดวรรษที่ 21                                                                                                    |
| 🗆 ความฉลาดดิจิทัล (digital intelligence)                                                                                       |
| 🗆 ทักษะการคิดสร้างสรรค์                                                                                                    |
| 🗆 ทักษะข้ามวัฒนธรรม                                                                                                    |
| 🗆 สมรรถนะการบูรณาการข้ามศาสตร์                                                                                                 |
| 🗆 มีคุณลักษณะของความเป็นผู้ประกอบการ                                                                                           |
| 3. พลเมืองที่เข้มแข็ง (Active Citizen) เพื่อสันดิสุข                                                                           |
| 🗆 มีความรักชาดิ รักท้องถิ่น                                                                                                    |
| ⊖ รู้ถูกผิด มีจิดสำนึกเป็นพลเมืองไทยและพลโลก                                                                                   |
| 🗆 มีจิตอาสา                                                                                                    |
| □ มีอุดมการณ์และมีส่วนร่วมในการพัฒนาชาติ บนหลักประชาธิปไตย ความยุดิธรรม ความเท่าเทียม เสมอภาค                                  |
| ย้อนกลับ บันทึกข้อมูล                                                                                                    |

รูปภาพที่ 26 หน้าบันทึกผลการดำเนินงานตามแผนปฏิบัติการประจำปีของสถานศึกษา ระดับปฐมวัย(2)

- 3) คลิกที่ 🗆 หน้าข้อมูล
  - เลือกมาตรฐานการศึกษาของสถานศึกษา กรณีที่โรงเรียนมีมาตรฐานเพิ่มเติม สามารถกดเพิ่ม รายการ และกรอกรายละเอียดได้
  - เลือกความสอดคล้องกับกับผลลัพธ์ที่พึงประสงค์ของการศึกษา (Desired Outcomes of Education, DOE Thailand) ตามมาตรฐานการศึกษาของชาติ พ.ศ. 2561
- 4) คลิกปุ่ม บันทึกข้อมูล และคลิกปุ่ม Ok
  - 🔹 กรณีต้องการแก้ไขโครงการ ให้คลิกปุ่ม 🔼 กรณีต้องการลบโครงการ ให้คลิกปุ่ม 트

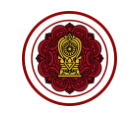

| ระดับปฐมวัย                                                                      |                                                                                                    |                |
|----------------------------------------------------------------------------------|----------------------------------------------------------------------------------------------------|----------------|
| ยุทธศาสตร์ที่ 1                                                                  |                                                                                                    | + เพิ่มโครงการ |
| โครงการ : ชื่อโครงการ                                                            |                                                                                                    |                |
| เป้าหมายเชิงปริมาณ :                                                             | 80                                                                                                    |                |
| รายละเอียด เป้าหมายเชิงคุณภาพ :                                                  | เป้าหมายเชิงคุณภาพ                                                                                                   |                |
| ผลสำเร็จเชิงปริมาณ :                                                             | 80                                                                                                    |                |
| รายละเอียด ผลสำเร็จเชิงคุณภาพ :                                                  | ผลสำเร็จเขึงคุณภาพ                                                                                                   |                |
| สอดคล้องกับมาตรฐานการศึกษาของส<br>- มาตรฐานที่ 1 คุณภาพของเด็ก                   | ถานศึกษา                                                                                                    |                |
| สอดคล้องกับผลลัพธ์ที่พึงประสงค์ของ<br>1. ผู้เรียนรู้ (Learner Person) เพื่อสร้าง | การศึกษา (Desired Outcomes of Education, DOE Thailand) ตามมาตรฐานการศึกษาของชาติ พ.ศ. 2561<br>งานและคุณภาพชีวิตที่ดี |                |
| - มีความเพียร ใฝ่เรียนรู้                                                        |                                                                                                    |                |
| 2. ผู้ร่วมสร้างสรรค์นวัตกรรม (Innovat<br>- มีทักษะทางปัญญา                       | ive Co-creator) เพื่อสังคมที่มั่นคง มั่งดั่ง และยั่งยืน                                                              | ย้อนกลับ       |

รูปภาพที่ 27 หน้าแสดงโครงการผลการดำเนินงานตามแผนปฏิบัติการประจำปีของสถานศึกษา ระดับปฐมวัย <u>คำแนะนำ</u> : โรงเรียนสามารถสร้างข้อมูลยุทธศาสตร์และโครงการได้ไม่จำกัด โดยการกดปุ่มเพิ่ม เมื่อสร้าง ยุทธศาสตร์และโครงการเรียบร้อยแล้ว ให้กดบันทึกข้อมูลอีกครั้ง และกดย้อนกลับเพื่อกรอกข้อมูลในส่วน ถัดไป

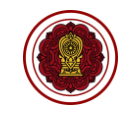

| ยุทธศาสตร์ของโรงเรียน                |          | ×             |
|--------------------------------------|----------|---------------|
| * ชื่อยุทธศาสตร์ของโรงเรียน          |          |               |
|                                      |          | ยกเลิก บันทึก |
| ระดับการศึกษาขั้นพื้นฐาน             |          |               |
| * ชื่อโครงการ                        |          |               |
|                                      |          |               |
| * เป้าหมายเชิงปรีมาณ (ร้อยละ)        |          |               |
| * รายละเอียด เป้าหมายเชิงคุณภาพ<br>๔ |          |               |
|                                      |          |               |
| (                                    |          |               |
|                                      |          |               |
| * รายละเอียด ผลสำเร็จเชิงคุณภาพ      |          |               |
|                                      |          |               |
|                                      | ย้อนกลับ | บันทึกข้อมูล  |

รูปภาพที่ 28 หน้าบันทึกผลการดำเนินงานตามแผนปฏิบัติการประจำปีของสถานศึกษา ระดับการศึกษาขั้นพื้นฐาน(1)

# เพิ่มข้อมูลผลการดำเนินงานตามแผนปฏิบัติการประจำปีของสถานศึกษา ระดับการศึกษาขั้นพื้นฐาน

- 1) คลิกปุ่ม สร้างยุทธศาสตร์ ให้ระบุข้อมูล คลิกปุ่ม บันทึก จากนั้นคลิกปุ่ม Ok
- 2) คลิกปุ่ม เพิ่มโครงการ ให้ระบุข้อมูล
  - กรอกชื่อโครงการ
  - กรอกเป้าหมายเชิงปริมาณ (ร้อยละ)
  - กรอกเป้าหมายเชิงคุณภาพ (ใส่คำอธิบาย หรือบรรยายรายละเอียดของเป้าหมาย ไม่ควรใส่ เป็นระดับคุณภาพ)
  - กรอกผลสำเร็จเชิงปริมาณ (ร้อยละ)
  - กรอกผลสำเร็จเชิงคุณภาพ (ใส่คำอธิบาย หรือบรรยายรายละเอียดของผลสำเร็จ ไม่ควรใส่ เป็นระดับคุณภาพ)

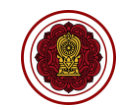

| * สอดคล้องกับมาตรฐานการศึกษาของสถานศึกษา <mark>(สามารถเลือกได้มากกว่า 1 ข้อ)</mark>                           |                  |              |
|----------------------------------------------------------------------------------------------------|------------------|--------------|
| 🗆 มาตรฐานที่ 1 คุณภาพของผู้เรียน                                                                              |                  |              |
| 🗆 มาตรฐานที่ 2 กระบวนการบริหารและการจัดการ                                                                    |                  |              |
| 🗆 มาตรฐานที่ 3 กระบวนการจัดการเรียนการสอนที่เน้นผู้เรียนเป็นสำคัญ                                             |                  |              |
| * สอดคล้องกับผลลัพธ์ที่พึงประสงค์ของการศึกษา (Desired Outcomes of Education, DOE Thailand) ตามมาตรรานการศึกษา | ของชาติ พ.ศ. 256 | 1            |
| (สามารถเลือกได้มากกว่า 1 ข้อ)                                                                                 |                  |              |
| 1. ผู้เรียนรู้ (Learner Person) เพื่อสร้างงานและคุณภาพชีวิตที่ดี                                              |                  |              |
| 🗅 มีความเพียร ใฝ่เรียนรู้                                                                                     |                  |              |
| 🗆 มีทักษะการเรียนรู้ตลอดซีวิตเพื่อก้าวทันโลกยุคดิจิทัลและโลกในอนาคด                                           |                  |              |
| □ มีสมรรถนะ (competency) ที่เกิดจากความรู้ ความรอบรู้ด้านต่าง ๆ                                               |                  |              |
| 🗅 มีสุนทรียะ รักษ์และประยุกต์ใช้ภูมิปัญญาไทย                                                                  |                  |              |
| 🗆 มีทักษะชีวิต                                                                                                |                  |              |
| 2. ผู้ร่วมสร้างสรรค์นวัตกรรม (Innovative Co-creator) เพื่อสังคมที่มั่นคง มั่งคั่ง และยั่งยืน                  |                  |              |
| 🗆 มีทักษะทางปัญญา                                                                                             |                  |              |
| 🗆 ทักษะศดวรรษที่ 21                                                                                           |                  |              |
| 🗆 ความฉลาดดิจิทัล (digital intelligence)                                                                      |                  |              |
| 🗆 ทักษะการคิดสร้างสรรค์                                                                                       |                  |              |
| 🗆 ทักษะข้ามวัฒนธรรม                                                                                           |                  |              |
| 🗆 สมรรถนะการบูรณาการข้ามศาสตร์                                                                                |                  |              |
| 🗆 มีคุณลักษณะของความเป็นผู้ประกอบการ                                                                          |                  |              |
| 3. พลเมืองที่เข้มแข็ง (Active Citizen) เพื่อสันดิสุข                                                          |                  |              |
| 🛛 มีความรักชาติ รักท้องถิ่น                                                                                   |                  |              |
| □ รู้ถูกผิด มีจิตส่านึกเป็นพลเมืองไทยและพลโลก                                                                 |                  |              |
| 🗆 มีจิตอาสา                                                                                                   |                  |              |
| 🗆 มีอุดมการณ์และมีส่วนร่วมในการพัฒนาชาติ บนหลักประชาธิปไตย ความยุติธรรม ความเท่าเทียม เสมอภาค                 |                  |              |
|                                                                                                    | ย้อนกลับ         | บันทึกข้อมูล |

รูปภาพที่ 29 หน้าบันทึกผลการดำเนินงานตามแผนปฏิบัติการประจำปีของสถานศึกษา ระดับการศึกษาขั้นพื้นฐาน(2)

- 3) คลิกที่ 🗆 หน้าข้อมูล
  - เลือกมาตรฐานการศึกษาของสถานศึกษา กรณีที่โรงเรียนมีมาตรฐานเพิ่มเติม สามารถกดเพิ่ม รายการ และกรอกรายละเอียดได้
  - เลือกความสอดคล้องกับกับผลลัพธ์ที่พึงประสงค์ของการศึกษา (Desired Outcomes of Education, DOE Thailand) ตามมาตรฐานการศึกษาของชาติ พ.ศ. 2561
- 4) คลิกปุ่ม บันทึกข้อมูล และคลิกปุ่ม Ok
  - 🔹 กรณีต้องการแก้ไขโครงการ ให้คลิกปุ่ม 🔼 กรณีต้องการลบโครงการ ให้คลิกปุ่ม 🔎

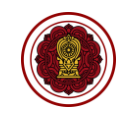

| ระดับการศึกษาขั้นพื้นฐาน                                                                                      |                                                                                                    |                |
|----------------------------------------------------------------------------------------------------|----------------------------------------------------------------------------------------------------|----------------|
| ยุทธศาสตร์ที่ 1                                                                                               |                                                                                                    | + เพิ่มโครงการ |
| โครงการ : ชื่อโครงการ                                                                                         |                                                                                                    |                |
| เป้าหมายเชิงปริมาณ :                                                                                          | 80                                                                                                    |                |
| รายละเอียด เป้าหมายเชิงคุณภาพ :                                                                               | รายละเอียด เป้าหมายเชิงคุณภาพ                                                                                        |                |
| ผลสำเร็จเชิงปริมาณ :                                                                                          | 80                                                                                                    |                |
| รายละเอียด ผลสำเร็จเชิงคุณภาพ :                                                                               | รายละเอียด ผลสำเร็จเชิงคุณภาพ                                                                                        |                |
| สอดคล้องกับมาตรฐานการศึกษาของส<br>- มาตรฐานที่ 1 คุณภาพของผู้เรียน                                            | <b>เ</b> ถานศึกษา                                                                                                    |                |
| สอดคล้องกับผลลัพธ์ที่พึงประสงค์ของ<br>1. ผู้เรียนรู้ (Learner Person) เพื่อสร้าง<br>- มีความเพียร ใฝ่เรียนรู้ | การศึกษา (Desired Outcomes of Education, DOE Thailand) ตามมาตรฐานการศึกษาของชาติ พ.ศ. 2561<br>งานและคุณภาพชีวิตที่ดี |                |
| 2. ผู้ร่วมสร้างสรรค์นวัตกรรม (Innovat<br>- มีทักษะทางปัญญา                                                    | ive Co-creator) เพื่อสังคมที่มั่นคง มั่งดั่ง และยั่งยืน                                                              | ย้อนกลับ       |

รูปภาพที่ 30 หน้าแสดงโครงการผลการดำเนินงานตามแผนปฏิบัติการประจำปีของสถานศึกษา ระดับการศึกษาขั้นพื้นฐาน

<u>คำแนะนำ</u> : โรงเรียนสามารถสร้างข้อมูลยุทธศาสตร์และโครงการได้ไม่จำกัด โดยการกดปุ่มเพิ่ม เมื่อสร้าง ยุทธศาสตร์และโครงการเรียบร้อยแล้ว ให้กดบันทึกข้อมูลอีกครั้ง และกดย้อนกลับเพื่อกรอกข้อมูลในส่วน ถัดไป

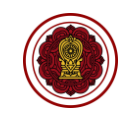

| ระดับปฐมวัย                         |                    |             |                    |             |                    |              |  |
|-------------------------------------|--------------------|-------------|--------------------|-------------|--------------------|--------------|--|
| ประเมินพัฒนาการทั้ง 4 ด้านของปฐมวัย |                    |             |                    |             |                    |              |  |
| ร่างการเรียงเรื่องหน้า 200 อาก      | ระดับ              | គ           | รະດັບາ             | พอใช้       | ระดับปรับปรุง      |              |  |
| ขามานนกระบทสงหมด 303 พม             | จำนวนนักเรียน (คน) | ค่าเฉลี่ย % | จำนวนนักเรียน (คน) | ค่าเฉลี่ย % | จำนวนนักเรียน (คน) | ค่าเฉลี่ย %  |  |
| ด้านร่างกาย                         | 0                  | %           | 0                  | %           | 0                  | %            |  |
| ด้านอารมณ์-จิตใจ                    | 0                  | %           | 0                  | %           | 0                  | %            |  |
| ด้านสังคม                           | 0                  | %           | 0                  | %           | 0                  | %            |  |
| ด้านสติปัญญา                        | 0                  | %           | 0                  | %           | 0                  | %            |  |
|                                     |                    |             |                    |             | ย้อนกลับ           | บันทึกข้อมูล |  |

รูปภาพที่ 31 หน้าบันทึกผลสัมฤทธิ์ทางการเรียนของผู้เรียนและข้อมูลการวัดผลต่างๆ ระดับปฐมวัย เพิ่มข้อมูลผลสัมฤทธิ์ทางการเรียนของผู้เรียนและข้อมูลการวัดผลต่างๆ ระดับปฐมวัย

1) ให้ระบุข้อมูล จากนั้นคลิกปุ่ม บันทึกข้อมูล และคลิกปุ่ม Ok

<u>คำแนะนำ</u> : โรงเรียนต้องกรอกข้อมูลส่วนนี้ให้ถูกต้อง ไม่กรอกจำนวนผู้ผ่านเกณฑ์เกินกว่าจำนวนนักเรียน ทั้งหมด

| ระดับปฐมวัย                         |                    |             |                    |             |                    |              |
|-------------------------------------|--------------------|-------------|--------------------|-------------|--------------------|--------------|
| ประเมินพัฒนาการทั้ง 4 ด้านของปฐมวัย |                    |             |                    |             |                    |              |
| ระดับดี                             |                    |             |                    | พอใช้       | ระดับเ             | ໄຈ້ບປຈຸง     |
| VILLANDERIONNA JOS PL               | จำนวนนักเรียน (คน) | ค่าเฉลี่ย % | จำนวนนักเรียน (คน) | ค่าเฉลี่ย % | จำนวนนักเรียน (คน) | คำเฉลี่ย %   |
| ด้านร่างกาย                         | 100                | 32.36 %     | 100                | 32.36 %     | 109                | 35.28 %      |
| ด้านอารมณ์-จิตใจ                    | 100                | 32.36 %     | 100                | 32.36 %     | 109                | 35.28 %      |
| ด้านสังคม                           | 100                | 32.36 %     | 100                | 32.36 %     | 109                | 35.28 %      |
| ດ້າนสติปัญญา                        | 100                | 32.36 %     | 100                | 32.36 %     | 109                | 35.28 %      |
|                                     |                    |             |                    |             | ย้อนกลับ           | บันทึกข้อมูล |

รูปภาพที่ 32 หน้าแสดงผลบันทึก

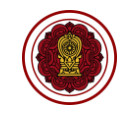

| จำนวน และร้อยละของนักเรียนที่มีผลการเรียนระดับ 3 ขึ้นไป         |                                                 |                                    |                           |                               |                                   |                            |                        |
|-----------------------------------------------------------------|-------------------------------------------------|------------------------------------|---------------------------|-------------------------------|-----------------------------------|----------------------------|------------------------|
| ระดับประถมศึกษา                                                 |                                                 |                                    |                           |                               |                                   |                            |                        |
|                                                                 | ประณภ                                           | ศึกษาปีที่ 1 (คน) ประถม            | ศึกษาปีที่ 2 (คน)         | ประถมศึกษาปีที่ 3 (คน)        | ประถมศึกษาปีที่ 4 (คน)            | ประถมศึกษาปีที่ 5 (คน)     | ประณมศึกษาปีที่ 6 (คน) |
| คณิตศาสตร์                                                      |                                                 |                                    | )(                        |                               |                                   |                            |                        |
| ภาษาไทย                                                         |                                                 |                                    |                           |                               |                                   |                            |                        |
| สังคมศึกษา ศาสนา และวัฒนธรรม                                    |                                                 |                                    |                           |                               |                                   |                            |                        |
| ประวัติศาสตร์                                                   |                                                 |                                    |                           |                               |                                   |                            |                        |
| ลุขศึกษาและพลศึกษา                                              |                                                 |                                    |                           |                               |                                   |                            |                        |
| ື່ສຸລປະ                                                         |                                                 |                                    |                           |                               |                                   |                            |                        |
| การงานอาชีพ                                                     |                                                 |                                    |                           |                               |                                   |                            |                        |
| ภาษาต่างประเทศ                                                  |                                                 |                                    |                           |                               |                                   |                            |                        |
| วิทยาคาสตร์และเทคโนโลยี                                         |                                                 |                                    |                           |                               |                                   |                            |                        |
|                                                                 |                                                 |                                    |                           |                               |                                   |                            |                        |
| ระดับมิธิยมศึกษาตอนดัน : เทอม 1                                 |                                                 |                                    |                           |                               |                                   |                            |                        |
| นักเรียนทั้งหมด (คน                                             | มัธยมศึกษาปีที่ 1<br>)) ระดับ 3 ขึ้นไป นักเรียน | มัธยมศึกษาปีที่ 2<br>เทั้งหมด (คน) | ?<br>ระดับ 3 ขึ้นไป       | นักเรียนทั้งหมด               | มัธยมศึกษาปีที่ 3<br>ล (คน) ระดับ | 3 ขึ้นไป                   |                        |
| คณิตศาสตร์                                                      |                                                 |                                    |                           |                               |                                   | ย้อนกลับ                   | บันทึกข้อมูล           |
| เพิ่มเติมรายวิชา มัธยมศึกษาตอนต้น เทอม                          | 11                                              |                                    |                           |                               |                                   |                            |                        |
|                                                                 |                                                 |                                    |                           |                               |                                   |                            |                        |
| * รวยชื่อวิหา เพิ่มเติม                                         |                                                 |                                    |                           |                               |                                   |                            |                        |
| 3 100 90 1 CMARNA                                               |                                                 |                                    |                           |                               |                                   |                            |                        |
|                                                                 |                                                 |                                    |                           |                               |                                   |                            |                        |
|                                                                 |                                                 |                                    | ยมศึกษาปีที่ 2 มัธยมศึกษา |                               |                                   |                            |                        |
| ม้ธยมศึกษาปีที่ 1                                               | มัธยมศึกข                                       | ษาปีที่ 2                          |                           |                               | มัธยมศึก                          | ษาปีที่ 3                  |                        |
| มัธยมศึกษาปีที่ 1<br>นักเรียนทั้งหมด (คน) ระดับ 3 ขึ้นไป        | มัธยมศึก<br>นักเรียนทั้งหมด (คน)                | ษาปีที่ 2<br>ระดับ 3               | ขึ้นไป                    | นักเรียนทั้                   | ม้ธยมศึก<br>งหมด (คน)             | ษาปีที่ 3<br>ระดับ 3       | ขึ้นไป                 |
| มัธยมศึกษาปีที่ 1<br>นักเรียนทั้งหมด (คน) ระดับ 3 ขึ้นไป        | มัธยมศึก<br>นักเรียนทั้งหมด (คน)                | ษาปีที่ 2<br>ระดับ 3               | ขึ้นไป                    | นักเรียนทั้                   | มัธยมศึก<br>งหมด (คน)             | ษาปีที่ 3<br>ระดับ 3       | ขึ้นไป                 |
| ม้ธยมศึกษาปีที่ 1<br>นักเรียนทั้งหมด (คน) ระดับ 3 ขึ้นไป<br>0 0 | มัธยมศึก<br>นักเรียนทั้งหมด (คน)<br>0           | ษาปีที่ 2<br>ระดับ 3<br>0          | ขึ้นไป                    | <mark>นักเรียนทั้</mark><br>0 | มัธยมศึก<br>งหมด (คน)             | ษาปีที่ 3<br>ระดับ 3<br>(0 | ขึ้นไป                 |
| มัธยมศึกษาปีที่ 1<br>นักเรียนทั้งหมด (คน) ระดับ 3 ขึ้นไป<br>0 0 | มัธยมศึก<br>นักเรียนทั้งหมด (คน)<br>0           | ษาปีที่ 2<br>ระดับ 3<br>0          | ขึ้นไป                    | นักเรียนทั้<br>0              | ม้ธยมศึก<br>งหมด (คน)             | ษาปีที่ 3<br>ระดับ 3<br>(0 | ขึ้นไป                 |
| ม้ธยมศึกษาปีที่ 1<br>นักเรียนทั้งหมด (คน) ระดับ 3 ขึ้นไป<br>0 0 | ม้ธยมศึก<br>นักเรียนทั้งหมด (คน)<br>0           | ษาปีที่ 2<br>ระดับ 3<br>(0         | ขึ้นไป                    | <u>นักเรียนทั้</u><br>0       | ม้ธยมศึก<br>งหมด (คน)             | ษาปีที่ 3<br>ระดับ 3<br>0  | ขึ้นไป                 |

รูปภาพที่ 33 หน้าบันทึกผลสัมฤทธิ์ทางการเรียนของผู้เรียนและข้อมูลการวัดผลต่างๆ ระดับการศึกษา ขั้นพื้นฐาน จำนวน และร้อยละของนักเรียนที่มีผลการเรียนระดับ 3 ขึ้นไป

# เพิ่มข้อมูลผลสัมฤทธิ์ทางการเรียนของผู้เรียนและข้อมูลการวัดผลต่างๆ ระดับการศึกษาขั้นพื้นฐาน จำนวน และร้อยละของนักเรียนที่มีผลการเรียนระดับ 3 ขึ้นไป

- 1) คลิกเลือกหรือระบุข้อมูล จากนั้นคลิกปุ่ม บันทึก
- 2) คลิกปุ่ม เพิ่มรายชื่อวิชาเพิ่มเติม ให้ระบุข้อมูล จากนั้นคลิกปุ่ม บันทึก

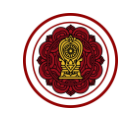

| ผลการทดสอบทางการศึกษาระดับช            | าติขั้นพื้นฐาน O-NET                 |                                   |           |                                         |              |  |  |
|----------------------------------------|--------------------------------------|-----------------------------------|-----------|-----------------------------------------|--------------|--|--|
| ประถมศึกษาปีที่ 6                      |                                      |                                   |           |                                         |              |  |  |
| จำนวนนักเรียนทั้งหมด 117 คน            | นักเรียนที่เข้าสอบ<br>( คน )         | คะแนนเฉลี่ยระดับประเทศ<br>ปี 2565 | F         | ะแนนเฉลี่ยผลการทดสอบสมรรถนะ<br>         | 0700         |  |  |
|                                        |                                      |                                   | 2565      | 2564                                    | 2563         |  |  |
| คณิตศาสตร์                             |                                      | 50.00                             |           |                                         |              |  |  |
| วิทยาคาสตร์                            |                                      | 50.00                             |           |                                         |              |  |  |
| ภาษาไทย                                |                                      | 55.00                             |           |                                         |              |  |  |
| ภาษาอังกฤษ                             |                                      | 55.00                             |           |                                         |              |  |  |
| **หมายเหตุ : ในกรณีที่โรงเรียนไม่สอบวั | ้ดผล หรือสอบไม่ครบให้เขียนอธิบายรายล | ะเอียด                            |           |                                         |              |  |  |
|                                        |                                      |                                   |           |                                         |              |  |  |
|                                        |                                      |                                   |           |                                         |              |  |  |
| มัธยมศึกษาปีที่ 3                      |                                      |                                   |           |                                         |              |  |  |
| จำนวนนักเรียนทั้งหมด 88 คน             | นักเรียนที่เข้าสอบ<br>( คน )         | คะแนนเฉลี่ยระดับประเทศ<br>ปี 2565 | P<br>2565 | ะแนนเฉลี่ยผลการทดสอบสบรรถนะ<br>ย้อนกลับ | บันทึกข้อมูล |  |  |

รูปภาพที่ 34 หน้าบันทึกผลสัมฤทธิ์ทางการเรียนของผู้เรียนและข้อมูลการวัดผลต่างๆ ระดับการศึกษาขั้นพื้นฐาน ผลการทดสอบทางการศึกษาระดับชาติขั้นพื้นฐาน O-NET

เพิ่มข้อมูลผลสัมฤทธิ์ทางการเรียนของผู้เรียนและข้อมูลการวัดผลต่างๆ ระดับการศึกษาขั้นพื้นฐาน ผลการทดสอบทางการศึกษาระดับชาติขั้นพื้นฐาน O-NET

1) ให้ระบุข้อมูล จากนั้นคลิกปุ่ม บันทึกข้อมูล

| การประเมินการทดสอบความสามารถพื้นฐานของผู้เรีย            | มนระดับชาติ (Natio      | nal Test : NT)         |      |                            |              |
|----------------------------------------------------------|-------------------------|------------------------|------|----------------------------|--------------|
| ประถมศึกษาปีที่ 3                                        |                         |                        |      |                            |              |
| จำนวนนักเรียนทั้งหมด 110 คน                              | นักเรียนที่เข้าสอบ      | คะแนนเฉลี่ยระดับประเทศ | •    | าะแนนเฉลี่ยผลการทดสอบสมรรถ | U2           |
|                                                          | (AN)                    | ປີ 2565                | 2565 | 2564                       | 2563         |
| ด้านภาษา (Literacy)                                      |                         | 55.00                  |      |                            |              |
| ด้านคำนวณ (Numeracy)                                     |                         | 66.00                  |      |                            |              |
| ***หมายเหตุ : ในกรณีที่โรงเรียนไม่สอบวัดผล หรือสอบไม่ครม | มให้เขียนอธิบายรายละเล่ | วียด                   |      |                            |              |
|                                                          |                         |                        |      |                            |              |
|                                                          |                         |                        |      | ย้อนกลับ                   | บันทึกข้อมูล |

รูปภาพที่ 35 หน้าบันทึกผลสัมฤทธิ์ทางการเรียนของผู้เรียนและข้อมูลการวัดผลต่างๆ ระดับการศึกษาขั้น

พื้นฐาน การประเมินการทดสอบความสามารถพื้นฐานของผู้เรียนระดับชาติ (National Test : NT) เพิ่มข้อมูลผลสัมฤทธิ์ทางการเรียนของผู้เรียนและข้อมูลการวัดผลต่างๆ ระดับการศึกษาขั้นพื้นฐาน การประเมินการทดสอบความสามารถพื้นฐานของผู้เรียนระดับชาติ (National Test : NT)

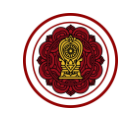

| นวนเด็กทั้งหมด 123 คน                | นักเรียนที่เข้าสอบ<br>( คน )          | คะแนนเฉลียระดับประเทศ<br>ปี 2565 | 2565 | 2564 | 2563 |  |
|--------------------------------------|---------------------------------------|----------------------------------|------|------|------|--|
| นรู้เรื่อง                           |                                       | 45.00                            |      |      |      |  |
| นออกเสียง                            |                                       | 50.00                            |      |      |      |  |
| หมายเหตุ : ในกรณีที่โรงเรียนไม่สอบวั | ดผล หรือสอบไม่ครบให้เขียนอธิบายรายละเ | อียด                             |      |      |      |  |
|                                      |                                       |                                  |      |      |      |  |

รูปภาพที่ 36 หน้าบันทึกผลสัมฤทธิ์ทางการเรียนของผู้เรียนและข้อมูลการวัดผลต่างๆ ระดับการศึกษาขั้น พื้นฐาน ผลการประเมินความสามารถด้านการอ่านของผู้เรียน (Reading Test : RT)

เพิ่มข้อมูลผลสัมฤทธิ์ทางการเรียนของผู้เรียนและข้อมูลการวัดผลต่างๆ ระดับการศึกษาขั้นพื้นฐาน ผลการประเมินความสามารถด้านการอ่านของผู้เรียน (Reading Test : RT)

1) ให้ระบุข้อมูล จากนั้นคลิกปุ่ม บันทึกข้อมูล

| ผลการประเมินทางการศึกษาระดับชาติ ด้านอิสลาม           | เศึกษา (I-NET) ของโ   | โรงเรียนเอกชนสอนศา     | สนาอิสลาม |                            |              |
|-------------------------------------------------------|-----------------------|------------------------|-----------|----------------------------|--------------|
| ระดับตอนต้น                                           |                       |                        |           |                            |              |
|                                                       | นักเรียนที่เข้าสอบ    | คะแนนเฉลี่ยระดับประเทศ |           | คะแนนเฉลี่ยผลการทดสอบสมรรถ | นะ           |
|                                                       | (Hu)                  | 0 2505                 | 2565      | 2564                       | 2563         |
| อัลกุรอานฯ                                            |                       | 50.00                  |           |                            |              |
| อัลหะดีษ                                              |                       | 60.00                  |           |                            |              |
| อ้ลอะกีดะห์                                           |                       | 55.00                  |           |                            |              |
| อัลฟิกฮ                                               |                       | 45.00                  |           |                            |              |
| อัตตารีค                                              |                       | 49.00                  |           |                            |              |
| อัลขัคลาก                                             |                       | 54.00                  |           |                            |              |
| ນລາບູ                                                 |                       | 40.00                  |           |                            |              |
| อาหรับ                                                |                       | 65.00                  |           |                            |              |
| ***หมายเหตุ : ในกรณีที่โรงเรียนไม่สอบวัดผลระดับตอนตัน | หรือสอบไม่ครบให้เขียน | อธิบายรายละเอียด       |           | ย้อนกลับ                   | บันทึกข้อมูล |

รูปภาพที่ 37 หน้าบันทึกผลสัมฤทธิ์ทางการเรียนของผู้เรียนและข้อมูลการวัดผลต่างๆ ระดับการศึกษาขั้น พื้นฐาน ผลการประเมินทางการศึกษาระดับชาติ ด้านอิสลามศึกษา (I-NET) ของโรงเรียนเอกชนสอนศาสนา

อิสลาม

เพิ่มข้อมูลผลสัมฤทธิ์ทางการเรียนของผู้เรียนและข้อมูลการวัดผลต่างๆ ระดับการศึกษาขั้นพื้นฐาน ผลการประเมินทางการศึกษาระดับชาติ ด้านอิสลามศึกษา (I-NET) ของโรงเรียนเอกชนสอนศาสนา อิสลาม

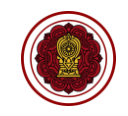

| นักเรียนที่เข้าสอบ | Pre A1                                                                                                    | A1                                                                                                    | A2                                                                                                    | B1                                                                                                    |                                                                                                    | B2                                                                                                    | α                                                                                                    | C2                                                                                                    | ผ่านการทดสอบอื่นๆ (TOEIC, IEFL,<br>TOEFL เปรียบเทียบตาราง<br>มาตรฐาน                                                                                                    |
|--------------------|----------------------------------------------------------------------------------------------------|----------------------------------------------------------------------------------------------------|----------------------------------------------------------------------------------------------------|----------------------------------------------------------------------------------------------------|----------------------------------------------------------------------------------------------------|----------------------------------------------------------------------------------------------------|----------------------------------------------------------------------------------------------------|----------------------------------------------------------------------------------------------------|----------------------------------------------------------------------------------------------------|
| 0                  | 0                                                                                                    | 0                                                                                                    | 0                                                                                                    | 0                                                                                                    |                                                                                                    | 0                                                                                                    | 0                                                                                                    | 0                                                                                                    |                                                                                                    |
| 0                  | 0                                                                                                    | 0                                                                                                    | 0                                                                                                    | 0                                                                                                    |                                                                                                    | 0                                                                                                    | 0                                                                                                    | 0                                                                                                    |                                                                                                    |
| 0                  | 0                                                                                                    | 0                                                                                                    | 0                                                                                                    | 0                                                                                                    |                                                                                                    | 0                                                                                                    | 0                                                                                                    | 0                                                                                                    |                                                                                                    |
| 0                  | 0                                                                                                    | 0                                                                                                    | 0                                                                                                    | 0                                                                                                    |                                                                                                    | 0                                                                                                    | 0                                                                                                    | 0                                                                                                    |                                                                                                    |
| 0                  | 0                                                                                                    | 0                                                                                                    | 0                                                                                                    | 0                                                                                                    |                                                                                                    | 0                                                                                                    | 0                                                                                                    | 0                                                                                                    |                                                                                                    |
| 0                  | 0                                                                                                    | 0                                                                                                    | 0                                                                                                    | 0                                                                                                    |                                                                                                    | 0                                                                                                    | 0                                                                                                    | 0                                                                                                    |                                                                                                    |
|                    |                                                                                                    |                                                                                                    |                                                                                                    |                                                                                                    |                                                                                                    |                                                                                                    |                                                                                                    |                                                                                                    |                                                                                                    |
|                    |                                                                                                    |                                                                                                    |                                                                                                    |                                                                                                    |                                                                                                    |                                                                                                    |                                                                                                    |                                                                                                    |                                                                                                    |
|                    | Imiteurificitaeu       0       0       0       0       0       0       0       0       0       0       0       0 | บักเรียนที่เข้าลอบ         Pre A1           0         0           0         0           0         0           0         0           0         0           0         0           0         0           0         0           0         0           0         0           0         0           0         0 | บักรัยนที่เข้าเอบ         Pre A1         A1           0         0         0         0           0         0         0         0           0         0         0         0           0         0         0         0           0         0         0         0           0         0         0         0           0         0         0         0           0         0         0         0           0         0         0         0 | บักรับเพี่เข้าอบ         Pre A1         A1         A2           0         0         0         0         0           0         0         0         0         0           0         0         0         0         0           0         0         0         0         0           0         0         0         0         0           0         0         0         0         0           0         0         0         0         0           0         0         0         0         0 | บ้าเรียนที่บ้าลอบ         Pre A1         A1         A2         B1           0         0         0         0         0         0         0           0         0         0         0         0         0         0         0           0         0         0         0         0         0         0         0           0         0         0         0         0         0         0         0           0         0         0         0         0         0         0         0           0         0         0         0         0         0         0         0 | บักรับปลี่บ้าอบ         Pre A1         A1         A2         B1           0         0         0         0         0         0         0           0         0         0         0         0         0         0         0           0         0         0         0         0         0         0         0         0           0         0         0         0         0         0         0         0         0           0         0         0         0         0         0         0         0         0         0         0         0         0         0         0         0         0         0         0         0         0         0         0         0         0         0         0         0         0         0         0         0         0         0         0         0         0         0         0         0         0         0         0         0         0         0         0         0         0         0         0         0         0         0         0         0         0         0         0         0         0         0         0 | บัตร์ชนที่บ้าอบ         Pre A1         A1         A2         B1         B2           0         0         0         0         0         0         0           0         0         0         0         0         0         0           0         0         0         0         0         0         0           0         0         0         0         0         0         0           0         0         0         0         0         0         0           0         0         0         0         0         0         0           0         0         0         0         0         0         0           0         0         0         0         0         0         0 | บำเรียนที่บ้าลอบ         Pre A1         A1         A2         B1         B2         C1           0         0         0         0         0         0         0         0         0           0         0         0         0         0         0         0         0         0           0         0         0         0         0         0         0         0         0           0         0         0         0         0         0         0         0         0           0         0         0         0         0         0         0         0         0         0         0         0         0         0         0         0         0         0         0         0         0         0         0         0         0         0         0         0         0         0         0         0         0         0         0         0         0         0         0         0         0         0         0         0         0         0         0         0         0         0         0         0         0         0         0         0         0         0 </td <td>บำเรียนห์เง้าลอบ         Pre A1         A1         A2         B1         B2         C1         C2           0         0         0         0         0         0         0         0         0         0         0         0         0         0         0         0         0         0         0         0         0         0         0         0         0         0         0         0         0         0         0         0         0         0         0         0         0         0         0         0         0         0         0         0         0         0         0         0         0         0         0         0         0         0         0         0         0         0         0         0         0         0         0         0         0         0         0         0         0         0         0         0         0         0         0         0         0         0         0         0         0         0         0         0         0         0         0         0         0         0         0         0         0         0         0         0         0&lt;</td> | บำเรียนห์เง้าลอบ         Pre A1         A1         A2         B1         B2         C1         C2           0         0         0         0         0         0         0         0         0         0         0         0         0         0         0         0         0         0         0         0         0         0         0         0         0         0         0         0         0         0         0         0         0         0         0         0         0         0         0         0         0         0         0         0         0         0         0         0         0         0         0         0         0         0         0         0         0         0         0         0         0         0         0         0         0         0         0         0         0         0         0         0         0         0         0         0         0         0         0         0         0         0         0         0         0         0         0         0         0         0         0         0         0         0         0         0         0< |

รูปภาพที่ 38 หน้าบันทึกผลสัมฤทธิ์ทางการเรียนของผู้เรียนและข้อมูลการวัดผลต่างๆ ระดับการศึกษาขั้น

พื้นฐาน ผลการทดสอบความสามารถด้านภาษาอังกฤษ (โครงการ EP : English program) เพิ่มข้อมูลผลสัมฤทธิ์ทางการเรียนของผู้เรียนและข้อมูลการวัดผลต่างๆ ระดับการศึกษาขั้นพื้นฐาน ผลการทดสอบความสามารถด้านภาษาอังกฤษ (โครงการ EP : English program)

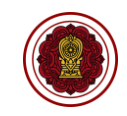

| จำนวนนักเรียนที่จบหลักสูตร |           |                      |                            |                     |
|----------------------------|-----------|----------------------|----------------------------|---------------------|
|                            | จำนวนนักเ | รียนที่จบหลักสูตร    |                            |                     |
| ระดับขั้น                  |           | จำนวนนักเรียนทั้งหมด | จำนวนนักเรียนที่จบหลักสูตร | คิดเป็นร้อยละ       |
| อนุบาล 3                   |           | 109                  | 0                          |                     |
| ประถมศึกษาปีที่ 6          |           | 117                  | 0                          |                     |
| ม้ธยมศึกษาปีที่ 3          |           | 88                   | 0                          |                     |
|                            |           |                      | ย้อ                        | านกลับ บันทึกข้อมูล |

รูปภาพที่ 39 หน้าบันทึกจำนวนนักเรียนที่จบหลักสูตร

# เพิ่มข้อมูลจำนวนนักเรียนที่จบหลักสูตร

1) ให้ระบุข้อมูล จากนั้นคลิกปุ่ม บันทึกข้อมูล

| เพิ่ม นวัตกรรม/แบบอย่างที่ดี                  | ×             |
|-----------------------------------------------|---------------|
| ชื่อนวัตกรรม/แบบอย่างที่ดี                    |               |
|                                               |               |
| ระดับการศึกษา                                 | )             |
| (เลือกข้อมูล 🗸                                |               |
|                                               | ยกเลิก บันทึก |
| เพิ่ม รางวัลที่สถานศึกษาได้รับ (3 ปีย้อนหลัง) | ×             |
| ชื่อรางวัล อื่นๆ                              |               |
|                                               |               |
| หน่วยงานที่มอบรางวัล                          |               |
|                                               |               |
| -<br>ประเภทรางวัล ระดับรางวัล ปีที่ได้รางวัล  |               |
| (เลือกข้อมูล > (เลือกข้อมูล >                 |               |
|                                               | ยกเลิก บันทึก |

รูปภาพที่ 40 หน้าบันทึกนวัตกรรม/แบบอย่างที่ดี (Innovation /Best Practice ) และรางวัลที่สถานศึกษาได้รับ

เพิ่มข้อมูลนวัตกรรม/แบบอย่างที่ดี (Innovation /Best Practice ) และรางวัลที่สถานศึกษาได้รับ

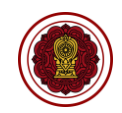

# เพิ่มข้อมูลการดำเนินงานตามนโยบายและจุดเน้นกระทรวงศึกษาธิการ

# 1) ให้คลิกที่หน้า 🗆 ข้อมูลที่ต้องการ จากนั้นคลิกปุ่ม บันทึกข้อมูล

| การดำเนินงานตามนโยบายและจุดเน้นกระทรวงศึกษาธิการ <mark>(สามารถเลือกได้มากกว่า 1 ข้อ</mark> )                                                                        |          |              |
|----------------------------------------------------------------------------------------------------|----------|--------------|
| 1. การจัดการศึกษาเพื่อความปลอดภัย                                                                                                    |          |              |
| □ การต่าเนินงานตามแผน/มาตรการด้านความปลอดภัยให้แก่ผู้เรียน ครู และบุคลากรในการป้องกันภัยคุกคามรูปแบบใหม่                                                            |          |              |
| 🗌 การจัดการเรียนรู้เพื่อส่งเสริมคุณลักษณะและพฤติกรรมที่พึงประสงศของผู้เรียน                                                                                         |          |              |
| □ การปกป้องคุ้มครองต่อสถานการณ์ที่เกิดขึ้นกับผู้เรียน ครู และบุคลากร                                                                                                |          |              |
| 2. การยกระดับคุณภาพการศึกษา                                                                                                    |          |              |
| 🗌 การส่งเสริมสนับสนุนการจัดการเรียนรู้ฐานสมรรถนะของผู้เรียน                                                                                                    |          |              |
| ⊡ การพัฒนาผู้เรียนให้มีสมรรถนะและทักษะที่จำเป็นในศตวรรษที่ 21                                                                                                    |          |              |
| □ การพัฒนาครูในด้านการวัดและประเมินผลเพื่อพัฒนาการเรียนรู้ของผู้เรียน (Assessment for Learning)                                                                     |          |              |
| □ การจัดการเรียนรู้ด้วยการลงมือปฏิบัติจริง (Active Learning)                                                                                                    |          |              |
| □ การพัฒนาทักษะดิจิทัลและภาษาคอมพิวเตอร์ (Coding) ของผู้เรียน                                                                                                    |          |              |
| 🗌 การพัฒนารูปแบบการจัดการเรียนการสอนประวัติศาสตร์ หน้าที่พลเมือง ศีลธรรม และการเสริมสร้างวิถีชีวิตของความเป็นพลเมือง ที่ทันสมัย น่าสนใจ และเหมาะสมกับวัยของผู้เรียน |          |              |
| □ การส่งเสริมการให้ความรู้และทักษะด้านการเงินและการออม (Financial Literacy) ให้กับผู้เรียน                                                                          |          |              |
| 🗌 การพัฒนาระบบการประเมินคุณภาพสถานศึกษาที่เน้นสมรรถนะและผลลัพธ์ที่ดัวผู้เรียน                                                                                       |          |              |
| ⊟ การขับเคลื่อนโครงการโรงเรียนคุณภาพ                                                                                                    |          |              |
| 3. การสร้างโอกาส ความเสมอภาค และความเท่าเทียมทางการศึกมาทุกช่วงวัย                                                                                                  |          |              |
| 🗌 การส่งเสริมสนับสนุนการดำเนินการเพื่อป้องกันเด็กดกหล่นและเด็กออกกลางคัน                                                                                            |          |              |
| □ การส่งเสริมสนับสนุนให้เด็กปฐมวัยทุกคนได้รับการพัฒนาการสมวัยอย่างมีคุณภาพ                                                                                          | ย้อนกลับ | บันทึกข้อมูล |

# รูปภาพที่ 41 หน้าบันทึกการดำเนินงานตามนโยบายและจุดเน้นกระทรวงศึกษาธิการ

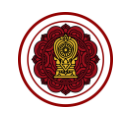

| คุณลักษณะ 3 ด้าน ( <mark>สามารถเลือกได้มากกว่า 1 ข้อ)</mark>                                 |
|----------------------------------------------------------------------------------------------|
| 1. ผู้เรียนรู้ (Learner Person) เพื่อสร้างงานและคุณภาพขีวิตที่ดี<br>□ มีอาวมเพียร ให้เรียนรั |
| <ul> <li>⊂ มีที่กับชาการเรียนรู้ตลอดชีวิตเพื่อก้าวทันโลกยุคดิจิทัลและโลกในอนาคต</li> </ul>   |
| 🗆 มีสมรรถนะ (competency) ที่เกิดจากความรู้ ความรอบรู้ด้านต่าง ๆ                              |
| □ มีสุนทรียะ รักษ์และประยุกด์ใช้ภูมิปัญญาไทย                                                 |
| 🗆 มีทักษะชีวิด                                                                               |
| 2. ผู้ร่วมสร้างสรรค์นวัตกรรม (Innovative Co-creator) เพื่อสังคมที่มั่นคง มั่งคั่ง และยั่งยืน |
| 🗆 มีทักษะทางปัญญา                                                                            |
| 🗆 ทักษะศตวรรษที่ 21                                                                          |
| 🗆 ความฉลาดดิจิทัล (digital intelligence)                                                     |
| 🗆 ทักษะการคิดสร้างสรรค์                                                                      |
| 🗆 ทักษะข้ามวัฒนธรรม                                                                          |
| 🗆 สมรรถนะการบูรณาการข้ามศาสตร์                                                               |
| มีคุณลักษณะของความเป็นผู้ประกอบการ<br>ข้อนกลับ<br>ข้อนกลับ<br>ข้อนกลับ                       |

รูปภาพที่ 42 หน้าบันทึกคุณลักษณะของผู้เรียนที่เป็นไปตามผลลัพธ์ที่พึงประสงค์ของการศึกษาตามมาตรฐาน การศึกษาของชาติ พ.ศ. 2561 จากการดำเนินงานของโรงเรียน

# เพิ่มข้อมูลคุณลักษณะของผู้เรียนที่เป็นไปตามผลลัพธ์ที่พึงประสงค์ของการศึกษาตามมาตรฐานการศึกษา ของชาติ พ.ศ. 2561 จากการดำเนินงานของโรงเรียน

2) ให้คลิกที่หน้า 🗆 ข้อมูลที่ต้องการ จากนั้นคลิกปุ่ม บันทึกข้อมูล

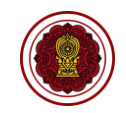

| หน่วยงานภายนอก (เลือกได้มากกว่า 1 ข้อ)                        |           |               |
|---------------------------------------------------------------|-----------|---------------|
| 🗆 สมาคมคณะกรรมการประสานและส่งเสริมการศึกษาเอกชน               |           |               |
| □ สมาคมสพพันธ์โรงเรียนเอกชนแห่งประเทศไทย                      |           |               |
| □ สมาคมครูสถานศึกษาเอกชนแห่งประเทศไทย                         |           |               |
| □ สมาคมประถมศึกษาเอกชนแห่งประเทศไทย                           |           |               |
| □ สมาคมอนุบาลศึกษาแห่งประเทศไทย ในพระราชูปถัมภ์ฯ              |           |               |
| 🗆 สมาคมสภาการศึกษาคาทอลิกแห่งประเทศไทย                        |           |               |
| □ สมาคมครูโรงเรียนเอกชนคาทอลึกแห่งประเทศไทย                   |           |               |
| □ สมาคมโรงเรียนสอนภาษาจึน                                     |           |               |
| □ สมาคมโรงเรียนนานาชาติแห่งประเทศไทย                          |           |               |
| + เพิ่มรายการหน่วยงานภายนอก อื่นๆ                             |           |               |
|                                                               |           |               |
|                                                               | ย้อนกลับ  | บันทึกข้อมูล  |
| เพิ่ม หน่วยงานภายนอก อื่นๆ                                    | ย้อนกลับ  | บันทึกข้อมูล  |
| <mark>เพิ่ม หน่วยงานภายนอก อื่นๆ</mark><br>ชื่อหน่วยงานภายนอก | ບ້ອນກະຄັບ | บับที่กข้อมูล |
| เพิ่ม หน่วยงานภายนอก อื่นๆ<br>ชื่อหน่วยงานภายนอก              | ย้อนกลับ  | tufindaya     |

รูปภาพที่ 43 หน้าบันทึกหน่วยงานภายนอกที่โรงเรียนเข้าร่วมเป็นสมาชิก

# เพิ่มข้อมูลหน่วยงานภายนอกที่โรงเรียนเข้าร่วมเป็นสมาชิก

- ให้คลิกที่หน้า □ ข้อมูลที่ต้องการ ให้ระบุข้อมูล จากนั้นคลิกปุ่ม บันทึกข้อมูล
- 2) คลิกปุ่ม เพิ่มรายการหน่วยงานภายนอก อื่นๆ ให้ระบุข้อมูล จากนั้นคลิกปุ่ม บันทึก

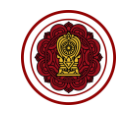

| ผลการประเมินคุณภาพภายนอกในรอบข  | มอง สมศ. ที่ผ่านมา                                   |                                 |
|---------------------------------|------------------------------------------------------|---------------------------------|
| การประเมินรอบที่ 3              | ไม่พบปีการประเมินที่เลือกหรือยังไม่มีการบันทึกข่อมูล | + tilustums                     |
| ผลการประเมินปีส่าสุด            | ไม่พบปีการประเมินที่เลือกหรือยังไม่มีการบันทึกข่อมูล | + เพิ่มรายการ                   |
|                                 |                                                      | ข้อนกลับ                        |
| เพิ่ม การประเมินรอบที่ 3        |                                                      | ×                               |
| * ปีที่ประเมิน<br>เลือกข้อมูล 🗸 |                                                      |                                 |
|                                 | ระดับผลการประเมิน                                    | ผลการรับรอง                     |
| * ระดับปฐมวัย                   | (เลือกข้อมูล 🗸                                       | เลือกข้อมูล 🗸                   |
| * ระดับการศึกษาขั้นพื้นฐาน      | (เลือกข้อมูล 💙 🤇                                     | เลือกข้อมูล 🗸                   |
|                                 |                                                      | ยกเล็ก บันทึก                   |
| เพิ่ม ผลการประเมินปีส่าสุด      |                                                      | ×                               |
| * ปีที่ประเมิน<br>เลือกข้อมูล 🗸 |                                                      |                                 |
|                                 | มาตรฐานที่ 1 มาตรฐาน                                 | เที่ 2 มาตรฐานที่ 3             |
| * ระดับปฐมวัย                   | (เลือกข้อมูล 💙 (เลือกข้อมูล                          | <ul> <li>ไล้อกข้อมูล</li> </ul> |
| * ระดับการศึกษาขั้นพื้นฐาน      | (เลือกข้อมูล 💙 (เลือกข้อมูล                          | <ul> <li>เลือกข้อมูล</li> </ul> |
|                                 |                                                      | ยกเลิก บันทึก                   |

รูปภาพที่ 44 หน้าบันทึกการประเมินคุณภาพภายนอกในรอบของ สมศ. ที่ผ่านมา

# เพิ่มข้อมูลการประเมินคุณภาพภายนอกในรอบของ สมศ. ที่ผ่านมา

1) คลิกปุ่ม เพิ่มรายการ ให้คลิกเลือกข้อมูล จากนั้นคลิกปุ่ม บันทึก

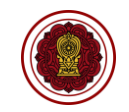

| ระดับปจมวัย                                                                                                    |                                                                                                    |                                                                                                    |                                                                                                    |                                   |
|----------------------------------------------------------------------------------------------------|----------------------------------------------------------------------------------------------------|----------------------------------------------------------------------------------------------------|----------------------------------------------------------------------------------------------------|-----------------------------------|
| -                                                                                                    |                                                                                                    |                                                                                                    |                                                                                                    |                                   |
| า และจักรรม เริ่ม เห็นรา และอายาน                                                                                                    |                                                                                                    |                                                                                                    |                                                                                                    |                                   |
| 🔳 ประเมินคุณภาพ                                                                                                    |                                                                                                    |                                                                                                    |                                                                                                    |                                   |
| ประเด็นพิจารณา                                                                                                    |                                                                                                    |                                                                                                    |                                                                                                    | ระดับคุณภาพ                       |
| 1. มีพัฒนาด้านร่างกาย แข็งแรง มีสุขนิสัยที่ดี และดูแลความปลอดภัยของตนองได้                                                                                                    |                                                                                                    |                                                                                                    |                                                                                                    |                                   |
| 2. มีพัฒนาการด้านอารมณ์ จิตใจ ควบคุม และแสดงออกทางอารมณ์ได้                                                                                                    |                                                                                                    |                                                                                                    |                                                                                                    |                                   |
| <ol> <li>มีพัฒนาการด้านสังคม ช่วยเหลือตนเองและเป็นสมาชิกที่ดีของสังคม</li> </ol>                                                                                                    |                                                                                                    |                                                                                                    |                                                                                                    |                                   |
| 4 มีพัฒนาการด้านสติปัญญา สื่อสารได้ มีพักษะการคิดพื้นฐาน และแสวงหาความรู้ได้                                                                                                    |                                                                                                    |                                                                                                    |                                                                                                    |                                   |
| ผลการประเมินคุณภาพที่ได้                                                                                                    |                                                                                                    |                                                                                                    |                                                                                                    |                                   |
| มาตรฐานที่ 2 กระบวนการบริหารและการจัดการ                                                                                                    |                                                                                                    |                                                                                                    |                                                                                                    |                                   |
| ■ ประเมินคุณภาพ                                                                                                    |                                                                                                    |                                                                                                    |                                                                                                    |                                   |
| ประเด็นพิจารณา                                                                                                    |                                                                                                    |                                                                                                    |                                                                                                    | ระดับคุณภาพ                       |
| 1. มีหลักสูตรครอบคลุมพัฒนาการทั้งสี่ด้าน สอดคล้องกับบริบทของท้องถิ่น                                                                                                    |                                                                                                    |                                                                                                    |                                                                                                    |                                   |
| 2. จัดครูให้เพียงพอกับชั้นเรียน                                                                                                    |                                                                                                    |                                                                                                    |                                                                                                    |                                   |
| 3. ส่งเสริมให้ครูมีความเชี่ยวชาญด้านการจัดประสบการณ์                                                                                                    |                                                                                                    |                                                                                                    |                                                                                                    | ย้อนกลับ                          |
| มาตรฐานที่ 1 คุณภาพของเด็ก                                                                                                    |                                                                                                    |                                                                                                    |                                                                                                    |                                   |
|                                                                                                    |                                                                                                    |                                                                                                    |                                                                                                    |                                   |
| ประเด็นพิจารณา                                                                                                    | เป้าหมาย<br>(ร้อยละ)                                                                                                    | จำนวนนักเรียน<br>ทั้งหมด                                                                                                    | ຈຳນວນຜູ້ຜ່ານເກณฑ์                                                                                                    | ผลการประเมินร้อยละ                |
| ประเด็นพิจารณา<br>1. มีพัฒนาด้านร่างกาย แข็งแรง มีสุขนิสัยที่ดี และดูแลความเปลอดภัยของตนองได้                                                                                                    | เป้าหมาย<br>(ร้อยละ)                                                                                                    | จำนวนนักเรียน<br>ทั้งหมด<br>309                                                                                                    | จำนวนผู้ผ่านเกณฑ์<br>0                                                                                                    | ผลการประเมินร้อยละ<br>0.00        |
| ประเด็นสิจารณา<br>1. มีพัฒนาด้านร่างกาย แข็งแรง มีสุชนิสัยที่ดี และดูแลความปลอดภัยของตนองได้<br>11 ร้อยละของเด็กมีน้ำหนัก ส่วนสูงตามเกณฑ์มาตรฐาน                                                                                                    | เป้าหมาย<br>(ร้อยละ)<br>● ปฏิบัติ                                                                                                    | <mark>ຈຳນວນນັກເຮັຍນ</mark><br><del>ກັ້ນหມດ</del><br>309<br>ີ ໄມ່ປฏີບໍ່ຄື                                                                                                    | จำนวนผู้ผ่านเกณฑ์<br>0                                                                                                    | ผลการประเมินร้อยละ<br>0.00        |
| ประเด็นดีจารณา<br>1. มีพัฒนาด้านว่างกาย แข็งแรง มีสุขนิสัยที่ดี และดูแลความปลอดภัยของตนองได้<br>11 ร้อยละของเด็กมีน้ำหนัก ส่วนสูงตามเกณฑ์มาตรฐาน<br>12 ร้อยละของเด็กเคลื่อนไหวร่างกายคล่องแคล่ว ทรงตัวได้ดี ใช้มือและตาประสานสัมพันธ์ได้ดี                                                                                                    | ເປ້າหมาย<br>(ร้อยละ)<br><ul> <li>ປฏิบัติ</li> <li>ປฏิบัติ</li> </ul>                                                                                            | ຈຳນານນຳເຮືອນ           ກ້ອງການຄ           309           ເປັນກິງບໍຄິ                                                                                                    | จำนวนผู้ผ่านกมาร์                                                                                                    | ผลการประเมินร้อยละ<br>0.00        |
| <ul> <li>ประเด็นพิจารณา</li> <li>1 มีพัฒนาด้านร่างกาย แข็งแรง มีสุขนิสิยที่ดี และดูแลความปลอดภัยของตนองได้</li> <li>11 ร้อยละของเด็กมีน้ำหนัก ส่วนสูงตามเกณฑ์มาตรฐาน</li> <li>12 ร้อยละของเด็กเคลื่อนไหวร่างกายคล่องแคล่ว ทรงตัวได้ดี ใช้มีอและตาประสานสัมพันธ์ได้ดี</li> <li>13 ร้อยละของเด็กดูแลร้กษาสุขภาพอนามัยส่วนตน และปฏิบัติจนเป็นนิสัย</li> </ul>                                                                                                    | ເປ້າหมาย<br>(ຮ້ອຍສະ)                                                                                                    | ຈຳນານນຳເຮັຍນ<br>ກໍ່ຈານມອ           309           ີ ໄມ່ປກຼີບໍລິ           ີ ໄມ່ປກຼີບໍລິ           ີ ໄມ່ປກຼີບໍລິ                                                                                                    | йилинчіўысиго<br>0<br>()<br>()<br>()<br>()<br>()<br>()                                                                                                    | มลการประเมินร้อยละ<br>0.00        |
| <ul> <li>ประเด็นพิจารณา</li> <li>มีพัฒนาด้านร่างกาย แย้งแรง มีสุขนิสิขที่ดี และดูแลความปลอดภัยของตนองได้</li> <li>ร้อยละของเด็กมีน้ำหนัก ส่วนสูงตามเกณฑ์มาตรฐาน</li> <li>ร้อยละของเด็กเคลื่อนไหวร่างกายคล่องแคล่ว ทรงตัวได้ดี ใช้มีอและตาประลานสัมพันธ์ได้ดี</li> <li>ร้อยละของเด็กดูแลร้กษาสุขภาพอนามัยส่วนตน และปฏิบัติจนเป็นนิสัย</li> <li>ร้อยละของเด็กปฏิบัติตนตามข้อตกลงเที่ยวกับความปลอดภัย หลีกเลี่ยงสภาวะ ที่เสี่ยงต่อโรค ลิ่งเสพติด และระวังภัยจากบุคคล ลิ่ง<br/>แวดล้อม และสถานการณ์ที่เสี่ยงอันตราย</li> </ul>                                                                                                    | <ul> <li>ເປ້າໝາຍ<br/>(ຮ້ອຍສະ)</li> <li>ບฏิบัติ</li> <li>ບฏิบัติ</li> <li>ບฏิบัติ</li> </ul>                                                                     | ຈຳນານນຳເຮັຍນ<br>ກ້ອນນອ           309           ີ ເມ່ນກຼີບໍລິ           ເມ່ນກຼີບໍລິ           ເມ່ນກຼີບໍລິ           ເມ່ນກຼີບໍລິ                                                                                                    | йилинчіўысиго<br>0<br>0<br>0                                                                                                    | มลการประเมินร้อยละ<br>0.00        |
| <ul> <li>ประเด็นพิจารณา</li> <li>1 มีพัฒนาด้านร่างกาย แย้งแรง มีสุขมิสิขที่ดี และดูแลความปลอดภัยของตนองได้</li> <li>11 ร้อยละของเด็กมีน้ำหนัก ส่วนสูงตามแกนท์มาตรฐาน</li> <li>12 ร้อยละของเด็กเคลื่อนไหวร่างกายคล่องแคล่ว ทรงตัวได้ดี ใช้มีอและตาประลานสัมพันธ์ได้ดี</li> <li>13 ร้อยละของเด็กดูแลร้กษาสุขภาพอนามัยส่วนตน และปฏิบัติจนเป็นนิสัย</li> <li>14 ร้อยละของเด็กปฏิบัติตนตามข้อตกลงเกี่ยวกับความปลอดภัย หลีกเลี่ยงสภาวะ ที่เสี่ยงต่อโรค สิ่งเสพติด และระวังภัยจากบุคคล สิ่ง<br/>แวดล้อม และสถานการณ์ที่เสี่ยงอันตราย</li> </ul>                                                                                                    | <ul> <li>เป้าหมาย<br/>(ร้อยละ)</li> <li>ปฏิบัติ</li> <li>ปฏิบัติ</li> <li>ปฏิบัติ</li> <li>ปฏิบัติ</li> </ul>                                                   | ຈຳນວນຜ້ານรีຍາມ           309           ເມ່ນກູ້ນໍຄ           ເມ່ນກູ້ນໍຄ           ເມ່ນກູ້ນໍຄ           ເມ່ນກູ້ນໍຄ                                                                                                    | плилиціўнициці                                                                                                    | наптรประเมินร้อยละ<br>0.00        |
| ประเด็นพิจารณา          1. มีพัฒนาต้านร่างกาย แย้งแรง มีสุขมิสิขที่ดี และดูแลความปลอดภัยของตนองได้         1.1 ร้อยละของเด็กมีน้ำหนัก ส่วนสูงตามเกณฑ์มาตรฐาน         1.2 ร้อยละของเด็กเคลื่อนใหวร่างกายคล่องแคล่ว ทรงตัวได้ดี ใช้มีอและตาประสานสัมพันธ์ได้ดี         1.3 ร้อยละของเด็กดูแลร้กษาสุขภาพอนามัยส่วนตน และปฏิบัติจนเป็นนิสัย         1.4 ร้อยละของเด็กปฏิบัติตนตามข้อตกลงเกี่ยวกับความปลอดภัย หลีกเลี่ยงสภาวะ ที่เสี่ยงต่อโรค สิ่งเสพติด และระวังภัยจากบุคคล สิ่ง<br>แวดล้อม และถานการณ์ที่เสี่ยงอันตราย         ประเด็นดิจารณา                                                                                                    | <ul> <li>ເປ້າหมาย<br/>(ร้อยละ)</li> <li>(ร้อยละ)</li> <li>ເປັງບໍລິ</li> <li>ປฏิบัลิ</li> <li>ປฏิบัลิ</li> <li>ປฏิบัลิ</li> <li>ເປົາหมาย<br/>(ร้อยละ)</li> </ul> | ຈຳນວນເມົາເວັຍນ<br>ກົ້ວນມຄ           309           ເມ່ນກູ້ບໍລິ           ເມ່ນກູ້ບໍລິ           ເມ່ນກູ້ບໍລິ           ເມ່ນກູ້ບໍລິ           ເມ່ນກູ້ບໍລິ           ເມ່ນກູ້ບໍລິ           ເມ່ນກູ້ບໍລິ           ເມ່ນກູ້ບໍລິ                                                                                                    | <ul> <li>Полинчіўники</li> <li>О</li> <li>О</li></ul> | ผลการประเมินร้อยละ<br>0.00        |
| <ul> <li>ประเด็นพิจารณา</li> <li>1 มีพัฒนาด้านร่างกาย แย้งแรง มีสุขมิสิขที่ดี และดูแลดวามปลอดภัยของตนองได้</li> <li>11 ร้อยละของเด็กมีน้ำหนัก ส่วนสูงตามเกณฑ์มาตรฐาน</li> <li>12 ร้อยละของเด็กเคลื่อนไหวร่างกายคล่องแคส่ว ทรงตัวได้ดี ใช้มือและตาประสานสัมพันธ์ได้ดี</li> <li>13 ร้อยละของเด็กปฏิบัติตนตามข้อตกลงเกี่ยวกับความปลอดภัย หลีกเลี่ยงสภาวะ ที่เสี่ยงต่อโรค สิ่งเสพติด และระวังภัยจากบุคคล สิ่ง<br/>แวคล้อม และสถานการณ์ที่เสี่ยงอันตราย</li> <li>ประเด็นพิจารณา</li> <li>2 มีพัฒนาการด้านอารมณ์ จิตใจ ควบคุม และแสดงออกทางอารมณ์ได้</li> </ul>                                                                                                    | <ul> <li>ເປ້າหมาย<br/>(ร้อยละ)</li> <li>(ร้อยละ)</li> <li>ເປ້າหมาย<br/>(ร้อยละ)</li> </ul>                                                                      | ຈຳນາມແກເງິຍນ<br>ຮ້າຍແລ           309           ເມ່ນກູ້ນໍລິ           ເມ່ນກູ້ນໍລິ           ເມ່ນກູ້ນໍລິ           ເມ່ນກູ້ນໍລິ           ເມ່ນກູ້ນໍລິ           ເມ່ນກູ້ນໍລິ           ເມ່ນກູ້ນໍລິ           ເມ່ນກູ້ນໍລິ           ເມ່ນກູ້ນໍລິ                                                                                          | <ul> <li>Полинчіўникиго</li> <li>О</li> <li>О</li> <li>О</li> <li>О</li> <li>О</li> <li>О</li> <li>О</li> <li>О</li> <li>О</li> <li>О</li> <li>Полинчіўникиго</li> <li>О</li> </ul>                                                                                                    | иаптรประเมินร้อยละ<br>0.00        |
| <ul> <li>ประเด็นพิจารณา</li> <li>1 มีพัฒนาด้านร่างกาย แย้งแรง มีสุขมิสิขที่ดี และดูแลดวามปลอดภัยของตนองได้</li> <li>11 ร้อยละของเด็กมีน้ำหนัก ส่วนสูงตามเกณฑ์มาตรฐาน</li> <li>12 ร้อยละของเด็กเมี่น้ำหนัก ส่วนสูงตามเกณฑ์มาตรฐาน</li> <li>12 ร้อยละของเด็กเคลื่อนไหวร่างกายคล่องแคล่ว หรงตัวได้ดี ใช้มือและตาประสานสัมพันธ์ได้ดี</li> <li>13 ร้อยละของเด็กดูแลร้กษาสุขภาพอนามัยส่วนตน และปฏิบัติจนเป็นนิสัย</li> <li>14 ร้อยละของเด็กปฏิบัติดนตามข้อตกลงเกี่ยวกับความปลอดภัย หลีกเลี่ยงสภาวะ ที่เลี่ยงต่อโรค สิ่งเสพติด และระวังภัยจากบุคคล สิ่ง<br/>และสถานการณ์ที่เสียงอันตราย</li> <li>ประเด็นดีจารณา</li> <li>2 มีพัฒนาการด้านอารมณ์ จิตใจ ควบคุม และแสดงออกทางอารมณ์ได้</li> <li>21 ร้อยละของเด็กรำเริงแข่มใส แสดงอารมณ์ ความรู้สึกได้เหมาะสม</li> </ul> | <ul> <li>ເປ້າหมาย<br/>(ຮ້ອຍສະ)</li> <li>(ຮ້ອຍສະ)</li> <li>ເປົ້າหมาย<br/>(ຮ້ອຍສະ)</li> <li>ເປົ້າหมาย<br/>(ຮ້ອຍສະ)</li> </ul>                                     | ຈຳນາມເກເງຍາມ<br>ຮ້າຍແມດ           309           ເມ່ນກູ້ບໍດີ           ເມ່ນກູ້ບໍດີ           ເມ່ນກູ້ບໍດີ           ເມ່ນກູ້ບໍດີ           ເມ່ນກູ້ບໍດີ           ເມ່ນກູ້ບໍດີ           ເມ່ນກູ້ບໍດີ           ເມ່ນກູ້ບໍດີ           ເມ່ນກູ້ບໍດີ           ເມ່ນກູ້ບໍດີ           ເມ່ນກູ້ບໍດີ           ເມ່ນກູ້ບໍດີ           ເມ່ນກູ້ບໍດີ | <ul> <li>Полинчіўники</li> <li>0</li> <li>0</li> <li>0</li> <li>0</li> <li>0</li> <li>0</li> <li>0</li> <li>0</li> <li>0</li> <li>0</li> <li>0</li> </ul>                                                                                                    | <b>наптэประเมินร้อยละ</b><br>0.00 |

รูปภาพที่ 45 หน้าบันทึกการประเมินคุณภาพตามมาตรฐานของการศึกษา : ระดับปฐมวัย

#### <u>ส่วนที่ 4 สรุปผลการประเมินคุณภาพตามมาตรฐานการศึกษาของสถานศึกษา</u> .

# เพิ่มข้อมูลการประเมินคุณภาพตามมาตรฐานของการศึกษา : ระดับปฐมวัย

 คลิกปุ่ม ประเมินคุณภาพ ให้คลิกเลือก ระบุข้อมูล หรือคลิกหน้า <sup>0</sup> ข้อมูลที่ต้องการ จากนั้น คลิกปุ่ม บันทึกข้อมูล

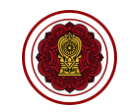

| ระดับการศึกษาขั้นพื้นฐาน                                                                                                    |                                                                                                    |                                                                                                    |                                                                                                    |                                         |
|----------------------------------------------------------------------------------------------------|----------------------------------------------------------------------------------------------------|----------------------------------------------------------------------------------------------------|----------------------------------------------------------------------------------------------------|-----------------------------------------|
| มาตรฐานที่ 1 คุณภาพของผู้เรียน                                                                                                    |                                                                                                    |                                                                                                    |                                                                                                    |                                         |
| 🔳 ประเมินคุณภาพ                                                                                                    |                                                                                                    |                                                                                                    |                                                                                                    |                                         |
| <br>ประเด็นพิจารณา                                                                                                    |                                                                                                    |                                                                                                    |                                                                                                    | ระดับคุณภาพ                             |
| 1. มีความสามารถในการอ่าน การเขียน การสื่อสาร และ การคิดคำนวณ                                                                                                    |                                                                                                    |                                                                                                    |                                                                                                    |                                         |
| 2. มีความสามารถในการคิดวิเคราะห์ คิดอย่างมีวิจารณญาณ อภิปรายแลกเปลี่ยนความคิดเห็นและแก้ปัญหา                                                                                                    |                                                                                                    |                                                                                                    |                                                                                                    |                                         |
| 3. มีความสามารถในการสร้างนวัดกรรม                                                                                                    |                                                                                                    |                                                                                                    |                                                                                                    |                                         |
| 4. มีความสามารถในการใช้เทคโนโลยีสารสนเทค และการสื่อสาร                                                                                                    |                                                                                                    |                                                                                                    |                                                                                                    |                                         |
| 5. มีผลสัมฤทธิ์ทางการเรียนตามหลักสูตรสถานศึกษา                                                                                                    |                                                                                                    |                                                                                                    |                                                                                                    |                                         |
| 6. มีความรู้หักษะพื้นฐาน และเจตคติที่ดีต่องานอาชีพ                                                                                                    |                                                                                                    |                                                                                                    |                                                                                                    |                                         |
| 7. การมีคุณลักษณะและค่านิยมที่ดีตามที่สถานศึกษากำหนด                                                                                                    |                                                                                                    |                                                                                                    |                                                                                                    |                                         |
| 8. ความภูมิใจในท้องถิ่นและความเป็นไทย                                                                                                    |                                                                                                    |                                                                                                    |                                                                                                    |                                         |
| 9. การขอมรับที่จะอยู่ร่วมกันบนความแตกต่างและหลากหลาย                                                                                                    |                                                                                                    |                                                                                                    |                                                                                                    |                                         |
| 10. สุขภาวะทางร่างกายและจิตสังคม                                                                                                    |                                                                                                    |                                                                                                    |                                                                                                    |                                         |
| ผลการประเมินคุณภาพที่ได้                                                                                                    |                                                                                                    |                                                                                                    |                                                                                                    |                                         |
|                                                                                                    |                                                                                                    |                                                                                                    |                                                                                                    | ย้อนกลับ                                |
| มาตรฐานที่ 1 คุณภาพของผู้เรียน                                                                                                    |                                                                                                    |                                                                                                    |                                                                                                    |                                         |
| ประเด็นพิจารณา                                                                                                    | เป้าหมาย<br>(ร้อยละ)                                                                                                    | จำนวนนักเรียน                                                                                                    |                                                                                                    |                                         |
|                                                                                                    |                                                                                                    | ทั้งหมด                                                                                                    | จำนวนผู้ผ่านเกณฑ์                                                                                                    | ผลการประเมินร้อยละ                      |
| 1. มีความสามารถในการอ่าน การเขียน การสื่อสาร และ การคิดคำนวณ                                                                                                    |                                                                                                    | ทั้งหมด<br>944                                                                                                    | จำนวนผู้ผ่านเกณฑ์<br>0                                                                                                    | ผลการประเมินร้อยละ<br>0.00              |
| <ol> <li>มีความสามารถในการอ่าน การเยียน การสื่อสาร และ การคิดคำนวณ</li> <li>ร้อยละของผู้เรียนมีทักษะในการอ่านในแต่ละระดับขึ้น ตามเกณฑ์ที่สถานศึกษากำหนด</li> </ol>                                                                                                    | ປฏิบัติ                                                                                                    | <ul> <li>ทั้งหมด</li> <li>944</li> <li>○ ไม่ปฏิบัติ</li> </ul>                                                                                                    | จำนวนผู้ผ่านเกณฑ์<br>0                                                                                                    | ผลการประเมินร้อยละ                      |
| <ol> <li>มีความสามารถในการอ่าน การเยียน การสื่อสาร และ การคิดคำนวณ</li> <li>ร้อยละของผู้เรียนมีทักษะในการอ่านในแต่ละระดับขั้น ตามแกณฑ์ที่สถานศึกษากำหนด</li> <li>ร้อยละของผู้เรียนมีทักษะในการเยียนในแต่ละระดับขั้น ตามแกณฑ์ที่สถานศึกษากำหนด</li> </ol>                                                                                                    | <ul> <li>ປฏิบัติ</li> <li>ปฏิบัติ</li> </ul>                                                                                                    | ทั้งหมด           944           ันเปฏิบัติ           ันเปฏิบัติ                                                                                                    | 0                                                                                                    | ผลการประเมินร้อยละ<br>0.00              |
| <ol> <li>มีความสามารถในการอ่าน การเยียน การสื่อสาร และ การคิดคำนวณ</li> <li>ร้อยละของผู้เรียนมีทักษะในการอ่านในแต่ละระดับชั้น ตามเกณฑ์ที่สถานศึกษากำหนด</li> <li>ร้อยละของผู้เรียนมีทักษะในการเยียนในแต่ละระดับชั้น ตามเกณฑ์ที่สถานศึกษากำหนด</li> <li>ร้อยละของผู้เรียนมีทักษะในการสื่อสารในแต่ละระดับชั้น ตามเกณฑ์ที่สถานศึกษากำหนด</li> </ol>                                                                                                    | <ul> <li>ปฏิบัติ</li> <li>ปฏิบัติ</li> <li>ปฏิบัติ</li> <li>ปฏิบัติ</li> </ul>                                                                  | ทังหมด           944           C ไม่บฏิบัติ           C ไม่บฏิบัติ           C ไม่บฏิบัติ                                                                                                    |                                                                                                    | ผลการประเมินร้อยละ<br>0.00              |
| 1 มีความสามารถในการอ่าน การสือสาร และ การคิดคำนวณ           11 ร้อยละของผู้เรียนมีทักษะในการอ่านในแต่ละระดับขึ้น ตามแกณฑ์ที่สถานศึกษากำหนด           12 ร้อยละของผู้เรียนมีทักษะในการเปียนในแต่ละระดับขึ้น ตามแกณฑ์ที่สถานศึกษากำหนด           13 ร้อยละของผู้เรียนมีทักษะในการสื่อสารในแต่ละระดับขึ้น ตามแกณฑ์ที่สถานศึกษากำหนด           14 ร้อยละของผู้เรียนมีทักษะในการสื่อสารในแต่ละระดับขึ้น ตามแกณฑ์ที่สถานศึกษากำหนด                                                                                                    | <ul> <li>ปฏิบัติ</li> <li>ปฏิบัติ</li> <li>ปฏิบัติ</li> <li>ปฏิบัติ</li> <li>ปฏิบัติ</li> </ul>                                                 | ทังหมด           944           C แม่บฏิบัติ           แม่บฏิบัติ           C แม่บฏิบัติ           C แม่บฏิบัติ           C แม่บฏิบัติ                                                                                                    |                                                                                                    | <mark>มลการประเมินร้อยละ</mark><br>0.00 |
| 1. มีความสามารถในการอ่าน การขียน การสื่อสาร และ การคิดคำนวณ         11 ร้อยละของผู้เรียนมีทักษะในการอ่านในแต่ละระดับขั้น ตามแกณฑ์ที่สถานศึกษากำหนด         12 ร้อยละของผู้เรียนมีทักษะในการเขียนในแต่ละระดับขั้น ตามแกณฑ์ที่สถานศึกษากำหนด         13 ร้อยละของผู้เรียนมีทักษะในการสื่อสารในแต่ละระดับขั้น ตามแกณฑ์ที่สถานศึกษากำหนด         14 ร้อยละของผู้เรียนมีทักษะในการสื่อสารในแต่ละระดับขั้น ตามแกณฑ์ที่สถานศึกษากำหนด         14 ร้อยละของผู้เรียนมีทักษะในการคิดคำนวณในแต่ละดับขั้น ตามเกณฑ์ที่สถานศึกษากำหนด                                                                                                    | <ul> <li>ບກູບໍລ</li> <li>ບກູບໍລ</li> <li>ບກູບໍລ</li> <li>ບກູບໍລ</li> <li>ບກູບໍລ</li> </ul>                                                      | พังหมด           944                                                                                                    |                                                                                                    | มสการประเมินร้อยละ<br>0.00              |
| 1. มีความสามารถในการอ่าน การขียน การสื่อสาร และ การคิดคำนวณ         11 ร้อยละของผู้เรียนมีทักษะในการอ่านในแต่ละระดับขั้น ตามเกณฑ์ที่สถานศึกษากำหนด         12 ร้อยละของผู้เรียนมีทักษะในการเขียนในแต่ละระดับขั้น ตามเกณฑ์ที่สถานศึกษากำหนด         13 ร้อยละของผู้เรียนมีทักษะในการสื่อสารในแต่ละระดับขั้น ตามเกณฑ์ที่สถานศึกษากำหนด         14 ร้อยละของผู้เรียนมีทักษะในการสื่อสารในแต่ละระดับขั้น ตามเกณฑ์ที่สถานศึกษากำหนด         14 ร้อยละของผู้เรียนมีทักษะในการคิดคำนวณในแต่ละดับขั้น ตามเกณฑ์ที่สถานศึกษากำหนด         ประเด็นพิจารณา                                                                                                    | <ul> <li>บฏิบัติ</li> <li>บฏิบัติ</li> <li>บฏิบัติ</li> <li>บฏิบัติ</li> <li>บฏิบัติ</li> <li>บฏิบัติ</li> <li>เป้าหมาย<br/>(รือและ)</li> </ul> | <ul> <li>พังหมด</li> <li>944</li> <li>วันปฏิบัติ</li> <li>วันปฏิบัติ</li> <li>วันปฏิบัติ</li> <li>วันปฏิบัติ</li> <li>วันบฏิบัติ</li> </ul>                                                                                                    | <ul> <li>กามานารัฐมาะนาย</li> <li>กามานารัฐมาะนาย</li> <li>กามานารัฐมาะนาย</li> </ul>                                                                                    | ผลการประเมินร้อยละ<br>0.00              |
| 1. มีความสามารถในการอ่าน การขียน การสื่อสาร และ การคิดคำนวณ         11 ร้อยละของผู้เรียนมีทักษะในการอ่านในแต่ละระดับชั้น ตามเกณฑ์ที่สถานศึกษากำหนด         12 ร้อยละของผู้เรียนมีทักษะในการเขียนในแต่ละระดับชั้น ตามเกณฑ์ที่สถานศึกษากำหนด         13 ร้อยละของผู้เรียนมีทักษะในการสื่อสารในแต่ละระดับชั้น ตามเกณฑ์ที่สถานศึกษากำหนด         14 ร้อยละของผู้เรียนมีทักษะในการสื่อสารในแต่ละระดับชั้น ตามเกณฑ์ที่สถานศึกษากำหนด         14 ร้อยละของผู้เรียนมีทักษะในการศึกคำนวณในแต่ละลับชั้น ตามเกณฑ์ที่สถานศึกษากำหนด         14 ร้อยละของผู้เรียนมีทักษะในการคิดคำนวณในแต่ละลับชั้น ตามเกณฑ์ที่สถานศึกษากำหนด         15 ร้อยละของผู้เรียนมีทักษะในการคิดคำนวณในแต่ละลับชั้น ตามเกณฑ์ที่สถานศึกษากำหนด         14 ร้อยละของผู้เรียนมีทักษะในการคิดคำนวณในแต่ละสับชั้น ตามเกณฑ์ที่สถานศึกษากำหนด         15 ร้อยละของผู้เรียนมีทักษะในการคิดคำนวณในแต่ละสับชั้น ตามเกณฑ์ที่สถานศึกษากำหนด         14 ร้อยละของผู้เรียนมีทักษะในการคิดคำนวณในแต่ละสับชั้น ตามเกณฑ์ที่สถานศึกษากำหนด | <ul> <li>บฏิบัติ</li> <li>บฏิบัติ</li> <li>บฏิบัติ</li> <li>บฏิบัติ</li> <li>บฏิบัติ</li> <li>บฏิบัติ</li> <li>บฏิบัติ</li> </ul>               | ทังหมด       944       0 ไม่ปฏิบัติ       0 ไม่ปฏิบัติ       0 ไม่ปฏิบัติ       0 ไม่ปฏิบัติ       1 ไม่ปฏิบัติ       จำนวนนักเรียน<br>ทั้งหมด       944                                                                                                    | талинтырисите<br>0 0 0 0 0 0 0 0 0 0 0 0 0 0 0 0 0 0 0                                                                                                     | <b>иаптรประเมินร้อยละ</b><br>0.00       |
| 1 มีความสามารถในการอ่าน การสื่อสาร และ การคิดคำนวณ         11 ร้อยละของผู้เรียนมีทักษะในการอ่านในแต่ละระดับขั้น ตามเกณฑ์ที่สถานศึกษากำหนด         12 ร้อยละของผู้เรียนมีทักษะในการเปียบในแต่ละระดับขั้น ตามเกณฑ์ที่สถานศึกษากำหนด         13 ร้อยละของผู้เรียนมีทักษะในการสื่อสารในแต่ละระดับขั้น ตามเกณฑ์ที่สถานศึกษากำหนด         14 ร้อยละของผู้เรียนมีทักษะในการคิดคำนวณในแต่ละสับขั้น ตามเกณฑ์ที่สถานศึกษากำหนด         14 ร้อยละของผู้เรียนมีทักษะในการคิดคำนวณในแต่ละสับขั้น ตามเกณฑ์ที่สถานศึกษากำหนด         14 ร้อยละของผู้เรียนมีทักษะในการคิดคำนวณในแต่ละสับขั้น ตามเกณฑ์ที่สถานศึกษากำหนด <b>ประเด็นติจารณา</b> 2 มีความสามารถในการศิลษ์เคราะห์ คิดอย่างมีวิจารณญาณ อภิปรายแลกเปลี่ยนความคิดเห็นและแก้ปัญหา         21 ร้อยละของผู้เรียนมีความสามารถในการคิดจำแนกแขกแขะ ใคร่ครวญ โตร่ตรองอย่างรอบคอบโดยใช้เหตุผลประกอบการตัดลินใจ                                                                                                    | <ul> <li>บฏิบัติ</li> <li>บฏิบัติ</li> <li>บฏิบัติ</li> <li>บฏิบัติ</li> <li>บฏิบัติ</li> </ul>                                                 | ทังหมด       944       0     ไม่ปฏิปัติ       1     ไม่ปฏิปัติ       1     ไม่ปฏิปัติ       1     ไม่ปฏิปัติ       3     ไม่ปฏิปัติ       9     1       9     1       9     1       1     1       1     1       1     1       1     1       1     1       1     1       1     1       1     1       1     1       1     1       1     1       1     1       1     1 | пипинурисите           0           0           0           0           0           0           0           0           0           0           0           0           0 | <b>иаการประเมินร้อยละ</b><br>0.00       |

รูปภาพที่ 46 หน้าบันทึกการประเมินคุณภาพตามมาตรฐานของการศึกษา : ระดับการศึกษาขั้นพื้นฐาน เพิ่มข้อมูลการประเมินคุณภาพตามมาตรฐานของการศึกษา : ระดับการศึกษาขั้นพื้นฐาน

 คลิกปุ่ม ประเมินคุณภาพ ให้คลิกเลือก ระบุข้อมูล หรือคลิกหน้า <sup>0</sup> ข้อมูลที่ต้องการ จากนั้น คลิกปุ่ม บันทึกข้อมูล

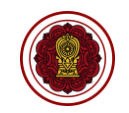

| ระดับปฐมวัย                                                                                 |          |             |
|---------------------------------------------------------------------------------------------|----------|-------------|
| มาตรฐานที่ 1 คุณภาพของเด็ก                                                                  |          |             |
| 🗌 เด็กพัฒนาการทางด้านร่างกาย อารมณ์จิตใจ สังคม และสดิปัญญาเป็นไปตามเกณฑ์ เหมาะสมตามวัย      |          |             |
| 🗆 เด็กสามารถปฏิบัติตามหลักธรรมค่าสอนของศาสนาที่ตนเองนับถือ                                  |          |             |
| 🗌 เด็กเรียนรู้และยอบรับกฎระเบียบ การอยู่ร่วมกันในสังคม มีวินัย                              |          |             |
| 🗆 เด็กมีความเมดดากรุณา เอื้อเฟื้อเผื่อแผ่ รู้จักการเสียสละ                                  |          |             |
| มาตรฐานที่ 2 กระบวนการบริหารและการจัดการ                                                    | น้อมอรับ | นักสือน้อยอ |
| <br>ผู้บริหารมีความสามารถในการบริหารจัดการอย่างเป็นระบบ มีระบบฐานข้อมูลสารสนเทศของสถานศึกษา | ยอนกิลบ  | บนทกเกอที่ฯ |
| เพิ่ม การจัดกิจกรรมส่งเสริมการออม อื่นๆ (ระดับปฐมวัย)                                       |          | ×           |
| * ชื่อการจัดกิจกรรมส่งเสริมการออม                                                           |          |             |
|                                                                                             |          |             |
|                                                                                             | ยกเลิก   | บันทึก      |
| เพิ่ม การจัดกิจกรรมส่งเสริมคุณภาพชีวิตที่เป็นมิตรกับสิ่งแวดล้อม อื่นๆ (ระดับปฐมวัย)         |          | ×           |
| * ชื่อการจัดกิจกรรมส่งเสริมคุณภาพชีวิตที่เป็นมิตรกับสิ่งแวดล้อม                             |          |             |
|                                                                                             |          |             |
|                                                                                             |          |             |
|                                                                                             | ยกเลิก   | บันทึก      |

### รูปภาพที่ 47 หน้าบันทึกจุดเด่น

### เพิ่มข้อมูลจุดเด่น

- ให้คลิกที่หน้า □ ข้อมูลที่ต้องการ จากนั้นคลิกปุ่ม บันทึกข้อมูล
- 2) คลิกปุ่ม เพิ่มรายการอื่นๆ การจัดกิจกรรมส่งเสริมการออม จากนั้นคลิกปุ่ม บันทึก
- คลิกปุ่ม เพิ่มรายการอื่นๆ การจัดกิจกรรมส่งเสริมคุณภาพชีวิตที่เป็นมิตรกับสิ่งแวดล้อม จากนั้น คลิกปุ่ม บันทึก

#### ระดับปฐิบฺวัย มาตรฐานที่ 1 คุณภาพของเด็ก | ดัดมีพัฒนาการด้านร่างกาย ริตใจอารมณ์ สังคม และสติปัญญาไม่เป็นไปตามเกณฑ์เหมาะสมกับวัย | ดัดขาดความรับผิดชอม การทำงานที่รับมอบหมายให้สำเร็จ ความมีระเบียบวินัย มาตรฐานที่ 2 กระบวนการบริหารและการจัดการ | ผู่บริหารควรปาระบบประกันคุณภาพการศึกษามาให้เป็นส่วนในการบริหารจัดการ | ผู่บริหารขาดประสบการณ์ในการบริหารสนานศึกษา | ผู่บริหารขาดประสบการณ์ในการบริหารสนานศึกษาให้มีคุณภาพ กำวหน่า มีประลิทธิภาพ | ผู่บริหารขาดการดูแล การให้หรัญกำลังโล สวัตติกรณฑ์ผู้ได้บังคับบัญชา บุคลากรอย่างเหมาะสม ไม่หัวถึง

### รูปภาพที่ 48 หน้าบันทึกจุดควรพัฒนา

# เพิ่มข้อมูลจุดควรพัฒนา

1) ให้คลิกที่หน้า 🗆 ข้อมูลที่ต้องการ จากนั้นคลิกปุ่ม บันทึกข้อมูล

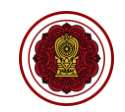

| แนวทางการพัฒนาของสถานศึกษา            |                     |
|---------------------------------------|---------------------|
| ‰ ि @   ← ≁   B <i>I</i> <del>S</del> |                     |
|                                       |                     |
|                                       |                     |
| ความต้องการช่วยเหลือ                  |                     |
| X ⓑ ⓑ ≪ → B <i>I</i> <del>5</del>     |                     |
|                                       |                     |
|                                       | ย้อนกลับ บันทึกข้อม |

รูปภาพที่ 49 หน้าบันทึกแนวทางการพัฒนาของสถานศึกษา และความต้องการช่วยเหลือ

### เพิ่มข้อมูลแนวทางการพัฒนาของสถานศึกษา และความต้องการช่วยเหลือ

# 1) ให้คลิกเลือกหรือระบุข้อมูล จากนั้นคลิกปุ่ม บันทึกข้อมูล

| <mark>ความโดดเด่นชองสถานศึกษา</mark><br>ความโดดเด่น หมายถึงการดำเนินงานของสถานศึกษาที่ส่งเสริมสถานศึกษาเป็นต้นแบบในการ<br>สมรรถนะสูงและ พร้อมล่าหรับการแข่งขันระดับสากลในอนาคต                     | รพัฒนาการจัดการศึกษาดำนต่างๆ เร่งรัดคุณภาพสถานศึกษาสู่การเป็นสถานศึกษาที่มี                                                                                            |
|----------------------------------------------------------------------------------------------------|----------------------------------------------------------------------------------------------------|
| การพิจารณาความโดดเด่นให้พิจารณาจากสัดส่วน ร้อยละ เมื่อเทียบกับเด็กทั้งหมดของปริมาถ<br>นานาชาดิอย่างต่อเนื่อง (ทั้งนี้ กรณีที่ได้รับรางวัลให้ระบุข้อคันพบที่แสดงถึงการบรรลุผลลัพธ์เ<br>ปี ย่อนหลัง) | แผลงานที่เป็นที่ยอมรับในวงวิชาการระดับท้องถิ่น ระดับภูมิภาค ระดับชาดิหรือระดับ<br>ที่ต้องการของสถานศึกษา หน่วยงานที่มอบรางวัล และระบุบีที่ได้รับรางวัลโดยต้องไม่เกิน 2 |
| + เพิ่มรายการ                                                                                                    |                                                                                                    |
|                                                                                                    | ย้อนกลับ                                                                                                    |
| เพิ่ม ความโดดเด่นของสถานศึกษา                                                                                                    | ×                                                                                                    |
| ความโดดเด่นของสถานศึกษา                                                                                                    |                                                                                                    |
|                                                                                                    |                                                                                                    |
| ระดับการศึกษา                                                                                                    | ได้รับการยอมรับเป็นต้นแบบระดับ                                                                                                    |
| (เลือกข้อมูล 🗸                                                                                                    | เลือกข้อมูล 🗸                                                                                                    |
| กระบวนการพัฒนาความโดดเด่นของสถานศึกษา                                                                                                    |                                                                                                    |
|                                                                                                    |                                                                                                    |
|                                                                                                    |                                                                                                    |
|                                                                                                    |                                                                                                    |
|                                                                                                    |                                                                                                    |
|                                                                                                    | ยกเลิก บันทึก                                                                                                    |

รูปภาพที่ 50 หน้าบันทึกความโดดเด่นของสถานศึกษา

### เพิ่มข้อมูลความโดดเด่นของสถานศึกษา

1) ให้คลิกปุ่ม เพิ่มรายการ คลิกเลือกหรือระบุข้อมูล จากนั้นคลิกปุ่ม บันทึก

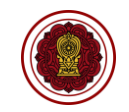

| สถานศึกษาสามารถแนบเอกสาร หลักฐานสนับสนุนต่าง ๆ เช่น เอกสารรายงานที่จัดส่ององค์กรต่างประเทศ หรือจัดทำในวาระอื่น ๆ อาทิ รายงานการวิเคราะห์ดนเอง รายงานประจำปี<br>ผลการประเมินเพื่อรับรองมาตรฐาน และติดตามการรับรองคุณภาพ และมาตรฐานของสถานศึกษา หรือเอกสารที่เกรายวข่องอื่น ๆ |
|----------------------------------------------------------------------------------------------------|
|                                                                                                    |
| 1. ประกาศโรงเรียน เรื่องการกำหนดมาตรฐานการศึกษาและค่าเป้าหมายความสำเร็จของโรงเรียนระดับปฐมวัยและระดับการศึกษาขั้นพื้นฐาน *                                                                                                    |
| Browse                                                                                                    |
| *** รองรับไฟล์ .pdf เท่านั้น ขนาดไม่เกิน 5 MB                                                                                                    |
|                                                                                                    |
| 2. รายงานการประชุมหรือการให้ความเห็นชอบ SAR ของคณะกรรมการบริหารโรงเรียน *                                                                                                    |
| Browse                                                                                                    |
| *** รองรับไฟล์ .pdf เท่านั้น ขนาดไม่เกิน 5 MB                                                                                                    |
|                                                                                                    |
| 3. ค่าสั่งแต่งตั้งคณะทำงานจัดทำ SAR *                                                                                                    |
| Browse                                                                                                    |
| *** รองรับไฟล์ .pdf เท่านั้น ขนาดไม่เกิน 5 MB                                                                                                    |
|                                                                                                    |
| 4. หลักราบการเผยแพร่ SAR ให้ผู้มีส่วนเกี่ยวข่องหรือสาธารณชนรับทราบ *                                                                                                    |

รูปภาพที่ 51 หน้าบันทึกข้อมูลภาคผนวก

# <u>ส่วนที่ 5 ภาคผนวก</u>

# เพิ่มข้อมูลภาคผนวก

1) ให้คลิกที่ปุ่ม Browse แนบไฟล์เอกสาร จากนั้นคลิกปุ่ม บันทึกข้อมูล

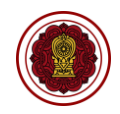

### 4.2. การส่งรายงานถึงผู้บริหาร/ผู้อำนวยการ

### 4.2.1. ส่งรายงานผลการประเมินตนเองของสถานศึกษา (SAR) สามัญศึกษา

คลิกที่เมนู รายงานผลการประเมินตนเองของสถานศึกษา (SAR) สามัญศึกษา คลิกปุ่ม

แก้ไขรายงาน จากนั้นคลิกปุ่ม ส่งรายงานถึงผู้บริหาร

| ส่วนที่ 4 สรุปผลการประเมินคุณภาพตามมาตรฐานการศึกษาของสถานศึกษา                                      |                                       |
|----------------------------------------------------------------------------------------------------|---------------------------------------|
| การประเมินคุณภาพตามมาตรฐานของการศึกษา : ระดับปฐมวัย                                                 | 🖺 ปรับปรุงข้อมูล                      |
| การประเมินคุณภาพตามมาตรฐานของการศึกษา : ระดับการศึกษาขั้นพื้นฐาน                                    | 🖺 ปรับปรุงข้อมูล                      |
| จุดเด่น                                                                                             | 🖺 ปรับปรุงข้อมูล                      |
| จุดควรพัฒนา                                                                                         | 🖺 ปรับปรุงข้อมูล                      |
| แนวทางการพัฒนาของสถานศึกษา และความต้องการช่วยเหลือ                                                  | 🖺 ปรับปรุงข้อมูล                      |
| ความโดดเด่นของสถานศึกษา                                                                             | 🖺 ปรับปรุงข้อมูล                      |
| ส่วนที่ 5 ภาคผนวก                                                                                   |                                       |
| ภาคผนวก                                                                                             | 🖺 ปรับปรุงข้อมูล                      |
|                                                                                                    |                                       |
| ย้อนกลับ                                                                                            | พิมพ์/ดาวน์โหลด ส่งรายงานถึงผู้บริหาร |
| ยืนยันการส่งรายงานถึงผู้บริหาร                                                                      | ×                                     |
| *** หากทำการยืนยันส่งรายงานถึงผู้บริหาร เจ้าหน้าที่จะไม่สามารถแก้ไขรายงานผลการเมินคุ<br>โรงเรียนได้ | ณภาพการศึกษา (SAR) ของ                |
| ระบุรายละเอียด                                                                                      |                                       |
|                                                                                                    |                                       |
|                                                                                                    | ยกเลิก บันทึกข้อมูล                   |

รูปภาพที่ 52 หน้ายืนยันการส่งรายงานถึงผู้บริหาร

### วิธีบันทึกข้อมูล

- 1) คลิกปุ่ม แก้ไขรายงาน
- 2) คลิกปุ่ม ส่งรายงานถึงผู้บริหาร
- 3) ระบุข้อมูล จากนั้นคลิกปุ่ม บันทึกข้อมูล และคลิกปุ่ม Ok

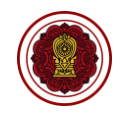

# 4.3. ผู้บริหาร/ผู้อำนวยการพิจารณาตรวจสอบเพื่อรับรองรายงาน

### 4.3.1. รายงานผลการประเมินตนเองของสถานศึกษา (SAR) สามัญศึกษา

#### 4.3.1.1. กรณีต้องการให้ปรับแก้รายงาน

| รายงานผลการประเมินตนเองของสถานศึกษา                                                                                                    |                           |                   |                     |                           |                              |
|----------------------------------------------------------------------------------------------------|---------------------------|-------------------|---------------------|---------------------------|------------------------------|
| จำนวนทั้งหมด 1 รายการ                                                                                                    |                           |                   |                     |                           |                              |
| นสดง (50 🗢 แถว                                                                                                    |                           |                   |                     | ค้นหา 🤇                   | )                            |
| สำคับ 🎼 รายงานผลการประเมินตนเองของสถานศึกหา                                                                                                    | สถานะ 1                   | รายละเอียด 💷      | แก้ไขล่าสุด         | ี้ ดำเน้นการ <sup>1</sup> | ี่พิมพ์/ดาวบโหลด ไ           |
| 1 ปีการศึกษา 2565                                                                                                    | ผู้บริหารพิจารณา          | รายละเอียด        | 23 ธ.ค. 65 12:06 น. | แก้ไขรายงาน               | 🖹 พิมพ์/ดาวน์โหลด            |
| แสดง1 ถึง1 จาก1 แถว                                                                                                    |                           |                   |                     | ก่                        | iอนหน้า <mark>1</mark> ถัดไป |
| ผลสัมภุทธิ์ทางการเรียนของผู้เรียนและข้อมูลการวัดผลต่างๆ<br>ระดับปฐนวัย                                                                            |                           |                   |                     | 🖹 ປຣັບປຽໜ້ອມູລ            |                              |
| ระดับการศึกษาขึ้นพื้นฐาน                                                                                                    |                           |                   |                     |                           |                              |
| จำนวน และร้อยละของนักเรียนที่มีผลการเรียนระดับ 3 ขึ้นไป                                                                                           |                           |                   |                     | 🖺 ປຣັບປຽວນ້ອນູລ           |                              |
| ผลการทดสอบทางการศึกษาระดับชาติขึ้นพื้นฐาน O-NET                                                                                                   |                           |                   |                     | 🖺 ปรับปรุงข้อมูล          |                              |
| การประเมินการทดสอบความสามารถพื้นฐานของผู้เรียนระดับชาติ (National Test : NT)                                                                      |                           |                   |                     | 🖺 ปรับปรุงข้อมูล          |                              |
| ผลการประเมินความสามารถด้านการอ่านของผู้เรียน (Reading Test : RT)                                                                                  |                           | ย้อนเ             | าลับ พิมพ์          | /ดาวน์โหลด                | รับรองรายงาน                 |
| ยลการประเนินทางการดึกษาระดับหาติ ด้านอิสลานดึกษา (LARET) ของโรงเรียบเอกหบสอบดาสมาอิสลาน                                                           |                           |                   |                     | By a block to allow       |                              |
| ผลการตรวจสอบรายงานการประเมินคุณภาพการศึกษา                                                                                                    |                           |                   |                     |                           | ×                            |
| ท่านต้องการยืนยันการรับรองรายงานการประเมินคุณภาพ                                                                                                  | เการศึกษา                 | เหรือไม่          |                     |                           |                              |
| หากท่านยืนยันการรับรองรายงานระบบจะดำเนินการส่งรายงานการประเ<br>สังกัดเพื่อทำการตรวจสอบ ซึ่งในระหว่างการตรวจสอบท่านจะไม่สามารถ<br>* ผลการตรวจสอบ : | มินคุณภาพก<br>แก้ไขรายงาง | าารศึกษาช<br>เได้ | มองโรงเรียน         | ไปยังหน่ว                 | ยงานต้น                      |
| (ปรับแก้ไข 🗸                                                                                                    |                           |                   |                     |                           |                              |
| รายละเอียด :                                                                                                    |                           |                   |                     |                           |                              |
| แก้ไขในส่วนของข้อมูลบทสรุปของผู้บริหาร (Executive Sumi                                                                                            | mary) ให้ค                | รบถ้วน            |                     |                           |                              |
|                                                                                                    |                           |                   |                     | ยกเลิก                    | บันทึกข้อมูล                 |

### รูปภาพที่ 53 หน้ารับรองรายงาน กรณีต้องการให้ปรับแก้รายงาน

### วิธีบันทึกข้อมูล

- 1) คลิกปุ่ม แก้ไขรายงาน
- 2) คลิกปุ่ม รับรองรายงาน
- 3) คลิกเลือก ปรับแก้ไข
- 4) ระบุรายละเอียด ที่ต้องการให้แก้ไข จากนั้นคลิกปุ่ม บันทึกข้อมูล และคลิกปุ่ม Ok

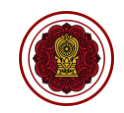

| รายงานผลการประเมินตนเองของสถานศึกษา                                                  |             |                          |                                 |                      |            |
|--------------------------------------------------------------------------------------|-------------|--------------------------|---------------------------------|----------------------|------------|
| จานวนทงหมด 1 รายการ                                                                  |             |                          |                                 |                      |            |
|                                                                                      |             |                          |                                 | ค่นหา                |            |
| สำคับ <sup>1</sup> รายงานผลการประเมินตนเองของสถานศึกษา <sup>11</sup>                 | สถานะ       | รายละเอียด <sup>11</sup> | นก <b>ไ</b> ขลำสุด <sup>1</sup> | สำเนินการ 11 พิมพ์/ต | าวบ์โหลด 🤃 |
| 1 มีการศึกษา 2565                                                                    | ปรับแก้ไข   | รายละเอียด               | 23 ธ.ค. 65 12:06 น.             | แก้ไขรายงาน 📓 พิมพ์. | /ดาวน์โหลด |
| แสดงได้งไจากไแถว                                                                     |             |                          |                                 | ก่อนหน้า             | 1 ถัดไป    |
| ผลสัมญทธิ์ทางการเรียนของผู้เรียนและข้อมูลการวัดผลต่างๆ<br>ระดับปฐนวัย                |             |                          |                                 | 🖺 ປຈັນປຽວນ້ອມູລ      |            |
| ระดับการศึกษาขั้นพื้นฐาน                                                             |             |                          |                                 |                      |            |
| จำนวน และร้อยละของนักเรียนที่มีผลการเรียนระดับ 3 ขึ้นไป                              |             |                          |                                 | 🖺 ປຣັບປຣຸໜ້ອນູລ      |            |
| ผลการทดสอบทางการศึกษาระดับชาติชั้นพื้นฐาน O-NET                                      |             |                          |                                 | 🖺 ປຣັບປຽວນ້ອນູລ      |            |
| การประเมินการทดลอบความสามารถพื้นฐานของผู้เรียนระดับชาติ (National Test : NT)         |             |                          |                                 | 🖺 ປຣັບປຣຸນນ້ອນູລ     |            |
| ผลการประเมินความสามารถด้านการอ่านของผู้เรียน (Reading Test : RT)                     |             | ย้อนเ                    | າລັບ พิมพ์,                     | /ดาวน์โหลด รับรอง    | รายงาน     |
| ยอการประษัทหางการอีกษาระดับหาติ อ้านกิจสานอีกษา (LNET) ยองโรงเรียบอกหบออบตาสบาอิสลาม |             |                          |                                 | Brathania Sara       |            |
| ผลการตรวจสอบรายงานการประเมินคุณภาพการศึกษา                                           |             |                          |                                 |                      | ×          |
|                                                                                      |             |                          |                                 |                      |            |
| พ่วยตัว เอาะยืมยับอาะรับรา เราย เวนอาะประเพิ่มคอบอาะ                                 | การสึกษา    | ซื่อไข่                  |                                 |                      |            |
| นารอาการอาการอาการอาการอาการอาการอาการอา                                             | UIIIMUUG    | เทรอเพ                   |                                 |                      |            |
| หากท่านยืนยันการรับรองรายงานระบบจะดำเนินการส่งรายงานการประเ                          | มินคุณภาพเ  | การศึกษาข                | เองโรงเรียน ไ                   | ไปยังหน่วยงานต้      | น          |
| สังกัดเพื่อทำการตรวจสอบ ซึ่งในระหว่างการตรวจสอบท่านจะไม่สามารถ                       | แก้ไขรายงาเ | ่มได้                    |                                 |                      |            |
| * ผลการตรวจสอบ                                                                       |             |                          |                                 |                      |            |
|                                                                                      |             |                          |                                 |                      |            |
| (รับรองรายงาน 🗸                                                                      |             |                          |                                 |                      |            |
|                                                                                      |             |                          |                                 |                      |            |
| รายละเอียด :                                                                         |             |                          |                                 |                      |            |
| แก้ไขในส่วนของข้อนอนุษศระไของนั้นริษาร (Evocutivo Summ                               | 2221        | ເຈັ້ວແມເຈັ້ວ             |                                 |                      |            |
| เขารองหยุงหวอง ออพู้ยุกพยุงกายงพื้กงพาง (EXECUTIVE 2011)                             | nary) mat   | 161 91999991 9           |                                 |                      |            |
|                                                                                      |             |                          |                                 |                      |            |
|                                                                                      |             |                          |                                 |                      |            |
|                                                                                      |             |                          |                                 |                      |            |
|                                                                                      |             |                          |                                 |                      |            |
|                                                                                      |             |                          |                                 |                      |            |
|                                                                                      |             |                          |                                 |                      |            |
|                                                                                      |             |                          |                                 |                      |            |
|                                                                                      |             |                          |                                 |                      |            |
|                                                                                      |             |                          |                                 | ยกเลิก บันทึกข้      | อมูล       |

4.3.1.2. กรณีต้องการรับรองรายงาน

# รูปภาพที่ 54 หน้ารับรองรายงาน กรณีต้องการรับรองรายงาน

### วิธีบันทึกข้อมูล

- 1) คลิกปุ่ม แก้ไขรายงาน
- 2) คลิกปุ่ม รับรองรายงาน
- 3) คลิกเลือก รับรองรายงาน
- 4) ระบุรายละเอียด การรับรองรายงาน จากนั้นคลิกปุ่ม บันทึกข้อมูล และคลิกปุ่ม Ok

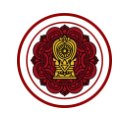

### 4.4. ติดตามการทำงาน

### 4.4.1. สถานะปรับแก้ไข

เมื่อผู้บริหาร/ผู้อำนวยการยืนยันการส่งรายงานให้หน่วยงานต้นสังกัดพิจารณา <u>ยังไม่ถือว่า</u> <u>การส่งรายงานของโรงเรียนเรียบร้อยสมบูรณ์ เป็นเพียงการส่งรายงานเพื่อรอตรวจสอบเท่านั้น</u> โรงเรียนจึงต้อง ติดตามสถานะรายงานในระบบสารสนเทศด้านการประกันคุณภาพการศึกษาอยู่เสมอจนกว่าจะมีสถานะ รายงานสมบูรณ์ จึงจะถือว่าโรงเรียนส่งรายงานเรียบร้อย โดยหน่วยงานต้นสังกัดจะทำการตรวจสอบและปรับ สถานะรายงานได้ 2 สถานะ คือ ปรับแก้ไข และรายงานสมบูรณ์

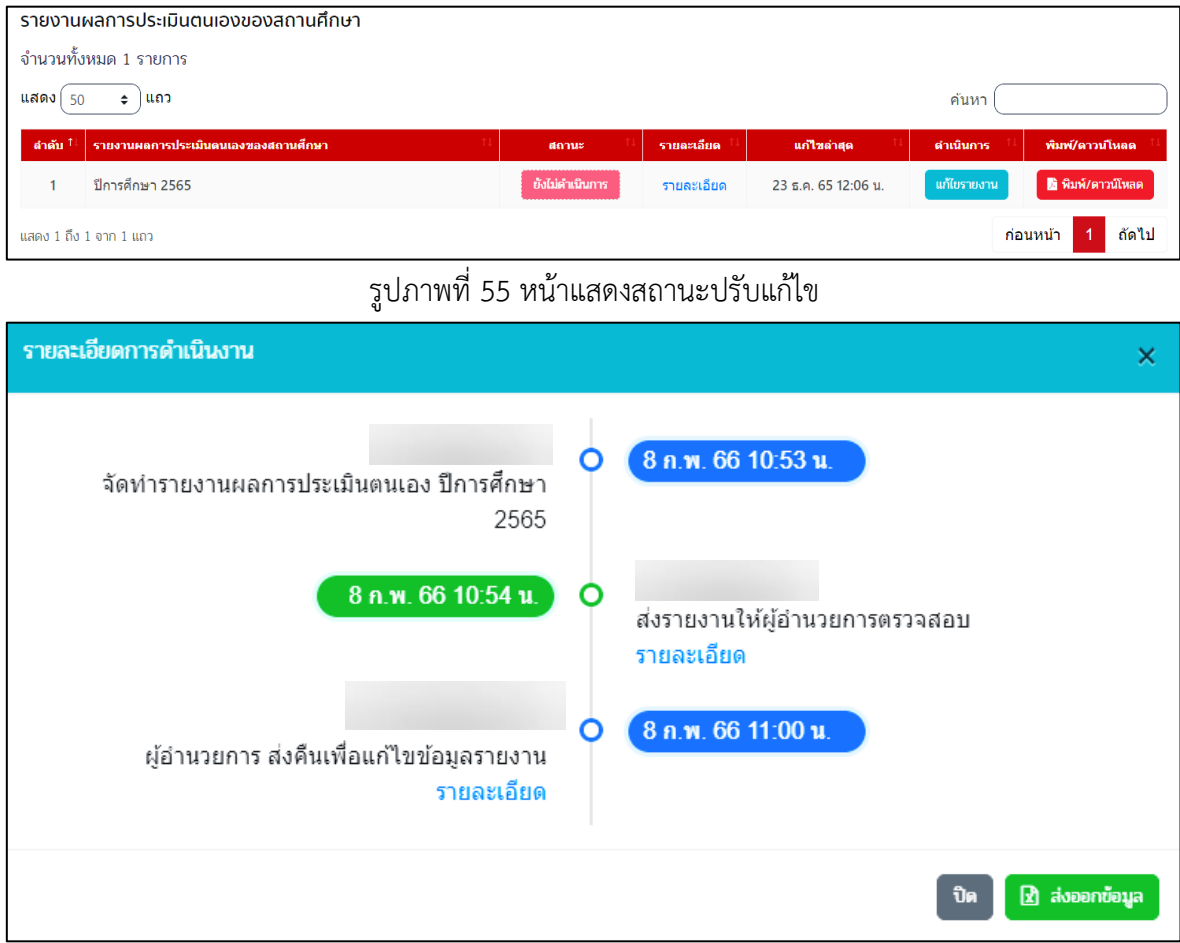

รูปภาพที่ 56 หน้าดูรายละเอียดการดำเนินงานสถานะปรับแก้ไข

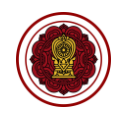

#### 4.4.2. สถานะรายงานสมบูรณ์

เมื่อหน่วยงานต้นสังกัดทำการตรวจสอบ และพิจารณาแล้วว่ารายงานนั้นถูกต้องครบถ้วน หน่วยงานต้นสังกัดจะปรับสถานะรายงานเป็น <u>รายงานสมบูรณ์</u> โดยระบบจะแจ้งเตือนผลไปยังอีเมล ของเจ้าหน้าที่และผู้อำนวยการ และสามารถตรวจสอบได้จากในระบบ ซึ่งโรงเรียนจะสามารถพิมพ์หรือ ดาวน์โหลดเล่มรายงานฉบับสมบูรณ์ได้

| ค้นหากำหนดเงื่อนขอ          | งรายงานที่ต้อง       | งการ            |   |             |                             |                     |                 |            |                       | ส่งออกข้อมูล                             |
|-----------------------------|----------------------|-----------------|---|-------------|-----------------------------|---------------------|-----------------|------------|-----------------------|------------------------------------------|
| ชื่อโรงเรียน, รหัสโร        | งเรียน               |                 |   |             | ข้อมูลที่                   | ต้องการแสดง         |                 |            |                       |                                          |
| 2565                        | ~                    | ระดับที่เปิดสอน | • | สามัญ       | 」 ขอมู 」 ขอมู 」 ขอมู 」 ขอมู | ลทีอยู<br>ารประเมิน | 🗹 จำนวนครู      | และบุคลากร | 🗹 จำนวนนิกเรี         | ยน                                       |
| ชลบุรี                      | ~                    | อ่าเภอ / เขต    | • | ตำบล / แขวง | ~                           |                     |                 |            |                       |                                          |
| ค้าหา<br>เริ่มใหม่          |                      |                 |   |             |                             |                     |                 |            |                       |                                          |
| จำนวนโรงเรียนทั้งหมด        | 115                  |                 |   |             |                             |                     |                 |            |                       |                                          |
| แสดง (50 🗢 แถว              |                      |                 |   |             |                             |                     |                 |            | ค้นหา (บูร            | พาวิทยา ชลบุริ                           |
| รนัสโรงเรียน 🏦 ชื่          | อโรงเรียน            |                 |   | 71          | จังหวัด                     | า: สถาน≈ า:         | รำนวนนักเรียน 🏤 | จำนวนครู 📊 | ระดับคุณภาพ<br>ปฐมวัย | ระดับคุณภาพ<br>ชั้นพื้นฐาน <sup>13</sup> |
| ŕ                           | รพาวิทยา ชลบุรี      |                 |   |             | ชลบุรี                      | รายงานสมบูรเม้      | 1,834           | 24         |                       |                                          |
| แสดง 1 ถึง 1 จาก 1 แถว (กระ | องข้อมูล 115 ทุกแถว) | 1               |   |             |                             |                     |                 |            | ก่อ                   | อนหน้า 1 ถัดไป                           |

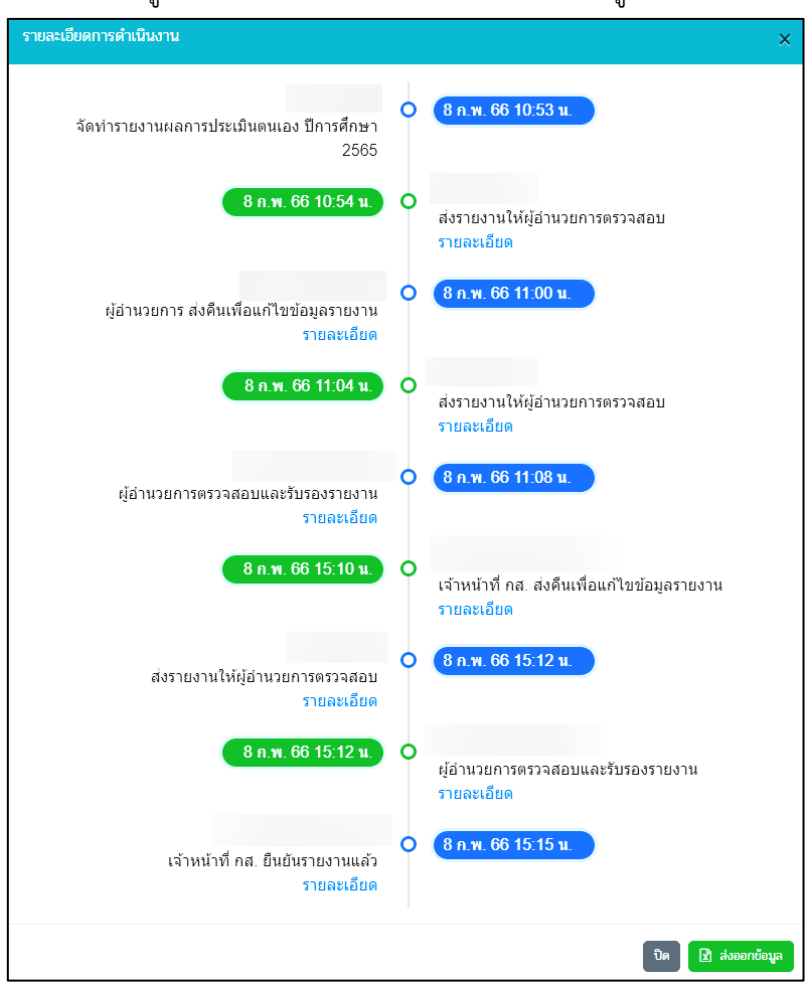

รูปภาพที่ 57 หน้าแสดงสถานะรายงานสมบูรณ์

รูปภาพที่ 58 หน้าดูรายละเอียดการดำเนินงานรายงานสมบูรณ์

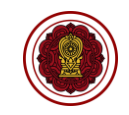

| 8 <b>*</b> | <b>5</b> • c <sup>2</sup> • ∎                             |                                                                                                    | 202                                                                                                    | 10215112430_report - Excel                          |                                                                                                    | yada JUB 🛞 🖬 — O 🗙                                              |
|------------|-----------------------------------------------------------|----------------------------------------------------------------------------------------------------|----------------------------------------------------------------------------------------------------|-----------------------------------------------------|----------------------------------------------------------------------------------------------------|-----------------------------------------------------------------|
|            | aunan aan<br>Kaa<br>Aanon ∽<br>Mañarneştauu<br>Istuofa 15 | I Strabun New → 20 → A <sup>*</sup> A <sup>*</sup><br>I <u>U</u> →   ⊞ →   <u>Δ</u> → <u>A</u> <sup>*</sup> →<br>vitrual <sup>*</sup> | Image: State State | มกลิ <u>มย์</u> ดี<br>สอรุปและ<br>สินสารา -<br>สินส | The State of the state of the state of the | udifuili ~ Aw A<br>dischdu durnat<br>~ ustron - don -<br>muñe A |
| A1         | A                                                         | รายงานการสำเนินการร<br>B                                                                                                    | เลงโรงเรียนสามัญศึกษา ปีการศึกษา 2565<br>C                                                                                                    | D                                                   | E                                                                                                    | F                                                               |
| 1          | รายงาน                                                    | การดำเนินการ                                                                                                    | รของโรงเรียนสามัญศึกษา ปีการศึ                                                                                                    | กษา 2565                                            |                                                                                                    |                                                                 |
| 2          | ที่                                                       | รหัสโรงเรียน                                                                                                    | ชื่อโรงเรียน                                                                                                    | จังหวัด                                             | อำเภอ/เขต                                                                                                    | เบอร์โทร                                                        |
| 3          | 1                                                         |                                                                                                    | สารสาสน์วิเทศร่มเกล้า                                                                                                    | กรุงเทพมหานคร                                       | ลาดกระบัง                                                                                                    |                                                                 |
| 4          |                                                           |                                                                                                    |                                                                                                    |                                                     |                                                                                                    |                                                                 |
| 6          |                                                           |                                                                                                    |                                                                                                    |                                                     |                                                                                                    |                                                                 |
| 7          |                                                           |                                                                                                    |                                                                                                    |                                                     |                                                                                                    |                                                                 |
| 8          |                                                           |                                                                                                    |                                                                                                    |                                                     |                                                                                                    |                                                                 |
| 10         |                                                           |                                                                                                    |                                                                                                    |                                                     |                                                                                                    |                                                                 |
| 11         |                                                           |                                                                                                    |                                                                                                    |                                                     |                                                                                                    |                                                                 |
| 12         |                                                           |                                                                                                    |                                                                                                    |                                                     |                                                                                                    |                                                                 |
| 14         |                                                           |                                                                                                    |                                                                                                    |                                                     |                                                                                                    |                                                                 |
| 15         |                                                           |                                                                                                    |                                                                                                    |                                                     |                                                                                                    |                                                                 |
| 17         |                                                           | 0                                                                                                    |                                                                                                    |                                                     |                                                                                                    |                                                                 |
| wieu (     | sneet<br>วูเการช่ายส่าหรับการเข้าถึง ต                    | (1) (1) (1) (1) (1) (1) (1) (1) (1) (1)                                                                                               |                                                                                                    | : (4)                                               | 🙀 การมังคำการบสมบบล                                                                                                    | III III - → ↓ + 210%                                            |

รูปภาพที่ 59 หน้าส่งออกข้อมูล

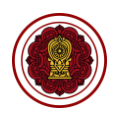

### 5. รายละเอียดการใช้งานที่ควรทราบ

5.1. วิธีกรอกข้อมูลบทสรุปของผู้บริหาร (Executive Summary)

 บทสรุปผู้บริหาร คือ ส่วนของการสรุปผลรายงานผลการประเมินตนเอง โดยเล่มรายงาน บทสรุปผู้บริหารจะประกอบด้วยข้อมูลที่เจ้าหน้าที่กรอกจากแบบฟอร์ม และส่วนที่ระบบคำนวณและแสดง โดยอัตโนมัติ ซึ่งส่วนที่จะแสดงที่ส่วนที่ 1 ในเล่มรายงาน โดยเจ้าหน้าที่ต้องกรอกจะประกอบด้วย 3 ส่วน ได้แก่

- O บทสรุปของผู้บริหาร (Executive Summary) เป็นการสรุปผลการประเมินตนเอง ของผู้บริหารที่มีความสำคัญ เป็นส่วนที่ผู้บริหารเป็นผู้เขียนขึ้นจากผลการประเมินตนเอง ที่เป็นผลลัพธ์ (Outcome) ที่เกิดจากการดำเนินงานจากเป็นรูปธรรม กระชับ รวบรัด เฉพาะประเด็นสำคัญ สามารถวัดและประเมินผลได้ มีที่มาของหลักฐานและข้อมูล ชัดเจน สื่อให้เห็นถึงผลกระทบในสิ่งที่โรงเรียนได้ลงมือทำเพื่อพัฒนาคุณภาพการศึกษา ทั้งด้านคุณภาพของเด็ก/นักเรียน ด้านกระบวนการบริหารและการจัดการ ด้านการจัด ประสบการณ์/การจัดการเรียนการสอนที่เน้นผู้เรียนเป็นสำคัญ และด้านปัจจัยพื้นฐาน สำหรับใช้เป็นเอกสารที่อ้างถึงเพื่อการพัฒนาโรงเรียนเป็นประจำ รวมทั้งมีการปรับปรุง เอกสารอยู่เสมอตามผลการประเมินที่พบ ทั้งระดับปฐมวัยและการศึกษาขั้นพื้นฐาน โดย เขียนให้ครอบคลุมทั้ง 3 มาตรฐาน ในแต่ละมาตรฐาน ประกอบด้วย 5 หัวข้อ ได้แก่
  - 1) จุดเน้น
  - 2) การปฏิบัติงานที่ตอบสนองจุดเน้น
  - 3) ผลการดำเนินงาน
  - 4) การนำผลไปใช้
  - 5) การนำเสนอให้ผู้เกี่ยวข้องได้ทราบ

กรอกรายละเอียดเพื่อบรรยายบทสรุปผู้บริหาร

<u>คำแนะนำ</u> : ไม่ควรใส่ข้อมูลที่มีหัวข้อให้กรอกในระบบแล้ว เช่น ข้อมูลพื้นฐานโรงเรียน หลักฐานสนับสนุนผลการประเมินตนเองตามระดับคุณภาพ โรงเรียนมีแผนจะพัฒนา ตนเองต่อไปอย่างไรให้ได้มาตรฐานที่ดีขึ้นกว่าเดิม 1 ระดับ ความโดดเด่น ฯลฯ เพราะ หากกรอกที่ช่องนี้จะทำให้เนื้อหาในเล่มรายงานแสดงผลซ้ำซ้อน

 หลักฐานสนับสนุนผลการประเมินตนเองตามระดับคุณภาพ (ตามระดับการศึกษาที่ เปิดสอน)

กรอกรายละเอียดเพื่อบรรยายหลักฐานสนับสนุนผลการประเมินตนเองตามระดับ คุณภาพ (ตามระดับการศึกษาที่เปิดสอน)

<u>คำแนะนำ</u> : ควรใส่หลักฐานสนับสนุนผลการประเมินตนเองตามระดับคุณภาพ เป็นเอกสารที่แสดงถึงผลการดำเนินงานที่ส่งผลต่อระดับคุณภาพนั้น ๆ เช่น แผนพัฒนา

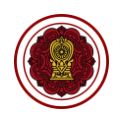

การจัดการศึกษาของสถานศึกษา แผนปฏิบัติการประจำปี โครงการ กิจกรรม รายงาน โครงการ กิจกรรมต่างๆ ผลการประเมิน คำสั่งแต่งตั้ง โล่รางวัล เกียรติบัตร วุฒิบัตร ภาพถ่ายกิจกรรมที่บ่งบอกถึงคุณภาพของการดำเนินงาน ผลการจัดการเรียนรู้ แบบ บันทึกการนิเทศ ผลการประเมินคุณภาพผู้เรียนและผลการประเมินพัฒนาการ เป็นต้น

 โรงเรียนมีแผนจะพัฒนาตนเองต่อไปอย่างไรให้ได้มาตรฐานที่ดีขึ้นกว่าเดิม 1 ระดับ (ตามระดับการศึกษาที่เปิดสอน)

กรอกรายละเอียดเพื่อบรรยายรายละเอียดโรงเรียนมีแผนจะพัฒนาตนเองต่อไปอย่างไร ให้ได้มาตรฐานที่ดีขึ้นกว่าเดิม 1 ระดับ (ตามระดับการศึกษาที่เปิดสอน)

<u>คำแนะนำ</u> : ให้โรงเรียนนำผลการประเมินทุกด้านจากปีการศึกษาปีที่ผ่านมา วิเคราะห์ เพื่อหาจุดเด่น จุดด้อย จุดควรพัฒนา มาใช้เป็นข้อมูลในการวางแผนเพื่อพัฒนา ในปีการศึกษาถัดไป เช่น คุณภาพด้านผู้เรียน โรงเรียนมีผลการประเมินการใช้ ภาษาอังกฤษเพื่อการสื่อสารไม่เป็นไปตามเป้าหมายที่กำหนด จึงกำหนดโครงการ/ กิจกรรมพัฒนาคุณภาพผู้เรียนด้านภาษาอังกฤษเพื่อการสื่อสาร ด้านกระบวนการ บริหารและการจัดการ โรงเรียนมีจุดควรพัฒนาเรื่องการบริหารและการจัดการ (การนิเทศ กำกับ ติดตาม ตรวจสอบและประเมินผลการดำเนินงาน) จึงกำหนดเป็น โครงการหรือกิจกรรม ส่งเสริมชุมชนแห่งการเรียนรู้ทางวิชาชีพ(PLC)

ด้านกระบวนการจัดการเรียนการสอนที่เน้นผู้เรียนเป็นสำคัญ โรงเรียนมีจุดควรพัฒนา ด้านกระบวนการจัดการเรียนการสอนของครู ครูไม่นำผลการนิเทศ กำกับ ติดตามมา พัฒนาตนเองหรือนำผลการประเมินผู้เรียนมาใช้พัฒนาตนเอง จึงกำหนดโครงการหรือ กิจกรรมพัฒนาศักยภาพครูผู้สอน

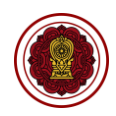

### 5.2. ตัวอย่างการเขียนบทสรุปของผู้บริหาร (Executive Summary)

- ระดับปฐมวัย
  - **ด้านคุณภาพเด็ก** โรงเรียนกำหนดจุดเน้นให้เด็กมีพัฒนาการทั้ง 4 ด้านอย่างสมดุล เหมาะสมกับวัย ได้ดำเนินโครงการที่สำคัญ ๆ เช่น โครงการส่งเสริมพัฒนาการเด็ก ปฐมวัย โครงการพัฒนาการจัดการศึกษาเด็กปฐมวัย จากผลการดำเนินงาน พบว่า เด็ก มีความพร้อมทั้งด้านร่างกาย จิตใจ อารมณ์ สังคม และสติปัญญา เหมาะสมกับวัยบรรลุ ตามเป้าหมาย ร้อยละ 80 จากข้อมูลดังกล่าวโรงเรียนได้นำไปใช้ในการพัฒนาการเด็กทั้ง 4 ด้านให้สูงขึ้น
  - o ด้านกระบวนการบริหารและการจัดการ โรงเรียนกำหนดจุดเน้นส่งเสริมการใช้สื่อ นวัตกรรม เพื่อการจัดประสบการณ์ ทั้งด้านการบริหารและด้านการจัดประสบการณ์ที่ เน้นเด็กเป็นสำคัญ โดยจัดโครงการที่สำคัญ ๆ เช่น โครงการส่งเสริมการจัดประสบการณ์ ที่ใช้สื่อเทคโนโลยีนวัตกรรม โครงการส่งเสริมพัฒนาครูในการใช้สื่อ นวัตกรรม เทคโนโลยี จากการดำเนินงานพบว่า โรงเรียนมีสื่อเทคโนโลยี นวัตกรรม ที่ทันสมัย เป็นไปตามเป้าหมายที่กำหนด ครูสามารถนำไปใช้ในการจัดประสบการณ์ได้ทุกหน่วย การเรียนรู้ เด็กๆ มีความสนใจในการเรียนรู้ และมีพัฒนาการสูงขึ้นอย่างมีประสิทธิภาพ
  - O ด้านการจัดประสบการณ์ที่เน้นเด็กเป็นสำคัญ โรงเรียนกำหนดจุดเน้นให้ครูจัด ประสบการณ์ ด้วยรูปแบบที่หลากหลาย โดยครูออกแบบการจัดประสบการณ์การ เรียนรู้ที่ใช้สื่ออิเล็กทรอนิกส์หรือนวัตกรรม มีการประเมินพัฒนาการของเด็กอย่างรอบ ด้าน ผลการดำเนินงานพบว่า ครูสามารถจัดประสบการณ์ โดยใช้สื่อ นวัตกรรมที่ หลากหลายและมีการดำเนินโครงการกิจกรรมที่สำคัญ ๆ เช่น โครงการประชุมเชิง ปฏิบัติการจัดทำสื่ออิเล็กทรอนิกส์หรือนวัตกรรมต่างๆ การจัดประสบการณ์ที่เน้นเด็ก เป็นสำคัญได้บรรลุตามเป้าหมาย ร้อยละ 90 ส่งผลให้เด็กมีพัฒนาการเป็นไปตามวัย และเกิดการเรียนรู้อย่างมีประสิทธิภาพ ครูนำผลจากการนิเทศ กำกับ ติดตาม และกระบวนการชุมชนแห่งการเรียนรู้ทางวิชาชีพ (PLC) มาใช้พัฒนาตนเอง และพัฒนาการจัดประสบการณ์ให้มีประสิทธิภาพยิ่งขึ้น

จากการดำเนินงานทั้ง 3 มาตรฐาน ดังกล่าว โรงเรียนได้เผยแพร่ให้ผู้ปกครอง ผู้ใช้บริการ สาธารณชน และผู้ที่เกี่ยวข้องรับทราบ ผ่านช่องทางต่างๆ เช่น การเยี่ยมชั้นเรียน แผ่นพับประชาสัมพันธ์ เว็บไซต์ของโรงเรียน ไลน์ facebook หรือการแสดงผลงานในวันประชุมผู้ปกครอง เป็นต้น

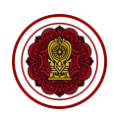

- ระดับการศึกษาขั้นพื้นฐาน
  - ๑ ด้านคุณภาพของผู้เรียน โรงเรียนกำหนดจุดเน้นให้ผู้เรียน มีผลสัมฤทธิ์ทางการเรียน สูงขึ้น ตามเป้าหมายที่กำหนดในการพัฒนาผู้เรียนร้อยละ 80 โดยผู้รับผิดชอบวางแผน กิจกรรมที่หลากหลาย เช่น โครงการเพิ่มผลสัมฤทธิ์ทางการเรียน โครงการส่งเสริม ความเป็นเลิศทางวิชาการโครงการนำเสนอผลงานหรือชิ้นงาน ผ่านสื่ออิเล็กทรอนิกส์ เป็นต้น เพื่อพัฒนาผลสัมฤทธิ์ของผู้เรียนให้สูงขึ้น มีผลการดำเนินการโครงการ กิจกรรม พบว่า ผู้เรียนมีผลสัมฤทธิ์ทางการเรียนสูงกว่าเป้าหมายที่ทางโรงเรียนกำหนด โรงเรียน ได้นำผลจากการพัฒนาไปใช้เป็นข้อมูลในการพัฒนาผลสัมฤทธิ์ทางการเรียนให้สูงขึ้น อย่างต่อเนื่องเป็นระบบ
  - ๑ ด้านกระบวนการบริหารและการจัดการ โรงเรียนกำหนดจุดเน้น ส่งเสริม สนับสนุนครู ให้จัดการเรียนรู้โดยใช้สื่อนวัตกรรม เทคโนโลยี โดยกำหนดเป้าหมายให้มีสื่อ นวัตกรรม เทคโนโลยี เพื่อการจัดการเรียนรู้ ระดับยอดเยี่ยม วางแผนจัดทำโครงการและดำเนิน โครงการที่สำคัญ ๆ เช่น โครงการประชุมเชิงปฏิบัติการพัฒนาครูในการใช้สื่อนวัตกรรม สื่ออิเล็กทรอนิกส์ โครงการจัดหาสื่อนวัตกรรม เทคโนโลยี โครงการพัฒนางาน และการจัดการเรียนรู้โดยใช้ชุมชนแห่งการเรียนรู้ทางวิชาชีพ (PLC) โครงการนิเทศ ภายใน เป็นต้น ผลการดำเนินงานพบว่า โรงเรียนมีสื่อ นวัตกรรม เทคโนโลยี สอดคล้อง กับการจัดการเรียนรู้ที่ทันสมัยอย่างครบถ้วนบรรลุเป้าหมายที่กำหนด และนำผล การดำเนินงานไปใช้เป็นข้อมูลส่งเสริมในการจัดการเรียนรู้ให้มีคุณภาพสูงยิ่งขึ้น
  - O ด้านกระบวนการจัดการเรียนการสอนที่เน้นผู้เรียนเป็นสำคัญ โรงเรียนกำหนดจุดเน้น ให้ครูใช้สื่ออิเล็กทรอนิกส์ นวัตกรรม เทคโนโลยี ในการจัดการเรียนรู้ กำหนดครู ร้อยละ 90 มีการวางแผนและจัดการเรียนรู้โดยใช้สื่ออิเล็กทรอนิกส์ นวัตกรรม เทคโนโลยี ดำเนินโครงการที่สำคัญๆ เช่น โครงการผลิตและประกวดสื่อ นวัตกรรม โครงการส่งเสริมการเรียนรู้เพื่อพัฒนาทักษะด้าน coding เป็นต้น จากการดำเนินงาน ดังกล่าวพบว่า ครูสามารถจัดการเรียนรู้ที่เน้นผู้เรียนเป็นสำคัญผ่านสื่ออิเล็กทรอนิกส์ เทคโนโลยี และนวัตกรรม ได้อย่างมีประสิทธิภาพและเป็นไปตามเป้าหมายที่กำหนด นำผลจากการดำเนินงาน มาใช้ในการพัฒนาตนเองและพัฒนาการจัดการเรียนรู้ ส่งผล ให้ผู้เรียนมีผลสัมฤทธิ์ทางการเรียนสูงขึ้น

จากการดำเนินงานทั้ง 3 มาตรฐาน ดังกล่าว โรงเรียนได้เผยแพร่ให้ผู้ปกครอง ผู้ใช้บริการ สาธารณชน และผู้ที่เกี่ยวข้องรับทราบ ผ่านช่องทางต่างๆ เช่น การเยี่ยมชั้นเรียน แผ่นพับประชาสัมพันธ์ เว็บไซต์ของโรงเรียน ไลน์ facebook หรือการแสดงผลงานในวันประชุมผู้ปกครอง เป็นต้น

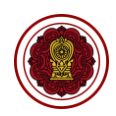

### 5.3. วิธีการแนบเอกสารภาคผนวก

• ภาคผนวก คือ เอกสารประกอบรายงานผลการประเมินตนเองของสถานศึกษา (SAR)

เพิ่มเอกสาร เพื่ออัพโหลดไฟล์ในแต่ละหัวข้อ ต้องอัพโหลดไฟล์ให้ครบทุกข้อ ไฟล์ที่อัพโหลดต้อง เป็นไฟล์ .pdf เท่านั้น (กรณีแนบไฟล์นามสกุลอื่น ระบบจะไม่แสดงผลในเล่มรายงาน) และหากมีเอกสาร ประกอบนอกเหนือจากหัวข้อที่กำหนด สามารถแนบเพิ่มเติมที่หัวข้อเอกสารประกอบโดยกดตรงเพิ่มเอกสาร โดยเอกสารหัวข้อมีดังนี้

- ประกาศโรงเรียน เรื่องการกำหนดมาตรฐานการศึกษาและค่าเป้าหมายความสำเร็จ ของโรงเรียนระดับปฐมวัยและระดับการศึกษาขั้นพื้นฐาน
- 2) รายงานการประชุมหรือการให้ความเห็นชอบ SAR ของคณะกรรมการบริหารโรงเรียน
- คำสั่งแต่งตั้งคณะทำงานจัดทำ SAR
- หลักฐานการเผยแพร่ SAR ให้ผู้มีส่วนเกี่ยวข้องหรือสาธารณชนรับทราบ
- 5) แผนผังอาคารสถานที่
- 6) โครงสร้างการบริหารงานโรงเรียน
- 7) โครงสร้างหลักสูตร เวลาเรียนของโรงเรียน
- 8) เอกสารประกอบอื่นๆ (ถ้ามี)

# <u>คำแนะน</u>ำ : ตรวจสอบเอกสารทุกฉบับที่แนบภาคผนวก

1. เอกสารทุกฉบับต้องมีรายละเอียดถูกต้อง ครบถ้วน ตามระดับที่โรงเรียนเปิดสอน

 การกำหนดมาตรฐานการศึกษาและประกาศค่าเป้าหมายความสำเร็จ ตรวจสอบให้ถูกต้อง ครบถ้วนตามระดับชั้นที่โรงเรียนเปิดสอน มีค่าเป้าหมายความสำเร็จเป็นค่าร้อยละหรือระดับคุณภาพ มีการประกาศให้ผู้มีส่วนเกี่ยวข้องหรือสาธารณชนได้รับทราบ

 รายงานการประชุมหรือเอกสารให้ความเห็นชอบรายงานผลการประเมินตนเองของสถานศึกษา (SAR) ของคณะกรรมการบริหารโรงเรียน ต้องมีใจความแสดงการให้ความเห็นชอบในรายงาน ระบุปีการศึกษา ถูกต้อง มีเนื้อความการให้เผยแพร่รายงานต่อผู้มีส่วนเกี่ยวข้อง ต้นสังกัด หรือสาธารณชนให้รับทราบโดยทั่วกัน ผ่านทางช่องทางต่างๆ ของโรงเรียน

คำสั่งแต่งตั้งคณะทำงานจัดทำรายงานผลการประเมินตนเองของสถานศึกษา (SAR) ควรระบุหน้าที่
 ให้ชัดเจน วันที่ลงนามในคำสั่งควรเป็นช่วงเริ่มต้นปีการศึกษา หรือก่อนการจัดทำรายงาน โดยตรวจสอบปี
 พ.ศ. ของการลงนามให้คำสั่งให้ถูกต้องสอดคล้องกับการดำเนินงานจริง

- หลักฐานการเผยแพร่รายงานผลการประเมินตนเองของสถานศึกษา (SAR) โรงเรียนสามารถ ดำเนินการได้หลายรูปแบบ เช่น การนำไฟล์รายงานฉบับเต็มฉบับย่อ หรือตารางสรุปผลการประเมินมาตรฐาน เผยแพร่ผ่านช่องต่างๆ ได้แก่ บอร์ดประชาสัมพันธ์ สื่อโซเชี่ยลของโรงเรียน แล้วถ่ายภาพเป็นหลักฐานนำมา

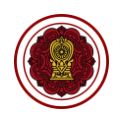

แนบในภาคผนวก หรือนำรายงานการประชุมหรือเอกสารให้ความเห็นชอบรายงานผลการประเมินตนเองของ สถานศึกษา (SAR) ที่มีเนื้อหาแสดงให้เห็นว่ามีการให้เผยแพร่รายงานผ่านช่องทางต่างๆ มาแนบในหัวข้อนี้ได้

- แผนผังอาคารสถานที่ ต้องแสดงถึงรายละเอียดตัวอาคาร จำนวนห้องเรียนที่ชัดเจน

- โครงสร้างการบริหารงานโรงเรียน ต้องแสดงถึงลำดับการบริหารงานตามตำแหน่งของโรงเรียน
 อย่างถูกต้อง ชัดเจน

- โครงสร้างหลักสูตร เวลาเรียน ต้องแสดงให้เห็นจำนวนชั่วโมง เวลาเรียน วิชาเรียน ครบถ้วนตาม ระดับที่โรงเรียนเปิดสอน

- ประวัติโรงเรียน แสดงประวัติการก่อตั้งโรงเรียนจากอดีตถึงปัจจุบัน

- เอกสารทุกฉบับต้องเป็นฉบับจริง มีการลงนามของผู้บริหารให้เรียบร้อยก่อนน้ำเข้าในระบบ สารสนเทศด้านการประกันคุณภาพการศึกษา (E-SAR)
- เอกสารประกอบ โรงเรียนสามารถแนบเอกสาร หลักฐานสนับสนุนต่างๆ ที่แสดงให้เห็นผล การดำเนินงานที่ประสบความสำเร็จหรือเป็นไปตามที่สถานศึกษากำหนด หรือมีการพัฒนาอย่าง ต่อเนื่องตลอด 3 ปีการศึกษา เช่น คะแนนโอเน็ตสูงขึ้น ผล GPA ของผู้เรียนในโรงเรียนโดยเฉลี่ยสูงขึ้น โรงเรียน/ผู้เรียน/ผู้บริหาร/ครูได้รับรางวัลในเรื่องเดียวกันอย่างต่อเนื่อง หรือเอกสารอื่นที่มี ความเกี่ยวข้องและสนับสนุนผลการจัดการศึกษาของโรงเรียน
- โรงเรียนไม่ควรแนบไฟล์ที่มีขนาดใหญ่ เพราะจะทำให้ไม่สามารถดาวน์โหลดไฟล์ได้ ก่อนกดส่งต้น สังกัดจึงควรดาวน์โหลดรายงานดูก่อนทุกครั้งว่ารายงานแสดงผลครบถ้วนตามเอกสารที่แนบหรือไม่

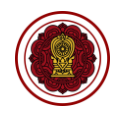

# 5.4. การใช้เครื่องมือ Text Editor

| 🗶 🗅 💼 📥 🔶 🛛 B I S                                                                |                                                                                                    |
|----------------------------------------------------------------------------------|----------------------------------------------------------------------------------------------------|
| บทสรุปของผู้บริหาร (Executive Summary)<br>บทสรุปของผู้บริหาร (Executive Summary) |                                                                                                    |
|                                                                                  |                                                                                                    |
| สัญลักษณ์เครื่องมือ (Icon)                                                       | การใช้เครื่องมือ                                                                                                    |
| สัญลักษณ์เครื่องมือ (Icon)                                                       | <b>การใช้เครื่องมือ</b><br>ใช้สำหรับตัดข้อความ                                                                                                    |
| สัญลักษณ์เครื่องมือ (Icon)<br>🔀                                                  | การใช้เครื่องมือ<br>ใช้สำหรับตัดข้อความ<br>ใช้สำหรับคัดลอกข้อความ                                                                                                    |
| สัญลักษณ์เครื่องมือ (Icon)                                                       | การใช้เครื่องมือ<br>ใช้สำหรับตัดข้อความ<br>ใช้สำหรับคัดลอกข้อความ<br>ใช้สำหรับวางข้อความ                                                                                                    |
| สัญลักษณ์เครื่องมือ (Icon)                                                       | การใช้เครื่องมือ<br>ใช้สำหรับตัดข้อความ<br>ใช้สำหรับคัดลอกข้อความ<br>ใช้สำหรับวางข้อความ<br>ใช้สำหรับยกเลิกคำสั่ง                                                                                        |
| สัญลักษณ์เครื่องมือ (Icon)                                                       | การใช้เครื่องมือ<br>ใช้สำหรับตัดข้อความ<br>ใช้สำหรับอางข้อความ<br>ใช้สำหรับยกเลิกคำสั่ง<br>ใช้สำหรับทำซ้ำคำสั่ง                                                                                          |
| สัญลักษณ์เครื่องมือ (Icon)                                                       | การใช้เครื่องมือ<br>ใช้สำหรับตัดข้อความ<br>ใช้สำหรับคัดลอกข้อความ<br>ใช้สำหรับยกเลิกคำสั่ง<br>ใช้สำหรับทำซ้ำคำสั่ง<br>ใช้สำหรับจัดรูปแบบข้อความให้เป็นตัวหนา                                             |
| สัญลักษณ์เครื่องมือ (Icon)                                                       | การใช้เครื่องมือ<br>ใช้สำหรับตัดข้อความ<br>ใช้สำหรับคัดลอกข้อความ<br>ใช้สำหรับยกเลิกคำสั่ง<br>ใช้สำหรับทำซ้ำคำสั่ง<br>ใช้สำหรับจัดรูปแบบข้อความให้เป็นตัวหนา<br>ใช้สำหรับจัดรูปแบบข้อความให้เป็นตัวเอียง |